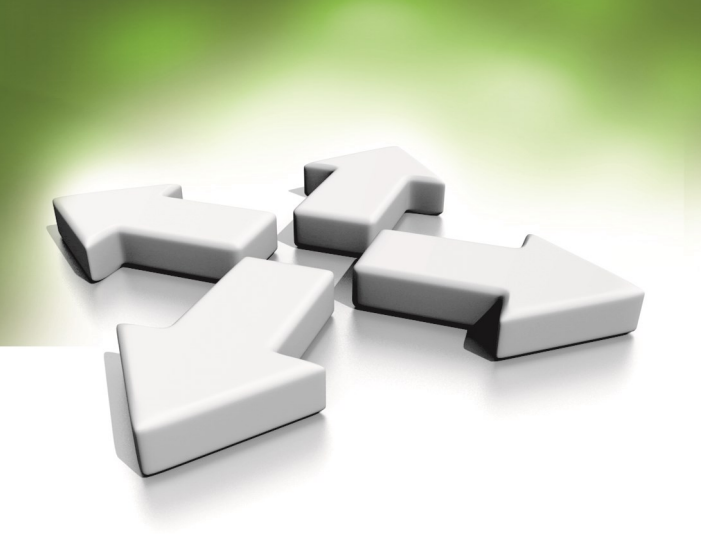

# **Opis programu**

# **PROGRAM NADZORCZY**

# **NMS ACCESS CONTROL**

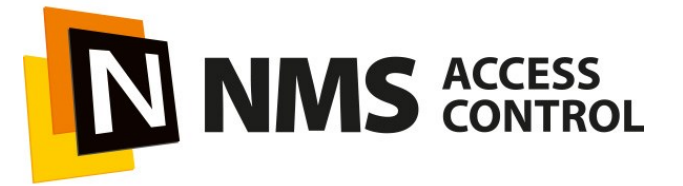

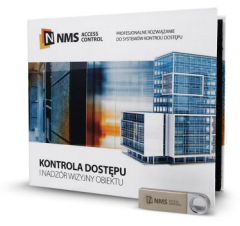

Wersja programu 3.0.XX Aktualizacja: 03-07-2020

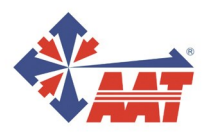

#### Do czego służy i dla kogo jest przeznaczona niniejsza instrukcja.

Niniejsza instrukcja przeznaczona jest dla instalatorów oraz osób, które chcą się zapoznać szczegółowo z programem NMS ACCESS CONTROL. Zawiera opis wszystkich okien i funkcji programu zgodnie z układem menu.

Opis czynności związanych z procesem instalacji programu oraz programowaniem systemu w zalecanej kolejności zawarty jest w instrukcji *NMS ACCESS CONTROL– instrukcja instalacji i programowania.* 

Planowany jest rozwój programu NMS ACCESS CONTROL o nowe, zaawansowane funkcje kontroli dostępu oraz kolejne funkcjonalności dotyczące systemu telewizji dozorowej (VSS), które będą się sukcesywnie pojawiały w kolejnych wersjach.

#### AAT SYSTEMY BEZPIECZEŃSTWA Sp. z o.o. Wszelkie prawa zastrzeżone.

# SPIS TREŚCI

| Rozdział 1 Wstęp                                                        | 05 |
|-------------------------------------------------------------------------|----|
| 1.1 Informacje wstępne                                                  | 05 |
| 1.2 Funkcje i parametry systemu                                         | 06 |
| 1.3 Schemat blokowy systemu                                             | 07 |
| 1.4 Wymagania minimalne na PC                                           | 08 |
| 1.5 Maksymalna pojemość systemu (po dodaniu licencji rozszerzających)   | 08 |
| 1.6 Uruchomienie programu                                               | 09 |
| 1.7 Pulpit operatora i nawigacja w oknie programu                       | 13 |
| 1.8 Menu programu                                                       | 14 |
| 1.9 Ikony występujące w oknach programu                                 | 15 |
| Rozdział 2 System                                                       | 16 |
| 2.1 Ustawienia serwera                                                  | 16 |
| 2.2 Kopia zapasowa                                                      | 16 |
| 2.3 Ustawienia klienta (stacji operatora)                               | 19 |
| 2.4 Okno diagnostyczne                                                  | 19 |
| 2.5 Grupy i operatorzy                                                  | 20 |
| 2.6 Licencje                                                            | 23 |
| Rozdział 3 Konfiguracja systemu                                         | 28 |
| 3.1 Urządzenia - Kontrola dostępu - Kontrolery                          | 28 |
| 3.2 Urządzenia - Kontrola dostępu - Kontroler - Drzwi                   | 34 |
| 3.3 Urządzenia - Kontrola dostępu - Kontroler - Drzwi - Czytnik         | 35 |
| 3.4 Urządzenia - Kontrola dostępu - Kontroler - Linie dozorowe          | 36 |
| 3.5 Urządzenia - Kontrola dostępu - Kontroler - Wyjścia sterujące       | 37 |
| 3.6 Urządzenia - Kontrola dostępu - Kontroler windowy                   | 38 |
| 3.7 Urządzenia - Kontrola dostępu - Kontroler windowy - Winda           | 39 |
| 3.8 Urządzenia - Kontrola dostępu - Kontroler windowy - Winda - Czytnik | 39 |
| 3.9 Urządzenia - Kontrola dostępu - Kontroler windowy - Winda - Piętro  | 39 |
| 3.10 Urządzenia - Telewizja dozorowa                                    | 40 |
| 3.11 Urządzenia - Operacje                                              | 42 |
| 3.12 Urządzenia - Informacje                                            | 43 |
| 3.13 Urządzenia - Grupy                                                 | 44 |
| 3.14 Parametry zdarzeń                                                  | 45 |
| 3.15 Terminarze dostępu                                                 | 47 |
| 3.16 Formaty kart                                                       | 48 |
| 3.17 Dni świąteczne                                                     | 49 |
| 3.18 Poziomy dostępu                                                    | 50 |
| 3.19 Karty                                                              | 51 |
| 3.20 Użytkownicy                                                        | 52 |
| 3.21 Scenariusze                                                        | 54 |
| 3.22 Wirtualne zmienne                                                  | 56 |

# **SPIS TREŚCI**

| Rozdział 4. Szablony                        | 57 |
|---------------------------------------------|----|
| 4.1 Filtry elementów i zdarzeń              | 57 |
| 4.2 Filtry czasu                            | 59 |
| 4.3 Wyzwalacze                              | 60 |
| 4.4 Harmonogramy                            | 61 |
| 4.5 Wirtualne strefy                        | 62 |
| 4.6 Widoki wideo                            | 63 |
| Rozdział 5. Panele                          | 64 |
| Rozdział 6. Zdarzenia i raporty             | 72 |
| 6.1 Lista zdarzeń                           | 72 |
| 6.2 Automatyczne raporty                    | 73 |
| 6.3 Pliki na serwerze                       | 74 |
| 6.4 Zdarzenia występujące w systemie NMS AC | 75 |
|                                             |    |

# Rozdział 1. WSTĘP

# 1.1 Informacje wstępne

Program nadzorczy NMS ACCESS CONTROL to nowe oprogramowanie, które przeznaczone jest do małych i średnich systemów kontroli dostępu. Współpracuje z kontrolerami standardowymi typu KDH-KS3012-IP, KDH-KS3024-IP i KDH-KS2000-IP-ELV. Dzięki strukturze typu klient—serwer możliwa jest obsługa systemu z wielu stanowisk (2 stacje w ramach licencji bezpłatnej, dodatkowe po zakupie licencji rozszerzających). System jest prosty w instalacji i posiada przyjazny interfejs graficzny dla operatora. W obecnej wersji jest to program przeznaczony głównie do obsługi systemów kontroli dostępu, ale zawiera pewne elementy systemu telewizji obserwacyjnej i rozbudowaną wizualizację stanów elementów systemu.

Interfejs operatora umożliwia:

- definiowanie parametrów systemu (uprawnień dla operatorów, licencji, kopii)
- konfigurację parametrów fizycznych elementów systemu (kontrolery, drzwi, czytniki)
- definiowanie elementów logicznych (terminarze, poziomy dostępu, karty)
- definiowanie scenariuszy reagujących automatycznie na zdarzenia w systemie
- monitorowanie stanu systemu "on-line" za pomocą ikon elementów systemu zlokalizowanych na mapach obiektu (z hierarchiczną strukturą), na tablicy synoptycznej i poprzez komunikaty wyświetlane na stosie zdarzeń
- wyświetlanie zdjęć użytkownika po użyciu karty
- wyświetlanie obrazu z kamer zlokalizowanych w kontrolowanych przejściach automatycznie po zdarzeniu lub po kliknięciu na ikonie
- kontrola dostępu do pięter poprzez czytnik umieszczony w kabinie windowej (z opcją odblokowania wszystkich lub wybranych pięter przez operatora lub terminarz; \* opcja dostępna wkrótce)
- kontrola dostępu do szafek w szatniach do 69 za pomocą jednego zestawu kontrolera, modułów i czytnika
- generowanie filtrowanych raportów zdarzeń (automatycznie lub na żądanie) i zapis w formacie csv lub html (z opcją drukuj do pdf)

Program NMS ACCESS CONTROL oferuje również szereg funkcji opisanych szczegółowo w dalszej części instrukcji, które umożliwiają spełnienie wymagań stawianych często przez administratora systemu jak przykładowo: dostęp po użyciu 2, 3 lub 4 kart, pierwsze otwarcie kontrolowanego przejścia za pomocą tzw. "pierwszej karty" ze specjalnymi uprawnieniami, dostęp po potwierdzeniu przez operatora, śluza i anti-passback w obrębie kontrolera. Program będzie sukcesywnie rozbudowywany o nowe funkcje.

Lista najważniejszych funkcji i parametrów systemu przedstawiona jest w załączonej tabeli, a struktura systemu pokazana jest na załączonym schemacie blokowym. Kontrolery z portami IP komunikują się z usługą serwera poprzez sieć Ethernet. W obecnej wersji programu system może obsłużyć maksymalnie do 128 kontrolerów (8 w ramach licencji bezpłatnej, dodatkowe po zakupie licencji rozszerzających), czyli w przypadku kontrolerów 4drzwiowych - 512 przejść kontrolowanych jednostronnie lub 256 przejść kontrolowanych dwustronnie. Pojemność w zakresie użytkowników kart wynosi 20 000 kart.

Wersja z podstawowymi licencjami jest dostępna bezpłatnie do pobrania ze strony www.aat.pl (po zalogowaniu) w sekcji *Centrum pobierania* lub można ją otrzymać kontaktując się z działem KD, a opis zakładki *Licencje* znajduje się w rozdziale *SYSTEM* niniejszej instrukcji. Płatne licencje rozszerzające pojemność systemu można znaleźć w cenniku w sekcji NMS ACCESS CONTROL.

# 1.2 Funkcje i parametry systemu NMS ACCESS CONTROL

| Nazwa parametru lub funkcji                                                                             | Wartość parametru lub opis funkcji           |
|----------------------------------------------------------------------------------------------------|----------------------------------------------|
| System operacyjny PC                                                                                    | Windows 10 Pro                               |
| Baza danych                                                                                             | Microsoft SQL                                |
| Monitoring "on-line"                                                                                    | ТАК                                          |
| Integracja z NVR i kamerami IP NOVUS                                                                    | ТАК                                          |
| Integracja z windami (do 69 pięter)                                                                     | ТАК                                          |
| Panele z ikonami elementów systemu                                                                      | ТАК                                          |
| Wyświetlanie zdjęć użytkowników                                                                         | ТАК                                          |
| Funkcje związane z dostępem                                                                             |                                              |
| <ul> <li>tryb identyfikacji użytkownika</li> </ul>                                                      | Karta, PIN, Karta lub PIN, Karta + PIN       |
| - anti-passback lokalny                                                                                 | ТАК                                          |
| - anti-passback globalny                                                                                | NIE                                          |
| - "pierwsza karta otwierająca"                                                                          | ТАК                                          |
| - dostęp po potwierdzeniu przez operatora                                                               | ТАК                                          |
| - dostęp po użyciu wielu kart (od 2 do 4)                                                               | ТАК                                          |
| - sekwencyjne odryg./zaryglow. drzwi kartą                                                              | ТАК                                          |
| <ul> <li>odryglowanie zgodnie z terminarzem po od-<br/>czycie ważnej karty lub automatycznie</li> </ul> | ТАК                                          |
| Funkcje alarmowe                                                                                        |                                              |
| - kod dyskretnego alarmu                                                                                | ТАК                                          |
|                                                                                                    |                                              |
| Import danych użytkowników z pliku                                                                      | ТАК                                          |
| Kontrolery                                                                                              | KDH-KS3012-IP, KDH-KS3024-IP.                |
|                                                                                                    | KDH-KS3000-IP-ELV,                           |
| Pojemność pamięci kontrolera KaDe                                                                       |                                              |
| - pamięć kart                                                                                           | 20 000                                       |
| - pamięć zdarzeń                                                                                        | 50 000                                       |
| Komunikacja z magistralami                                                                              |                                              |
| Wbudowane porty IP                                                                                      | - poprzez sieć Ethernet                      |
|                                                                                                    |                                              |
| Czytniki i karty                                                                                        |                                              |
| - format kart                                                                                           | Zgodny z formatem 26-40 bit Wiegand          |
| - typ kart                                                                                              | Dowolna technologia zgodna z czytnikiem      |
| Parametry dotyczące dostępu                                                                             |                                              |
| <ul> <li>liczba poziomów dostępu</li> </ul>                                                             | 200                                          |
| - liczba terminarzy                                                                                     | 200                                          |
| <ul> <li>liczba okresów (dni) świątecznych</li> </ul>                                                   | 80 (32 dni)                                  |
| Raporty                                                                                                 | Filtrowane, zapis w formacie csv, html (pdf) |

## 1.3 Schemat blokowy systemu - struktura komunikacyjna

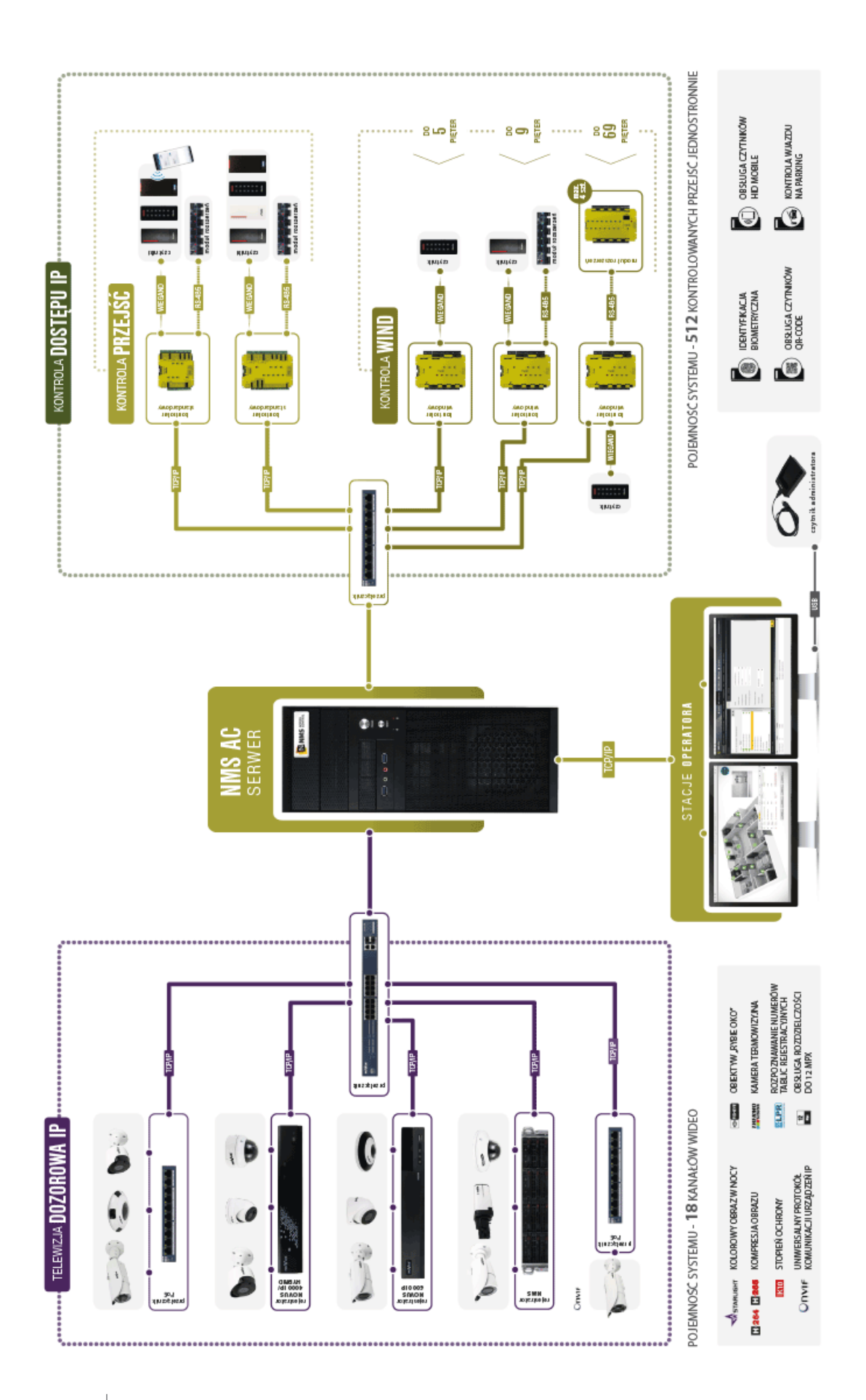

#### AAT SYSTEMY BEZPIECZEŃSTWA Sp. z o.o. Wszelkie prawa zastrzeżone.

# 1.4 Wymagania minimalne na PC

Podane poniżej wymagania minimalne należy traktować jako absolutne minimum i przeznaczone dla niewielkich systemów. Nie jest możliwe ścisłe podanie jakie dokładnie parametry powinien mieć komputer dla danej liczby urządzeń. Dlatego podane parametry w zakresie procesorów czy pamięci RAM należy traktować orientacyjnie.

- System operacyjny: Windows 10 Pro
- Intel Pentium Gold G5400 procesor, 8GB RAM, karta graficzna PCI Express 16X z pamięcią 1 GB i wsparciem DirectX 9.0
- Karta sieciowa 10/100 MB, HDD 500 MB (dla systemu bez urządzeń wideo)

Do poprawnej pracy systemu wymagana jest instalacja .NET Framework V 4.7 i MS SQL Server. Jeżeli nie ma ich na dysku, to zostaną automatycznie zainstalowane przed rozpoczęciem instalacji aplikacji ponieważ znajdują się w pliku instalacyjnym.

UWAGA! Kontrolery powinny pracować w wydzielonej sieci fizycznej (switch, karta sieciowa itp.) lub w wydzielonym VLANIE.

UWAGA! Dla większych systemów, które zawierają urządzenia do systemu kontroli dostępu i telewizji dozorowej w ilościach zbliżonych do maksymalnej pojemności systemu polecamy znajdującą się w naszej ofercie stację kliencką VENO. Posiada ona parametry wystarczające do obsługi takiej wielkości systemu np. (16GB RAM).

Najlepszym rozwiązaniem jest zakup komputera z naszej oferty (model NVSO AC-T-II) wraz zainstalowanym oprogramowaniem i licencjami. Jednostka jest przystosowana do pracy ciągłej.

| Licencje                            | Bezpłatna | Maksymalna |
|-------------------------------------|-----------|------------|
|                                     |           |            |
| Licencje na stacje klienckie        | 2         | 10         |
|                                     |           |            |
| Licencje na kontrolery              | 8         | 128        |
| Liczba kontrolowanych przejść:      |           |            |
| - jednostronnie (KT-3024)           | 32        | 512        |
| - dwustronnie (KT-3024)             | 16        | 256        |
|                                     |           |            |
| Licencje na kanały wideo NOVUS      | 16        |            |
| Licencje na kanały wideo ONVIF      | 1         |            |
| Licencje na kanały wideo RTSP       | 1         |            |
| Licencja sumaryczna na kanały wideo |           | 64*        |
|                                     |           |            |
| Licencje na panele                  | 4         | 64         |
|                                     |           |            |
| Licencje na scenariusze             | 4         | 64         |

1.5 Maksymalna pojemość systemu (po dodaniu licencji rozszerzajacych)

 Maksymalna
 Licencje płatne

 10
 Licencje na stacje klienckie

 10
 Licencje na stacje klienckie

 128
 NMS ACCESS CONTROL KL1

 128
 Licencje na kontrolery

 512
 NMS ACCESS CONTROL KT4

 256
 NMS ACCESS CONTROL KT8

 NMS ACCESS CONTROL KT8
 NMS ACCESS CONTROL KT16

 NMS ACCESS CONTROL KT32
 Licencje na panele

 64 \*
 NMS ACCESS CONTROL PN4

 NMS ACCESS CONTROL PN8
 NMS ACCESS CONTROL PN16

 MS ACCESS CONTROL PN16
 NMS ACCESS CONTROL PN32

 64
 Licencje na scenariusze

 NMS ACCESS CONTROL SC4
 NMS ACCESS CONTROL SC4

 \* Ze względu na ograniczoną funkcjonalność zintegrowanego systemu telewizji dozorowej w aktualnej wersji programu NMS
 ACCESS CONTROL nie oferujemy płatnych rozszerzających opcji dla urządzeń wideo. Będą dostępne w kolejnych wersjach.

| Licencje na scenariusze |
|-------------------------|
| NMS ACCESS CONTROL SC4  |
| NMS ACCESS CONTROL SC8  |
| NMS ACCESS CONTROL SC16 |
| NMS ACCESS CONTROL SC32 |

#### 1.6 Uruchomienie programu

Po zainstalowaniu oprogramowania NMS AC domyślnie na pulpicie pojawi się ikona widoczna poniżej, a w menu start systemu Windows utworzona zostanie grupa NMS ACCESS CONTROL. Za ich pomocą można uruchomić program.

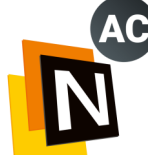

Uruchomienie programu skutkuje pojawieniem się ekranu logowania. W jego centralnej części znajduje się okno logowania. W sekcji *Serwer* można wybrać serwer NMS ACCESS CONTROL, z którym należy się połączyć. Zainstalowana aplikacja NMS AC Klient umożliwia połączenie się z jednym dowolnym serwerem. Aplikacja serwer pracuje jako usługa i domyślnie jest uruchamiana wraz ze startem systemu Windows. Dzięki temu można się z nim połączyć i zalogować z dowolnej stacji klienckiej w obrębie sieci. Usługa serwera łączy się z bazą SQL systemu. Ikona obok pola wyboru zaznaczona na poniższym rysunku otwiera *Listę serwerów*. W pola *Login* i *Hasło* należy wprowadzić dane logowania operatora. Login domyślnego operatora to **root**, natomiast hasło to **pass**. W celu uniemożliwienia nieautoryzowanego dostępu do systemu należy bezwzględnie zmienić to hasło. Czynność ta zostanie opisana w dalszej części instrukcji. Przycisk *Wyjście* w prawym dolnym rogu zamyka program.

#### UWAGA!

Kontrolery powinny pracować w wydzielonej sieci fizycznej (switch, karta sieciowa itp.) lub w wydzielonym VLANIE.

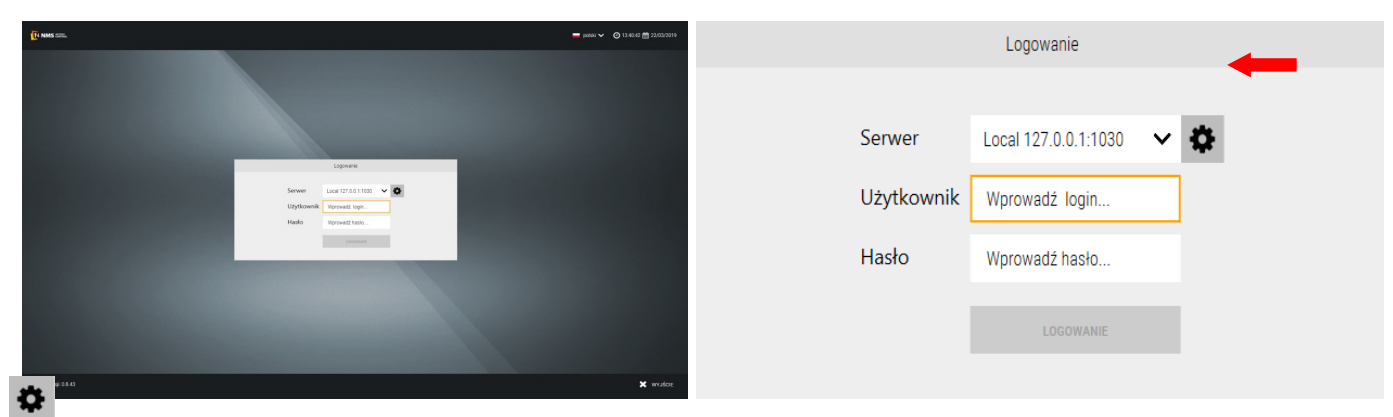

Okno listy serwerów umożliwia dodawanie, usuwanie oraz konfigurację serwerów NMS ACCESS CONTROL, do których można podłączyć stację operatora. Możliwe do wykonania w tym oknie ustawienia serwera to: nazwa, adres IP, port, rodzaj szyfrowania komunikacji, autologowanie oraz dźwięki alarmów i komunikatów.

|                   |                         |                     | Lista serwerów          |                     |      | llsuń serwer |
|-------------------|-------------------------|---------------------|-------------------------|---------------------|------|--------------|
|                   |                         |                     |                         |                     |      | osun serwer  |
| Nazwa             | Adres IP                | Por                 | ort Szyfrov             | vanie Autologowanie | Usuñ |              |
| Local             | 127.0.0.1               | 103                 | 30 Zaden                | root                | ×    |              |
|                   |                         |                     |                         |                     |      | Dodaj serwer |
| Local             | 127.0.0.1               | 1030                | SZYFROWANIE             | USTAW AUTOLOGOWAN   | IE   |              |
| Dźwięk alarmu     |                         | Gong                | ~                       |                     |      |              |
| Dźwięk komunikatu |                         | Żaden               | ~                       |                     |      |              |
|                   |                         |                     |                         |                     |      |              |
|                   |                         |                     | ANULUJ OK               |                     |      |              |
| AAT SYSTE<br>Wsz  | MY BEZPIE<br>elkie praw | CZEŃST<br>a zastrze | WA Sp. z o.o.<br>eżone. |                     |      | 9            |

Po zaznaczeniu serwera na liście jego parametry sieciowe konfiguruje się w polach oznaczonych na poprzednim rysunku. Po kliknięciu przycisku *Szyfrowanie* w pojawiającym się oknie istnieje możliwość wyboru z listy kilku dostępnych rodzajów szyfrowania komunikacji między tą stacją operatora a wybranym serwerem. *Brak* oznacza, że nie będzie szyfrowania. Po wybraniu rodzaju szyfrowania w kolejnym oknie należy wpisać hasło takie jak zostało ustawione dla serwera z którym chcemy się połączyć, zakładce *System - Ustawienia serwera*.

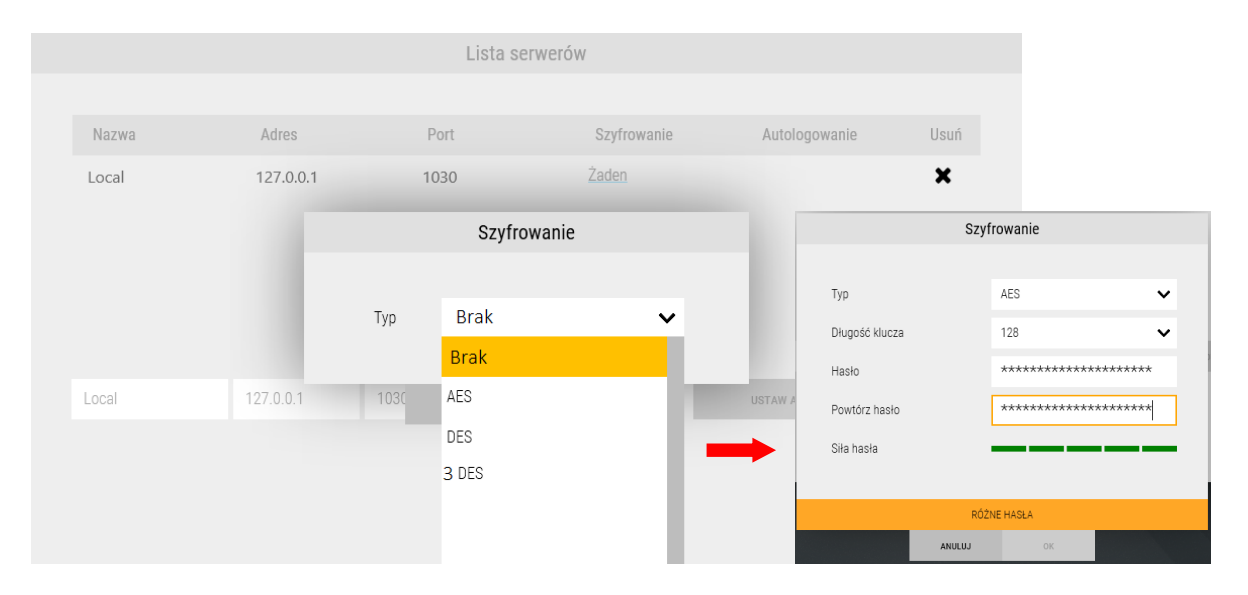

Po kliknięciu przycisku *Autologowanie* możliwe jest ustawienie automatycznego logowania operatora dodanego do systemu bezpośrednio po uruchomieniu programu.

|                   |           | Lista se    | rwerów      |                     |      |
|-------------------|-----------|-------------|-------------|---------------------|------|
|                   |           |             |             |                     |      |
| Nazwa             | Adres IP  | Port        | Szyfrowanie | Autologowanie       | Usuń |
| Local             |           | Ustaw auto  | logowanie   |                     | ×    |
|                   |           |             |             |                     |      |
|                   | Login     | operator    |             |                     |      |
|                   | Hasło     | ******      |             |                     |      |
|                   |           |             |             |                     |      |
| Local             | 127.0.0.1 | 1030 ANULUJ | ок          | USTAW AUTOLOGOWANIE | 0    |
| Dźwięk alarmu     |           | Gong        | ~           |                     |      |
| Dźwięk komunikatu |           | Żaden       | ~           |                     |      |
|                   |           |             |             |                     |      |
|                   |           | ANULUJ      | OK          |                     |      |

Z rozwijanych list *Dźwięk alarmu* oraz *Dźwięk komunikatu* można ustawić wybrany sygnał dźwiękowy zdarzenia.

Każdą z wprowadzonych lub wybranych opcji należy zatwierdzić klikając **OK**. Kliknięcie przycisku **Anuluj** powoduje odrzucenie wprowadzonych zmian w ustawieniach.

Po wprowadzeniu poprawnych danych logowania na ekranie pojawi się okno *Szybki start* widoczne na rysunku na kolejnej stronie.

Po wpisaniu nazwy i hasła i kliknięciu przycisku *LOGOWANIE,* w dolnej części okna może się pojawić komunikat *SERWER W TRAKCIE URUCHAMIANIA.* Oznacza to, że należy poczekać, ponieważ uruchamia się usługa serwera (np. po restarcie).

| Logowanie                     |                      |   |  |  |  |  |  |  |
|-------------------------------|----------------------|---|--|--|--|--|--|--|
| Serwer                        | Local 127.0.0.1:1030 | • |  |  |  |  |  |  |
| Użytkownik                    | root                 |   |  |  |  |  |  |  |
| Hasło                         | ••••                 | ] |  |  |  |  |  |  |
| · • • • • •                   |                      |   |  |  |  |  |  |  |
|                               |                      |   |  |  |  |  |  |  |
| SERWER W TRAKCIE URUCHAMIANIA |                      |   |  |  |  |  |  |  |

W analogicznej sytuacji, w dolnej części okna może się pojawić komunikat SERWER NIE ODPOWIADA. Oznacza to, że usługa serwera została z jakiegoś powodu zatrzymana. Należy wówczas uruchomić ręcznie usługę korzystając z okna Menadżer zadań/Usługi w Windows.

| Logowanie                                                           |                        |  |  |  |  |  |  |  |
|---------------------------------------------------------------------|------------------------|--|--|--|--|--|--|--|
|                                                                     |                        |  |  |  |  |  |  |  |
| Serwer                                                              | Local 127.0.0.1:1030 🗸 |  |  |  |  |  |  |  |
| Użytkownik                                                          | root                   |  |  |  |  |  |  |  |
| Hasło                                                               | ••••                   |  |  |  |  |  |  |  |
| ••••                                                                |                        |  |  |  |  |  |  |  |
| SERWER NIE ODPOWIADA. SPRAWDŹ ADRES I PORT LUB POŁĄCZENIE SIECIOWE. |                        |  |  |  |  |  |  |  |

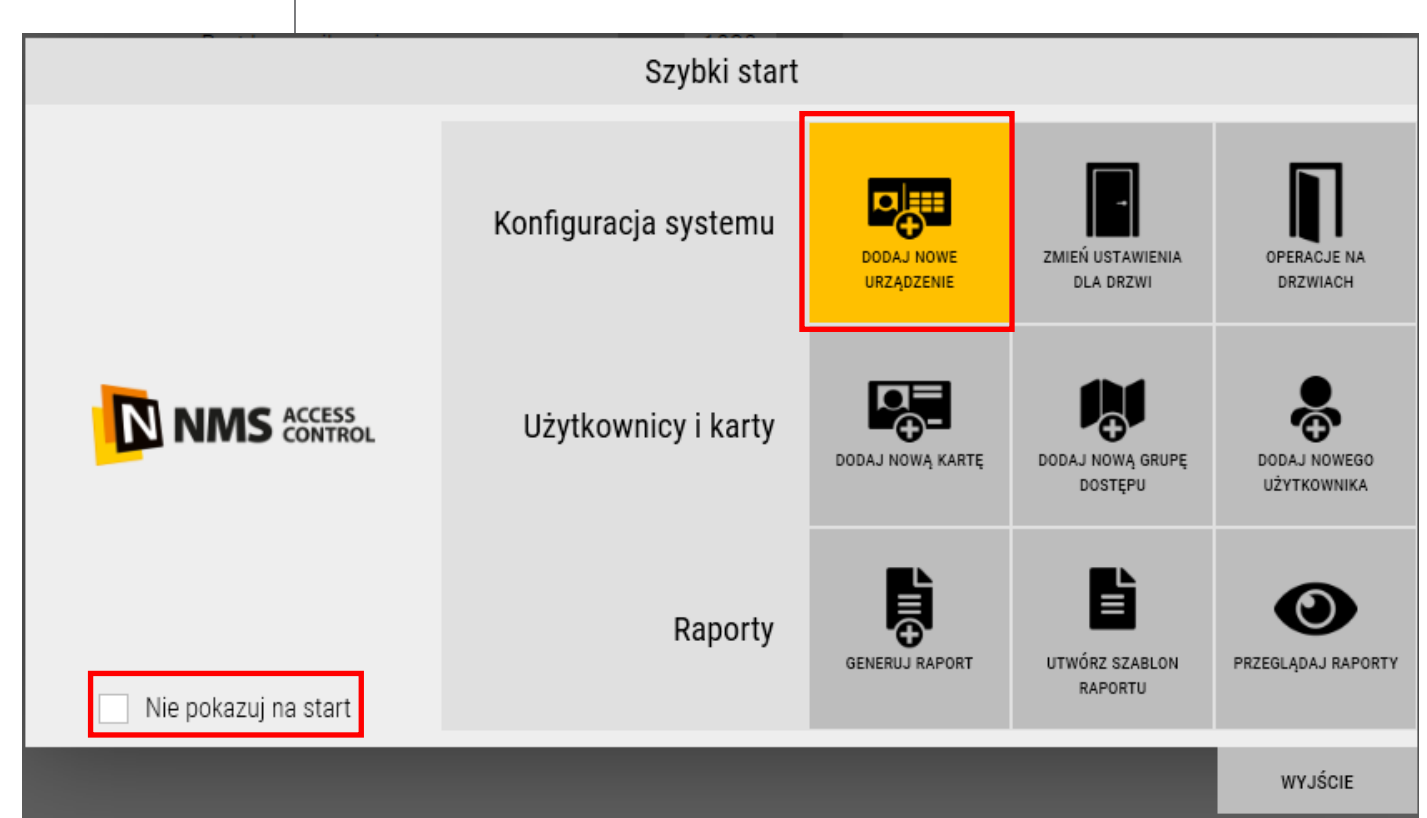

Okno **Szybki start** zawiera dziewięć ikon skrótów do najczęściej wykorzystywanych opcji systemu z trzech grup tematycznych:

- 1. Konfiguracja systemu
- Dodaj nowe urządzenie otwiera okno dodawania urządzeń KD lub VSS do systemu
- **Zmień ustawienia drzwi** szybko otwiera zakładkę szczegółów ustawień drzwi w dodanych do systemu kontrolerach
- Operacje na drzwiach szybko otwiera zakładkę operacji możliwych do wykonania na drzwiach dodanych do systemu
- 2. Użytkownicy i karty
- Dodaj nową kartę otwiera okno dodawania kart do systemu
- Dodaj nową grupę dostępu szybko otwiera zakładkę Grupy dostępu i dodaje nową grupę dostępu
- Dodaj nowego użytkownika szybko otwiera zakładkę Użytkownicy i dodaje nowego użytkownika
- 3. Raporty
- Generuj raport otwiera okno generowania automatycznego raportu
- Utwórz szablon raportu otwiera zakładkę Lista zdarzeń w sekcji Zdarzenia
- Przeglądaj raporty otwiera zakładkę Pliki na serwerze w sekcji Zdarzenia

Zaznaczenie przycisku wyboru *Nie pokazuj na start* wyszczególnionego na powyższym rysunku powoduje, że okno *Szybki start* nie jest automatycznie wyświetlane po uruchomieniu programu NMS AC. Przycisk *Wyjście* zamyka okno *Szybki start*.

## 1.8 Pulpit operatora i nawigacja w oknie programu

Pulpit operatora jest graficznym interfejsem użytkownika pozwalającym na interakcję z systemem NMS AC. Jego widok przedstawia poniższy rysunek.

| 1234                                            |                                     |                                         |                                  |                                     |                                 | 5                        |
|-------------------------------------------------|-------------------------------------|-----------------------------------------|----------------------------------|-------------------------------------|---------------------------------|--------------------------|
| 🚨 🚯 🏫 🛛 WERSJA NIEZARE                          | JESTROWANA / POZOSTAŁO: 5 DNI       | Konfiguracja   Numer                    | monitora: 1   NMS_AC 0.8.43   ro | ot                                  |                                 | Ţ                        |
|                                                 | 7 🕹 Sj                              | ystem 📽 Konfiguracja 👁                  | Szablony 🗰 Panele                | e 😁 Zdarzenia                       |                                 | ① 13:23:36 ## 28/03/2019 |
| Urządzenia Parametry zdarzeń                    | Terminarze dostępu Formaty kart     | Dni świąteczne Poziomy dostępu          | Karty Użytkownicy S              | cenariusze Wirtualne zm             | ienne                           | 9                        |
| Urządzenia                                      |                                     | Szczegóły Operacje Informacja           | 1                                |                                     |                                 |                          |
| Szukaj                                          | Aa Q                                | Nazwa                                   | 100.18.00.04.F5.861 Drzwi 1      |                                     |                                 |                          |
| Urządzenia Grupy Filtr typu 🕑 Ko                | ntrola Dostępu 🕑 Telewizja Dozorowa | Wd2Wd                                   | [00-10-90-0A-20-00] DI21111      |                                     |                                 |                          |
| 00-D1-EF-04-F7-C9] KS2000IPELV                  |                                     | Przekaźnik zamka                        | (00-1B-9D-0A-E5-86) Wyjście s    | · ¥                                 |                                 |                          |
| - 🔞 [00-1B-9D-0A-E5-86] KS3024IP                |                                     | Tryb odryglowania drzwi                 | Tryb normalny                    | ~                                   |                                 |                          |
| (00-1B-9D-0A-E5-86) Drzwi 1                     |                                     | Terminarz odryglowania                  | Nigdy                            | ~                                   |                                 |                          |
| [00-1B-9D-0A-E5-86] Czytnik 1                   |                                     | Terminera blakadu adavalawania          | Prok dni światocznych            |                                     |                                 |                          |
| <ul> <li>[00-1B-9D-0A-E5-86] Drzwi 2</li> </ul> |                                     | Terrinarz biokady odrygłowania          | DIak uni Swiątecznych            | *                                   | 10                              |                          |
| • [00-1B-9D-0A-E5-86] Drzwi 3                   |                                     | Ustawienia przycisku wyiścia            |                                  |                                     |                                 |                          |
| • (00-18-9D-0A-E5-86) Drzwi 4                   |                                     |                                         |                                  |                                     |                                 |                          |
| - Grupa linii dozorowych                        |                                     | Typ przycisku                           | Normalnie otwarty                | ~                                   |                                 |                          |
| - [00-1B-9D-0A-E5-86] Linia dozorow             | a 1                                 | Terminarz wyłączenia                    | Nigdy                            | ~                                   |                                 |                          |
| - [00-1B-9D-0A-E5-86] Linia dozorow             | a 2                                 |                                         |                                  |                                     |                                 |                          |
| [00-1B-9D-0A-E5-86] Linia dozorow               | a 3                                 | Czujnik stopu drzwi                     |                                  |                                     |                                 |                          |
| 00-1B-9D-0A-E5-86] Linia dozorow                | a 4                                 | Ozujnik stana urzm                      |                                  |                                     |                                 |                          |
| <ul> <li>Grupa wyjść sterujących</li> </ul>     |                                     | Typ czujnika                            | Normalnie otwarty                | ~                                   |                                 |                          |
| - [00-1B-9D-0A-E5-86] Wyjście steruj            | ące 1                               |                                         |                                  |                                     |                                 | 11 12                    |
| NOWE URZĄDZENIE SZUKAJ                          |                                     | Stan: Połączone, Zaryglowane, Zamknięte |                                  |                                     |                                 | <mark>2</mark> 🖪         |
| Data Operator                                   | Urządzenia                          |                                         | Opis                             |                                     |                                 |                          |
| 13:23:08, 28.03.2019 root                       | SYSTEM                              |                                         | System - zmiana k                | configuracji, urządzenia (Dodano: O | Zmodyfikowano: 1   Usunięto: 0) | ր                        |
| 13:23:08, 28.03.2019 root                       | [00-1B-9D-0A-E5-86] KS3024IP        |                                         | Kontroler - zmiana               | ustawień                            | 13                              |                          |
| 13:23:03, 28.03.2019 SYSTEM                     | [00-1B-9D-0A-E5-86] KS3024IP        |                                         | Kontroler - koniec               | przesyłania danych                  |                                 |                          |
| 13:23:01, 28.03.2019 root                       | [00-1B-9D-0A-E5-86] KS3024IP        |                                         | Kontroler - ustawi               | enia zostały wysłane na urządzenie  |                                 |                          |

- 1. Przycisk *Wstecz* cofa do poprzednio odwiedzanego ekranu.
- 2. Przycisk *Wylogowanie* wylogowuje aktualnego operatora i otwiera ekran logowania.
- 3. Przycisk **O aplikacji** otwiera okno informacji o zainstalowanej wersji oprogramowania.
- 4. Przycisk *Szybki start* otwiera okno *Szybki start*.
- 5. Przycisk wyboru monitora, na którym ma być wyświetlany pulpit operatora.
- 6. Przycisk *Minimalizuj* minimalizuje okno NMS AC.
- 7. Pasek wyboru sekcji kliknięcie na odpowiednią sekcję pozwala na konfigurację lub podgląd opcji.
- 8. Aktualna godzina i data serwera.
- 9. Pasek zakładek umożliwia przechodzenie pomiędzy poszczególnymi zakładkami wybranej sekcji.
- 10. Obszar roboczy.
- 11. Przycisk odświeżania odświeża wyświetlane dane.
- 12. Przycisk zapisu zapisuje zmiany wprowadzone w konfiguracji systemu.
- 13. Okno logów systemowych w tym oknie wyświetlane są logi dotyczące zmian w konfiguracji systemu oraz innych zdarzeń w systemie.
- 14. Przycisk przypięcia okna logów (pinezka) umożliwia zmianę wyświetlania okna logów. Może ono być na stałe widoczne w obszarze ekranu albo mieć postać zwijanej belki w dole ekranu zwiększając w ten sposób pole robocze 10. Po kliknięciu na ten przycisk można zwinąć belkę. Aby ją ponownie rozwinąć należy kliknąć na:

Belka rozwija się automatycznie po pojawieniu się nowych zdarzeń w tym oknie, i zwija po kliknięciu w polu 10.

Stan: Połączone, Zaryglowane, Zamknięte

**2** 🖪

# 1.9 Menu programu

Menu programu zawiera dwa paski.

Pasek główny:

|                                                                  | 🗞 System          | 📽 Konfiguracja        | 👁 Szablony                     | III Panele    | 嶜 Zdarzenia       |  |  |  |  |  |
|------------------------------------------------------------------|-------------------|-----------------------|--------------------------------|---------------|-------------------|--|--|--|--|--|
| Posiada 5 zakładek, z których każda zawiera następujące pozycje: |                   |                       |                                |               |                   |  |  |  |  |  |
|                                                                  | ଌ System          | 📽 Konfiguracja        | 👁 Szablony                     | 📰 Panele      | 😤 Zdarzenia       |  |  |  |  |  |
| Ustawienia serwera Kopia zapasowa Ustawienia klienta Ok          | kno diagnostyczne | Grupy i operatorzy    | Licencje                       |               |                   |  |  |  |  |  |
|                                                                  |                   |                       |                                |               |                   |  |  |  |  |  |
|                                                                  | System 📽          | Konfiguracja 💿 S      | Szablony 📰 Pa                  | anele   😤 Zd  | arzenia           |  |  |  |  |  |
| Urządzenia Parametry zdarzeń Terminarze dostępu Formaty ka       | art Dni świąteczr | e Poziomy dostępu     | Karty Użytkownicy              | y Scenariusze | Wirtualne zmienne |  |  |  |  |  |
|                                                                  |                   |                       |                                |               |                   |  |  |  |  |  |
|                                                                  | 🗞 System          | 📽 Konfiguracja        | 👁 Szablony                     | 📰 Panele      | 警 Zdarzenia       |  |  |  |  |  |
| Filtry elementów i zdarzeń Filtry czasu Wyzwalacze Harmo         | onogramy Wirtu    | ualne strefy Widoki w | video                          |               |                   |  |  |  |  |  |
|                                                                  |                   |                       |                                |               |                   |  |  |  |  |  |
|                                                                  | 🗞 System          | 📽 Konfiguracja        | Szablony                       | Panele        | 😁 Zdarzenia       |  |  |  |  |  |
| Panel                                                            |                   |                       |                                |               |                   |  |  |  |  |  |
|                                                                  |                   |                       |                                |               |                   |  |  |  |  |  |
|                                                                  | 🗞 System          | 📽 Konfiguracja        | <ul> <li>✓ Szablony</li> </ul> | III Panele    | 😤 Zdarzenia       |  |  |  |  |  |
| Lista zdarzeń Automatyczne raporty Pliki na serwerze             |                   |                       |                                |               |                   |  |  |  |  |  |

Każda zakładka na drugim pasku zawiera poniżej dalsze zakładki oraz dwa okna: lewe z listą elementów i prawe z ustawieniami zaznaczonej w lewym oknie pozycji. Przykładowo w oknie *Konfiguracja / Urządzenia* wygląda to następująco:

|            | ACCESS<br>CONTROL                                                                           |                                                       | 🕹 Sj                        | /stem           | 📽 Ko                                    | onfigura | acja 🖉                                    | Szablor                               | ny 🚦        | Pane   | le 😁 Zda    | arzenia           |
|------------|---------------------------------------------------------------------------------------------|-------------------------------------------------------|-----------------------------|-----------------|-----------------------------------------|----------|-------------------------------------------|---------------------------------------|-------------|--------|-------------|-------------------|
| Urządzenia | Parametry zdarzeń                                                                           | Terminarze dostępu                                    | Formaty kart                | Dni świa        | ąteczne                                 | Pozion   | ıy dostępu                                | ı Karty                               | Użytko      | ownicy | Scenariusze | Wirtualne zmienne |
| Urządzenia |                                                                                             |                                                       |                             | Szcz            | egóły (                                 | Operacje | Informac                                  | ja                                    |             |        |             |                   |
| 52         | rukaj<br>Urządzenia Grupy Fitr typu<br>(00-1B-9D-0A-E5-88) KS30<br>(00-1B-9D-04-E7-C9) KS30 | ✓ Kontrola Dostępu ✓ Telewizja Do.<br>12/P<br>00/PELV | Aa Q<br>zorowa              | Ty<br>Na<br>Mi  | p<br>azwa<br>AC                         |          | KDH-KS3012<br>[00-1B-9D-0A<br>00-1B-9D-0A | IP<br><b>E5-88] KS3012IP</b><br>E5-88 | ~           |        |             |                   |
|            | (00-1B-9D-0A-E5-86) KS30                                                                    | 24IP                                                  | •                           | IP<br>Po        | ort                                     |          | 10.11.106.21<br>- 50000                   | +                                     |             |        |             |                   |
|            |                                                                                             |                                                       |                             | Lic<br>Ty<br>Fo | czba drzwi<br>p modułu<br>rrmat Wiegani | d        | 1<br>Brak<br>Wiegand 26                   |                                       | *<br>*<br>* |        |             |                   |
|            |                                                                                             | AAT SYSTEMY<br>Wszelki                                | BEZPIECZEŃ<br>je prawa zast | STWA S          | 5p. z o.c                               | ).       |                                           |                                       |             |        |             | 14                |

# 1.10 Ikony występujące w oknach programu

W oknach programu występują następujące ikony:

| Symbol ikony  | Opis                      | Lokalizacja  |
|---------------|---------------------------|--------------|
| <             | Wstecz                    | Górny pasek  |
| •             | Wyloguj                   | Górny pasek  |
| 0             | O aplikacji               | Górny pasek  |
| *             | Szybki start              | Górny pasek  |
| Ţ             | Wybór monitora            | Górny pasek  |
| -             | Minimalizuj               | Górny pasek  |
| an a constant | Edycja panelu             | Górny pasek  |
| ٥             | Powrót do<br>konfiguracji | Górny pasek  |
| ď             | Szukaj                    | -            |
| ٥             | ldź do panelu             | -            |
| Ê             | Data                      | -            |
| 0             | Czas                      | -            |
| Ŧ             | Przypnij konsolę          | -            |
| <b>Ľ</b> SJ   | Raport w CSV              | Zdarzenia    |
| Ľ≞)           | Raport w HTML             | Zdarzenia    |
| A             | Raport autom.             | Zdarzenia    |
|               | Kasowanie<br>alarmów      | -            |
|               | Alarm                     | -            |
| 0             | Odśwież                   | Konfiguracja |
|               | Zapisz                    | Konfiguracja |
| Aa            | Wielkość liter            | -            |
|               | Błąd / info               | -            |

AAT SYSTEMY BEZPIECZEŃSTWA Sp. z o.o. Wszelkie prawa zastrzeżone.

# Rozdział 2. SYSTEM

W zakładce *SYSTEM* możemy ustawić parametry serwera, wykonać kopię systemu lub ją przywrócić, ustawić język dla operatora, dodać nowych operatorów z uprawnieniami dotyczącymi dostępu do programu i rozszerzyć licencje. **2.1 Ustawienia serwera** 

|                    | L                | & 3                         | System 🤹 Konfiguracja                  | 👁 Szablony 🗰 Panele 😁 Zdar:                  | zenia |  |  |  |
|--------------------|------------------|-----------------------------|----------------------------------------|----------------------------------------------|-------|--|--|--|
| Ustawienia serwera | Kopia zapasowa   | Ustawienia klienta Okno dia | gnostyczne Grupy i operatorzy          | Licencje                                     |       |  |  |  |
|                    |                  |                             |                                        |                                              |       |  |  |  |
|                    |                  | Szyfrowanie                 | 7                                      | Ustawienia serwera                           |       |  |  |  |
|                    |                  |                             |                                        |                                              |       |  |  |  |
|                    | Тур              | Brak 🗸                      | Szyfrowanie                            | USTAW                                        |       |  |  |  |
|                    |                  | AES                         | Port komunikacyjny                     | - 1030 +                                     |       |  |  |  |
|                    | dząca DES<br>3DE |                             | Ścieżka raportów                       | C:\Program Files (x86)\NMS AC\Server\Reports |       |  |  |  |
| Szyfrow            | vanie            |                             |                                        |                                              |       |  |  |  |
|                    |                  | Serwer (SMTP)               | <ul> <li>Nielimitowane logi</li> </ul> |                                              |       |  |  |  |
| Typ AE             | ES 🗸             | SSL 💌                       | 🔿 Limit logów wa ilości                | - 100000 +                                   |       |  |  |  |
| Długość klucza 12  | 28 🗸             | Port - 465 +                |                                        |                                              |       |  |  |  |
| Hasło **           | ******           | Nadawca                     | <ul> <li>Limit logów wg dni</li> </ul> | - 90 +                                       |       |  |  |  |
| Powtórz hasło **   | ******           | Hasko                       |                                        |                                              |       |  |  |  |
| Siła hasła         |                  | TEST                        | Poczta wychodząca                      | USTAW                                        |       |  |  |  |
| ANULUJ             | ок               | WYPELNU WSZYSTKIE POLA      |                                        |                                              |       |  |  |  |
|                    |                  | ANULUJ OK                   |                                        |                                              |       |  |  |  |

<u>Szyfrowanie</u> - po kliknięciu na przycisku *Ustaw* możemy wybrać tryb szyfrowania pomiędzy serwerem a stacją operatora. Do wyboru jeden z trzech najczęściej spotykanych typów: AES, DES, 3DES lub brak. Po wybraniu szyfrowania i długości klucza należy ustawić hasło jakie będzie obowiązywało w komunikacji pomiędzy tym serwerem a stacją operatora, która będzie się z nim łączyć. Jeżeli tu ustawimy szyfrowanie i hasło i takie same ustawienia należy wykonać w oknie logowania (*Dodaj serwer-Szyfrowanie*) na wszystkich stacjach operatorskich, które będą się z nim łączyć. <u>Port komunikacyjny</u> - w sieciach lokalnych LAN zaleca się pozostawienie wartości domyślnej 1030.

<u>Ścieżka raportów</u> - domyślna ścieżka do folderu, w który są zapisywane raporty. Aby zmienić kliknij na ikonie folderu. <u>Limity logów</u> - do wyboru jedna z trzech opcji limitu logów przechowywanych w bazie: bez limitu, wg. lub wg. dni. <u>Poczta wychodząca</u> - wypełnić pola zgodnie z ustawieniami serwera pocztowego na danym komputerze oraz dane nadawcy (adres email, nazwę i hasło)

#### 2.2 Kopia zapasowa

W tej zakładce można wykonać lub przywrócić kopię systemu.

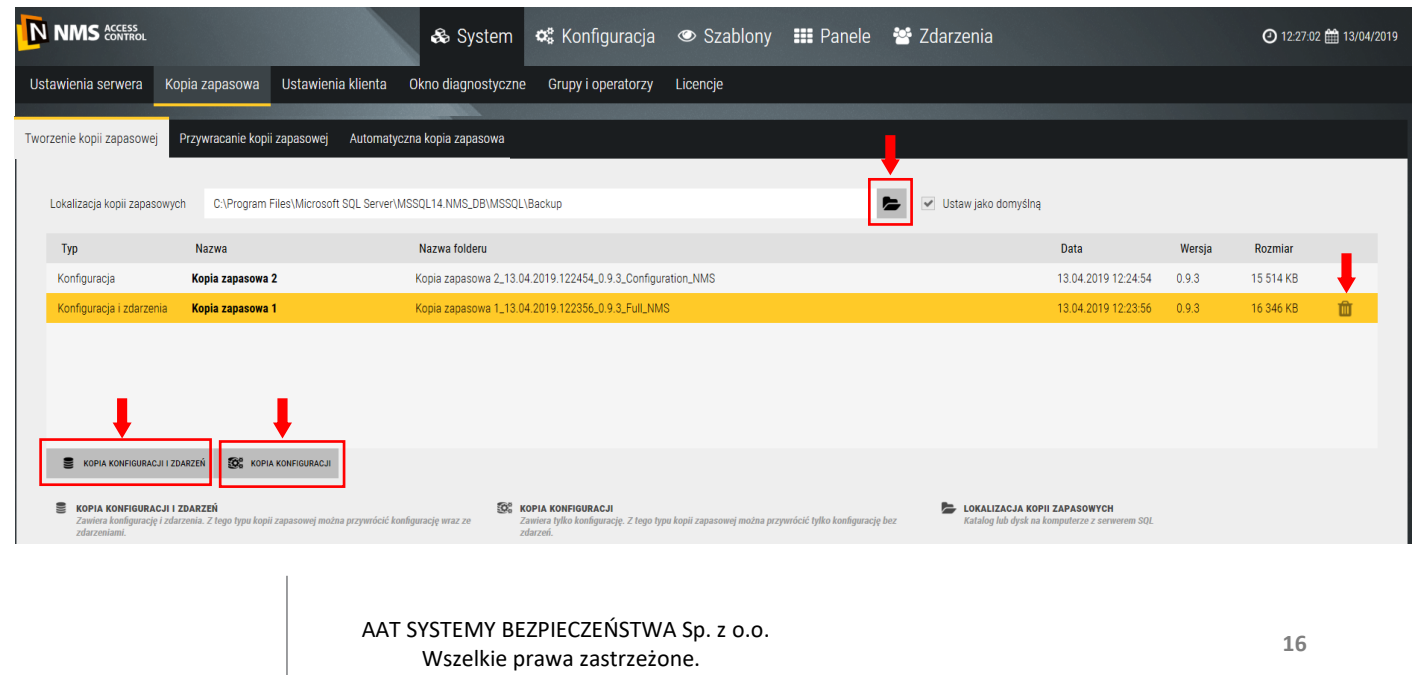

#### Tworzenie kopii zapasowej

Na górze okna wyświetla się pole lokalizacji kopii zapasowych systemu. Domyślną ścieżkę możemy zmienić klikając na ikonie folderów.

|                                                                                                    | Lokalizacja ko | pii zapasowyc | h                         |   |
|----------------------------------------------------------------------------------------------------|----------------|---------------|---------------------------|---|
|                                                                                                    |                |               |                           |   |
| Wybierz folder<br>- Windows Portable<br>Windows Security<br>WindowsPowerShe<br>> Program Files (x86) | Devices (25)   |               |                           |   |
| 🕨 Users 🖕                                                                                            |                |               |                           |   |
| 🕨 Wymiana dom 🖕                                                                                      | Kopie NMS AC   | Ð             |                           |   |
| EV 🕞                                                                                                 |                |               |                           |   |
|                                                                                                    |                |               |                           |   |
|                                                                                                    | ANULUJ         | ок            | ić tylko konfigurację bez | N |

Można wskazać wybrany folder na bieżącym dysku, pendrivie lub zmapowanym dysku innego komputera i wybrać ją jako lokalizację domyślną. Można wykonać kopię zdarzeń i konfiguracji lub tylko konfiguracji klikając na jeden z przycisków na dole okna. Początek nazwy kopii można zmienić. Domyślna nazwa kopii zawiera znacznik daty i godziny jej wygenerowania oraz typ kopii.

| Tworzenie kopii zapasowe | Przywracanie kopii zapasowej |                 |                          | _ |                     |      |        |         |
|--------------------------|------------------------------|-----------------|--------------------------|---|---------------------|------|--------|---------|
| Lokalizacia kopii zapaso | with C1Wymiana.dom           | n C:Wymiana.dom |                          |   | Ustaw jako domvšina |      |        |         |
| Тур                      | Nazwa                        | Nazwa folderu   |                          | - |                     | Data | Wersja | Rozmiar |
|                          |                              |                 |                          |   |                     |      |        |         |
|                          |                              |                 | · ••• ·                  |   |                     |      |        |         |
|                          |                              |                 | TWORZENIE KOPN ZAPKGOWEJ |   |                     |      |        |         |

Po wykonaniu kopii pojawia się ona na liście. Po najechaniu kursorem myszy na wybraną kopię po prawej stronie pojawia się ikona kosza - klikając na nią możemy usunąć kopię.

| Konfiguracja | Kopia zapasowa | Kopia zapasowa_13.04.2019.132253_0.9.3_Configuration_NMS | 13.04.2019 13:22:53 | 0.9.3 | 15 514 KB | Û |
|--------------|----------------|----------------------------------------------------------|---------------------|-------|-----------|---|
|              |                |                                                          |                     |       |           |   |

#### Przywracanie kopii zapasowej

Okno, z którego możemy przywrócić kopię zapasową wygląda podobnie jak okno tworzenia kopii.

Wszelkie prawa zastrzeżone.

Aby odtworzyć kopię systemu należy wskazać folder w którym znajdują się kopie, zaznaczyć ją i kliknąć na przycisku *Przywracanie konfiguracji* na dole okna.

| _ |                                       |                                                          |                                  |                         |                                                                  |                               |                                |                                             |                                          |        |                   |         |
|---|---------------------------------------|----------------------------------------------------------|----------------------------------|-------------------------|------------------------------------------------------------------|-------------------------------|--------------------------------|---------------------------------------------|------------------------------------------|--------|-------------------|---------|
| I | N NMS ACCESS<br>CONTROL               |                                                          |                                  | 🗞 System                | 📽 Konfiguracja                                                   | 👁 Szablony                    | 👥 Panele                       | 😁 Zdarzenia                                 |                                          |        | (2) 13:31:35 (13) | )4/2019 |
|   | Ustawienia serwera                    | Kopia zapasowa                                           | Ustawienia klienta               | Okno diagnostyczne      | Grupy i operatorzy                                               | Licencje                      |                                |                                             |                                          |        |                   |         |
|   |                                       |                                                          |                                  |                         |                                                                  |                               |                                |                                             |                                          |        |                   |         |
| Т | worzenie kopii zapasov                | vej Przywracanie I                                       | kopii zapasowej Auto             | matyczna kopia zapasowa | э                                                                |                               |                                |                                             |                                          |        |                   |         |
| Г |                                       | _                                                        |                                  |                         |                                                                  |                               |                                |                                             |                                          |        |                   |         |
|   | Lokalizacja kopii zapa                | sowych C:\Wymian                                         | a dom                            |                         |                                                                  |                               |                                | <ul> <li>Ustaw jako domyślną</li> </ul>     |                                          |        |                   |         |
|   |                                       |                                                          |                                  |                         |                                                                  |                               |                                | _                                           |                                          |        |                   | - 8     |
|   | Тур                                   | Nazwa                                                    |                                  | Nazwa folderu           |                                                                  |                               |                                |                                             | Data                                     | Wersja | Rozmiar           |         |
|   | Konfiguracja                          | Kopia zapasowa                                           | a                                | Kopia zapasowa_13.04.2  | 019.132253_0.9.3_Configurat                                      | tion_NMS                      |                                |                                             | 13.04.2019 13:22:53                      | 0.9.3  | 15 514 KB         |         |
|   |                                       |                                                          |                                  |                         |                                                                  |                               |                                |                                             |                                          |        |                   |         |
|   |                                       |                                                          |                                  |                         |                                                                  |                               |                                |                                             |                                          |        |                   |         |
|   |                                       |                                                          |                                  |                         |                                                                  |                               |                                |                                             |                                          |        |                   |         |
|   |                                       |                                                          | _                                |                         |                                                                  |                               |                                |                                             |                                          |        |                   |         |
|   |                                       |                                                          | <b>↓</b>                         |                         |                                                                  |                               |                                |                                             |                                          |        |                   |         |
|   | PRZYWRACANIE K                        | DNFIGURACJI I ZDARZEŃ                                    | PRZYWRACANIE KONFIGURAC          | 11                      |                                                                  |                               |                                |                                             |                                          |        |                   |         |
|   |                                       |                                                          |                                  | _                       |                                                                  |                               |                                |                                             |                                          |        |                   |         |
|   | KOPIA KONFIGURA<br>Zawiera konfigurac | <b>ACJI I ZDARZEŃ</b><br>ię i zdarzenia. Z tego typu koj | nii zapasowej można przywrócić k | configurację wraz ze Za | <b>DPIA KONFIGURACJI</b><br>wiera tylko konfigurację. Z tego typ | ou kopii zapasowej można przj | ywrócić tylko konfigurację be. | z LOKALIZACJA KOPI<br>Katalog lub dysk na k | I ZAPASOWYCH<br>omputerze z serwerem SQL |        |                   |         |
|   | zdarzeniami.                          |                                                          |                                  | 20                      | larzeń.                                                          |                               |                                |                                             |                                          |        |                   |         |
|   |                                       |                                                          |                                  |                         |                                                                  |                               |                                |                                             |                                          |        |                   | _       |
|   |                                       |                                                          |                                  |                         |                                                                  |                               |                                |                                             |                                          |        |                   | 3       |
|   |                                       |                                                          |                                  |                         |                                                                  |                               |                                |                                             |                                          |        |                   |         |
| [ | Data                                  | Operator                                                 | Urządzenia                       |                         |                                                                  |                               | Opis                           |                                             |                                          |        |                   | Ŧ       |
| 1 | 3:24:33, 13.04.2019                   | root                                                     | SYSTEM                           |                         |                                                                  |                               | Kopia zapasowa - wyge          | nerowana pomyślnie                          |                                          |        |                   |         |
| 1 | 3:22:53, 13.04.2019                   | root                                                     | SYSTEM                           |                         |                                                                  |                               | Kopia zapasowa - pocz          | ątek generowania                            |                                          |        |                   |         |
|   |                                       |                                                          |                                  |                         |                                                                  |                               |                                |                                             |                                          |        |                   |         |
|   |                                       |                                                          | AAT                              | SISTENT BET             | PIECZENSIW                                                       | A Sp. 2 0.0.                  |                                |                                             |                                          |        | 17                |         |

#### Automatyczna kopia zapasowa

Okno, w którym możemy ustawić parametry automatycznej kopii zapasowej.

|                         |           | 🗞 Syster          | m 📽 Konfig                                      | juracja 👁               | Szablony                    | III Panele                | 皆 Zdarzenia | (2) 18:03:11 (1) 13/10/2019 |
|-------------------------|-----------|-------------------|-------------------------------------------------|-------------------------|-----------------------------|---------------------------|-------------|-----------------------------|
| Ustawienia serwera      | Kopia za  | pasowa Us         | stawienia klienta                               | Okno diagnos            | tyczne Grup                 | y i operatorzy            | Licencje    |                             |
| Tworzenie kopii zapasow | vej Przyv | wracanie kopii za | apasowej Autom                                  | natyczna kopia zaj      | pasowa                      |                           |             |                             |
|                         |           |                   | Twórz automatyczną k<br>Lokalizacja kopii zapas | opię zapasową<br>sowych | Codziennie<br>C:\Program Fi | ►<br>les\Microsoft SQL Se | erve 🚺      |                             |
|                         |           | ្រ                | Godzina                                         |                         | 17 : 57                     | 20 +                      |             |                             |
|                         |           | ſ                 | Powtarzaj co [ dni ]                            |                         | - 1                         | +                         |             |                             |
|                         |           |                   |                                                 |                         | USTAW                       |                           |             |                             |

Automatyczna kopia zapasowa może zostać utworzona i zapisana codziennie, co tydzień lub co miesiąc.

| Tworzenie kopii zapaso | wej Przywracanie kopii zapasowe                    | j Automatyczna kopia zapas | sowa                              |
|------------------------|----------------------------------------------------|----------------------------|-----------------------------------|
|                        | Twórz aut                                          | omatyczną kopię zapasową   | Cotygodniowo 🗸                    |
|                        | Lokalizac                                          | a kopii zapasowych         | C:\Program Files\Microsoft SQL Se |
|                        | Godzina                                            |                            | 00 : 00 : 00 +                    |
|                        | Powtarzą                                           | co [ tygodnie ]            | - 1 +                             |
|                        |                                                    |                            | Poni Wtor Środa                   |
|                        |                                                    |                            | Czw Piątek                        |
|                        |                                                    |                            | Sobo Nied                         |
|                        |                                                    |                            | USTAW                             |
| Tworzenie kopii zapaso | owej Przywracanie kopii zapasow                    | j Automatyczna kopia zapa: | sowa                              |
|                        |                                                    | -                          |                                   |
|                        | Twórz au                                           | omatyczną kopię zapasową   | Comiesięcznie 🗸                   |
|                        | Lokalizad                                          | a kopii zapasowych         | C:\Program Files\Microsoft SQL Se |
|                        | Godzina                                            |                            | 00 : 00 : 00 +                    |
|                        | Miesiąc                                            |                            | ✔ S ✔ L ✔ M ✔ K                   |
|                        |                                                    |                            | ✔ M ✔ C ✔ L ✔ S                   |
|                        |                                                    |                            | ✔ W ✔ P ✔ L ✔ G                   |
|                        |                                                    |                            | Dzień tygodnia 🗸                  |
|                        |                                                    |                            | ✔ Pierwszy ✔ Poniedziałek         |
|                        | AAT SYSTEMY BEZPIECZEŃST<br>Wszelkie prawa zastrzu | WA Sp. z o.o.<br>żone.     | 18                                |

## 2.3 Ustawienia klienta (stacji operatora)

W tej zakładce można ustawić język menu programu dla operatora. Do wyboru aktualnie jeden z czterech języków: angielski, polski, rosyjski lub azerbejdżański. Pozostałe opcje służą do ustawień związanych z sygnalizacją alarmów.

| NN NN    | S ACCESS<br>CONTROL |                |                    | 🖧 System           | 📽 Konfiguracja     | 👁 Szablony         | 📰 Panele | 皆 Zdar | zenia |
|----------|---------------------|----------------|--------------------|--------------------|--------------------|--------------------|----------|--------|-------|
| Ustawien | ia serwera          | Kopia zapasowa | Ustawienia klienta | Okno diagnostyczne | Grupy i operatorzy | Licencje           |          |        |       |
|          |                     |                |                    |                    |                    |                    |          |        |       |
|          |                     |                |                    |                    |                    | Ustawienia klienta |          |        |       |
|          |                     |                |                    |                    |                    |                    |          |        |       |
|          | polsk               | i              |                    | ~                  |                    |                    |          |        |       |
|          |                     |                |                    | Język              |                    | 💻 polski           |          | ~      |       |
|          | 🛲 english           | ı              |                    |                    |                    |                    |          |        |       |
|          |                     |                |                    | Dźwięk a           | alarmu             | Gong               |          | ~      |       |
|          | 💼 polski            |                |                    |                    |                    |                    |          |        |       |
|          |                     |                |                    | Dźwięk ł           | komunikatu         | Brak               |          | ~      |       |
|          | 💻 русски            | 1Й             |                    | Onóźnie            | nie generowania    | 100 C              |          |        |       |
|          |                     |                |                    | gongu a            | larmowego [s]      | - 10 +             |          |        |       |
|          | 🚥 azərba            | ycan           |                    |                    |                    |                    |          |        |       |
|          |                     |                |                    |                    |                    |                    |          |        |       |

#### 2.4 Okno diagnostyczne

W tym oknie możemy odczytać informacje dotyczące danych adresowych serwera, numer wersji programu, zajętość procesora i pamięci oraz liczbę dostępnych zgodnie z posiadaną licencją stacji operatora i listę zalogowanych operatorów.

|                    |                |                    | 🖧 Syste       | em           | 📽 Konfiguracja     | Szablony                   | III Panele | 😁 Zdarzenia |
|--------------------|----------------|--------------------|---------------|--------------|--------------------|----------------------------|------------|-------------|
| Ustawienia serwera | Kopia zapasowa | Ustawienia klienta | Okno diagnost | tyczne       | Grupy i operatorzy | Licencje                   |            |             |
|                    |                |                    |               |              |                    |                            |            |             |
|                    |                |                    |               |              |                    | Okno diagnostyczne         |            |             |
|                    |                |                    |               |              |                    |                            |            |             |
|                    |                |                    | 1             | Informac     | cje o serwerze     |                            |            |             |
|                    |                |                    |               | Adres IP     |                    | 10. <mark>11</mark> .15.34 |            |             |
|                    |                |                    |               | Numer wersji |                    | 1.4.100                    |            |             |
|                    |                |                    |               | Użycie p     | procesora          | 5,33 %                     |            |             |
|                    |                |                    |               | Użycie p     | amięci             | 158 MB                     |            |             |
|                    |                |                    |               | Limit sta    | acji klienckich    | 2                          |            |             |
|                    |                |                    | F             | Połączen     | ni operatorzy (1): |                            |            |             |
|                    |                |                    | 1             | Nazwa        |                    | Adres IP                   | Wersja     |             |
|                    |                |                    | r             | root         |                    | 127.0.0.1                  | 1.4.100    |             |
|                    |                |                    | l             | Logi Diag    | gnostyczne         |                            |            |             |
|                    |                |                    |               |              |                    |                            |            |             |

#### 2.5 Grupy i operatorzy

| NMS ACCESS<br>CONTROL                             | 🗞 System 🐗 Konfiguracja 👁 Szablony 🎫 Panele 替 Zdarzenia                                                      |
|---------------------------------------------------|----------------------------------------------------------------------------------------------------|
| Ustawienia serwera Kopia zapasowa Ustawienia klie | nta Okno diagnostyczne Grupy i operatorzy Licencje                                                           |
| Grupy                                             | Uprawnienia podstawowe Uprawnienia do paneli i elementów Uprawnienia do konfiguracji Uprawnienia do urządzeń |
| Administrator                                     |                                                                                                    |
| Ochrona                                           | Nazwa Administrator                                                                                          |
|                                                   | Wymuś zmianę hasła co – 1 + dni                                                                              |
|                                                   | Pamiętaj użyte hasła – 0 + dni                                                                               |
|                                                   | Minimalizowanie okna                                                                                         |
|                                                   | Wymagany komentarz do alarmów                                                                                |
|                                                   | Wyłącz potwierdzanie z belki alarmów                                                                         |
|                                                   | Nadzorca włączony                                                                                            |
| •                                                 | Losowy przedział pojawienia się okna Nadzorcy                                                                |
| •                                                 | – 1 + min – 1 + min                                                                                          |
| DODAJ USUŃ                                        | Czas na wciśnięcie przycisku 3 s                                                                             |
| Operatorzy w grupie                               |                                                                                                    |
| root                                              |                                                                                                    |
| ↓                                                 |                                                                                                    |
| DODAJ USUŃ                                        |                                                                                                    |

Domyślnie zdefiniowana jest jedna grupa operatorów o nazwie *Administrator* z pełnymi uprawnieniami do programu i systemu. Klikając na przycisku *Dodaj* w lewym górnym oknie możemy dodawać następne grupy z ograniczonymi uprawnieniami. Po zaznaczeniu grupy w górnym oknie można do niej dodawać operatorów. Domyślnie w grupie *Administrator* zdefiniowany jest jeden operator *root* z pełnymi uprawnieniami. Uprawnienia definiuje się dla grupy (nie dla poszczególnych operatorów), dla nowej grupy operatorów należy ustawić je w kolejnych zakładkach. *Uprawnienia podstawowe* 

| Ustawienia serwera | Kopia zapasowa | Ustawienia klienta | nta Okno diagnostyczne |                                   | Grupy i operatorzy      |          | Licencje |    |                             |
|--------------------|----------------|--------------------|------------------------|-----------------------------------|-------------------------|----------|----------|----|-----------------------------|
|                    |                |                    |                        |                                   |                         |          |          |    |                             |
| Grupy              |                | l                  | Jprawnieni             | ia podstawowe                     | Uprawnienia do par      | neli i e | lementó  | w  | Uprawnienia do konfiguracji |
| Administrator      |                |                    |                        | -                                 |                         |          |          |    |                             |
| Ochrona            |                |                    | Nazwa                  | Ochrona                           |                         |          |          |    |                             |
|                    |                |                    |                        | Wymuś zmiane                      | ę hasła co              | -        | 1        | +  | dni                         |
|                    |                |                    |                        | 📃 Pamiętaj użyte                  | e hasła                 | -        | 0        | +  | dni                         |
|                    |                |                    |                        | <ul> <li>Minimalizowar</li> </ul> | nie okna                |          |          |    |                             |
|                    |                |                    |                        | Wymagany kor                      | mentarz do alarmów      |          |          |    |                             |
|                    |                |                    |                        | Wyłącz potwie                     | rdzanie z belki alarmów | v        |          |    |                             |
|                    |                |                    |                        | Nadzorca włąc                     | zony                    |          |          |    |                             |
|                    |                |                    |                        | Losowy przedział                  | pojawienia się okna Na  | dzorcy   |          |    |                             |
|                    |                |                    |                        | - 3 +                             | min                     | -        | - 5      | +  | min                         |
| DODAJ USUŃ         |                |                    |                        | Czas na wciśnięcie                | e przycisku —           |          |          | 10 | S                           |

W zakładce *Uprawnienia podstawowe* znajduje się szereg checkboxów, które należy zaznaczyć, żeby przypisać wybrane opcje. Funkcja <u>Nadzorca</u> realizuje kontrolę pracowników służb ochrony obiektu monitorujących system przy stacjach operatorskich w losowych przedziałach czasu. Gdy jest aktywna wymaga potwierdzania w wyświetlanym oknie i jest to rejestrowane.

#### Uprawnienia do paneli i elementów

| Grupy         | Uprawnienia podstawowe | Uprawnienia do paneli i elementów | Uprawnienia do konfiguracji | Uprawnienia do urządzeń |        |
|---------------|------------------------|-----------------------------------|-----------------------------|-------------------------|--------|
| Administrator |                        |                                   |                             |                         |        |
| Ochrona       | Panele                 | ~ ×                               | Elementy                    | ✓ ×                     | Status |
|               | Panel 1                |                                   |                             |                         |        |
|               | Panel 2                |                                   |                             |                         |        |
|               | BUDYNEK A PARTER       |                                   |                             |                         |        |
|               |                        | L                                 |                             |                         |        |
|               | Przydz                 | ziel dostep do paneli             |                             |                         |        |

Po kliknięciu na przycisku na dole okna w pierwszej kolumnie wyświetlana jest lista dostępnych paneli - należy zaznaczyć te do których operatorzy z tej grupy mają mieć dostęp i OK.

W drugiej kolumnie (*Elementy*) wyświetlana jest lista elementów osadzonych na tym panelu. Po zaznaczeniu wybranego elementu na tej liście w trzeciej kolumnie (*Status*) możemy wybrać opcję ukrycia tego elementu na panelu.

| Upr | awnienia podstawowe | Uprawnienia do paneli i elementów | Uprawnienia do konfiguracji | Uprawnienia do urządzeń |        |
|-----|---------------------|-----------------------------------|-----------------------------|-------------------------|--------|
|     |                     |                                   |                             |                         |        |
|     | Panele              | ✓ ×                               | Elementy                    | ~ ×                     | Status |
|     | Panel 1             |                                   | Stos zdarzeń bieżących      |                         | Ukryty |
|     | Panel 2             |                                   | Zegar                       |                         |        |
|     | BUDYNEK A PARTER    |                                   | Link do panelu (Panel 2)    |                         |        |
|     |                     |                                   | Belka alarmów               |                         |        |

#### Uprawnienia do konfiguracji

| Grupy               | Uprawnienia podstawowe    | Uprawnienia o | do paneli i eleme | ntów Uprawnienia do konfig | uracji |
|---------------------|---------------------------|---------------|-------------------|----------------------------|--------|
| Administrator       |                           |               |                   |                            |        |
| Ochrona             |                           | Odczyt        | Modyfikuj         | Ukryj                      |        |
|                     |                           |               |                   |                            |        |
|                     | Urządzenia                | ~             |                   |                            |        |
|                     | Terminarze dostępu        |               |                   |                            |        |
|                     | Formaty kart              |               |                   |                            | н.     |
| DODAJ USUŃ          | Dni świąteczne            |               |                   |                            |        |
| Operatorzy w grupie | Poziomy dostępu           |               |                   |                            |        |
|                     | Karty                     | ~             |                   |                            |        |
|                     | Użytkownicy               | ✓             |                   |                            |        |
|                     | Scenariusze               |               |                   |                            |        |
|                     | Wirtualne zmienne         |               |                   |                            |        |
|                     | Filtr elementów i zdarzeń |               |                   |                            |        |
|                     |                           |               |                   |                            |        |

W tej zakładce należy ustawić, do których pozycji z menu programu będą mieli dostęp operatorzy z tej grupy. Administrator ma pełny dostęp w zakresie odczytu, modyfikacji i usuwania. Dla grupy *Ochrona* najczęściej zostawia się tylko wybrane pozycje menu z atrybutem *Odczyt*.

#### AAT SYSTEMY BEZPIECZEŃSTWA Sp. z o.o. Wszelkie prawa zastrzeżone.

#### Uprawnienia do urządzeń

| Grupy               | Uprawnienia podstawowe Uprawnienia do paneli i elementów Uprawnienia do konfigur                                                                            | acji Uprawnienia do urządzeń                                                         |
|---------------------|----------------------------------------------------------------------------------------------------|--------------------------------------------------------------------------------------|
| Administrator       |                                                                                                    |                                                                                      |
| Ochrona             | Nazwa                                                                                                    | Uprawnienia                                                                          |
|                     | Urządzenia<br>– SYSTEM<br>• Nowy Kontroler 3W<br>• ONVIF                                                                                                    | Dostępny     Podgląd ostatnich 50 zdarzeń     Odrygluj     Zarvoluj/Zablokuj czytnik |
| DODAJ USUŃ          | Nowy Kontroler 1                                                                                                    | <ul> <li>Odrygluj jednorazowo</li> </ul>                                             |
| Operatorzy w grupie | ► <mark>[10-9D-82-23-34-44] Drzwi 1</mark><br>► [10-9D-82-23-34-44] Drzwi 2                                                                                 | Powrót do terminarza                                                                 |
|                     | <ul> <li>Linie dozorowe</li> <li>Linie dozorowe na module rozszerzeń</li> <li>Wyjścia sterujące</li> <li>[10-9D-B2-23-34-44] Wyjście sterujące 1</li> </ul> |                                                                                      |

W tej zakładce należy ustawić, do których urządzeń systemu będą mieli dostęp operatorzy z tej grupy w zakresie wykonywania na nich określonych operacji. Administrator ma pełny dostęp do wszystkich operacji. Dla grupy *Ochrona* najczęściej zostawia się tylko wybrane pozycje związane z podstawowymi operacjami np. *Odryglowanie/ zaryglowanie drzwi.* 

Przykładowy wygląd ekranu stacji operatora po zalogowaniu operatora z grupy *Ochrona* z ograniczonymi uprawnieniami,

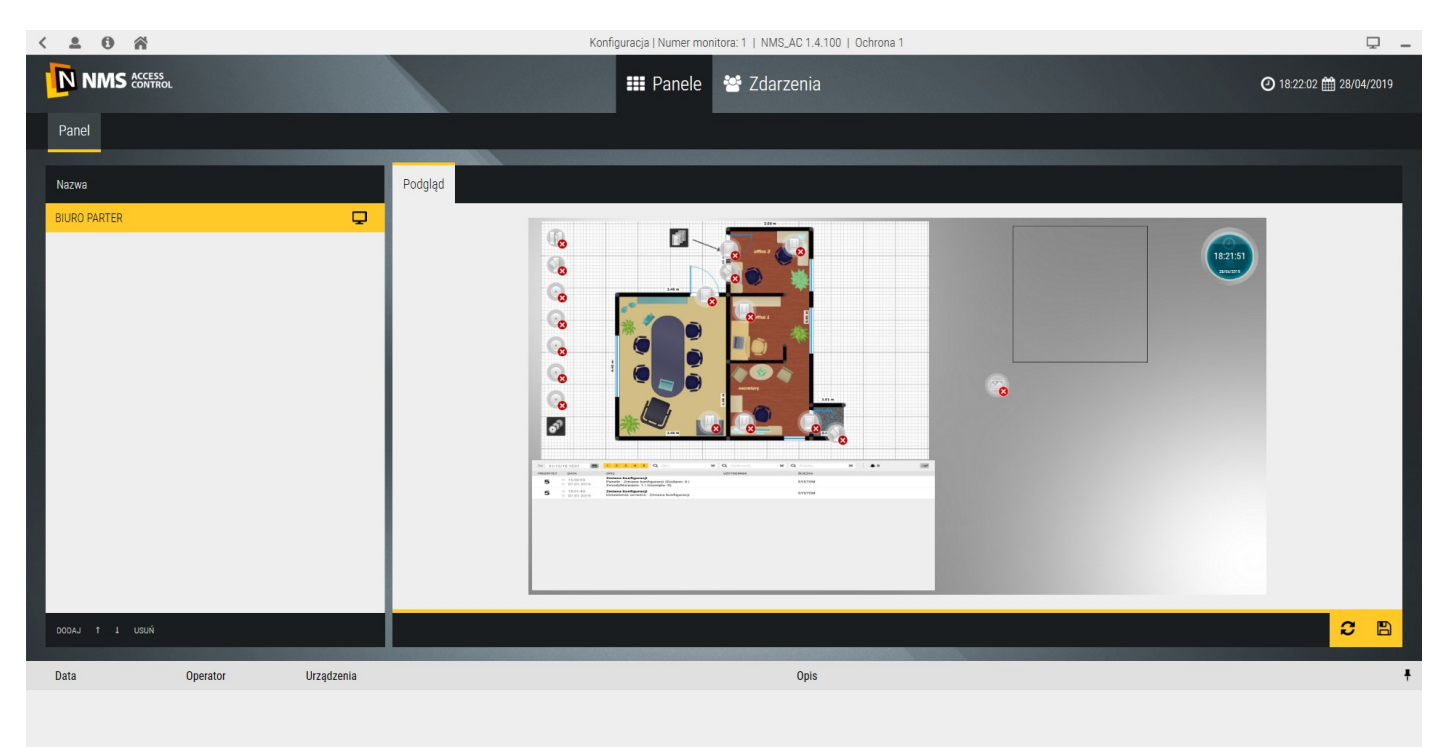

## 2.6 Licencje

| K 1 1 Kersja Niezarej | ESTROWANA / POZOSTAŁO: 29 DNI |                    | Konfiguracja   Numer monitora: 1 | NMS_AC 2.0.29   root      |                          |            | <b>P</b> –  |
|-----------------------|-------------------------------|--------------------|----------------------------------|---------------------------|--------------------------|------------|-------------|
|                       |                               |                    | 🗞 System                         | 📽 Konfiguracja            | 👁 Szablony               | III Panele | 皆 Zdarzenia |
| Ustawienia serwera    | Kopia zapasowa                | Ustawienia klienta | Okno diagnostyczn                | e Grupy i operatorzy      | Licencje                 |            |             |
|                       |                               |                    |                                  |                           |                          |            |             |
|                       |                               |                    |                                  | Info                      | rmacje o kluczach liceno | ji         |             |
|                       |                               |                    |                                  |                           |                          |            |             |
|                       |                               |                    | Aktyw                            | /acja                     | USTAW                    |            |             |
|                       |                               |                    | Infor                            | macje o kluczach licencji |                          |            |             |
|                       |                               |                    | Were                             | sja licencji              | Bezpłatna                |            |             |
|                       |                               |                    | Limi                             | t stacji klienckich       | 2                        |            |             |
|                       |                               |                    | Licz                             | ba kontrolerów            | 8                        |            |             |
|                       |                               |                    | Licz                             | ba kamer                  | 16                       |            |             |
|                       |                               |                    | Licz                             | ba kamer RTSP             | 1                        |            |             |
|                       |                               |                    | Licz                             | ba kamer ONVIF            | 1                        |            |             |
|                       |                               |                    | Licz                             | ba scenariuszy            | 4                        |            |             |
|                       |                               |                    | Liczi                            | ba paneli                 | 4                        |            |             |
|                       |                               |                    | Wersj                            | a sprzętu                 | POBIERZ                  |            |             |
|                       |                               |                    | Inform                           | nacje o kluczach GUID     | POBIERZ                  |            |             |

W tej zakładce można zarejestrować licencję bezpłatną oraz aktywować nowe licencje rozszerzające pojemność i funkcjonalność systemu. Domyślnie wyświetlane są wartości dla licencji bezpłatnej. Zakupione nowe licencje można dodawać w trybie on-line, gdy komputer z programem NMS ACCESS CONTROL jest podłączony do internetu lub w trybie off-line gdy nie mamy takiego połączenia. Licencje oparte są na ciągach znaków i nie wymagają kluczy sprzętowych.

Program NMS ACCESS CONTROL po zainstalowaniu działa w wersji ograniczonej czasowo do 30 dni od dnia instalacji. Informuje o tym komunikat wyświetlany na pomarańczowym polu w lewym górnym rogu ekranu.

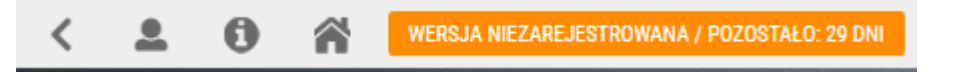

Jest w pełni funkcjonalny, ale aby działał po upływie 30 dni należy go w tym czasie zarejestrować na stronie: www.nmsac.aat.pl w zakładce *Centrum pobierania / Rejestracja systemu NMSAC.* 

|                  | ACCESS<br>CONTROL PROFESJONALNE ROZWIĄZANIE<br>DO SYSTEMÓW KONTROLI DOSTĘI                                    | PU                                                         |                               |
|------------------|----------------------------------------------------------------------------------------------------|------------------------------------------------------------|-------------------------------|
| Funkcjonalność   | Urządzenia Zalety Schematy połączeń C                                                                         | entrum pobierania Kontakt Szkolenia                        |                               |
| CENTRU           | M POBIERANIA                                                                                                  |                                                            |                               |
| AKTUALIZACJA     | PELNA WERSJA                                                                                                  | LICENCJE / INSTRUKCJE                                      | AKTYWACJA / REJESTRACJA       |
| NMS AC<br>update | W celu pobrania pełnej wersji instalacyji                                                                     | Licencje programu NMS AC     Instrukcje do programu NMS AC | REJESTRACJA SYSTEMU NMS AC    |
| 3.00.00          | programu skontaktuj się z nami.<br>Dział Kontroli Dostępu<br>tel. +48 692 256 145 / e-mail: tech.nmsac@aat.pl | ANKIETY  • Ankieta oceny pracy systemu NMS AC na           | AKTYWACJA LICENCJI (OFF-LINE) |
|                  | *                                                                                                    | NARZĘDZIA<br>NARZĘDZIA                                     |                               |
|                  | AAT SYSTEMY RE7PIEC7E                                                                                         | ŃSTWA Sp. z o.o.                                           |                               |

#### Rejestracja systemu w trybie ON-LINE (serwer NMS AC ma połączenie z internetem)

Po kliknięciu na przycisku REJESTRACJA wyświetli się okno jak poniżej:

| NMS ACCESS<br>CONTROL PRO | FESJONALNE ROZWIĄZANIE<br>SYSTEMÓW KONTROLI DOSTĘPU                                                                                           |
|---------------------------|----------------------------------------------------------------------------------------------------|
| REJESTRACJA               | REJESTRACJA                                                                                                    |
| NMS AC                    | Kraj<br>Abchazija v                                                                                                    |
|                           | Miasto<br>Typ objektu<br>bank / банка ✓                                                                                                    |
|                           | Jaki kod wikizisz na obrazku?*<br>gimage<br>CK<br>• Skopiuj i wklej klucz licencji do okna w programie NMS AC SYSTEM/Licencje/Aktywacja/Ustaw |

Należy wypełnić pola dotyczące miejsca instalacji systemu: kraj (z rozwijanej listy), miasto oraz typ obiektu.

Po wpisaniu kodu z obrazka i kliknięciu OK na dole wyświetli się kod rejestracji systemu, który należy skopiować i wkleić w pole *Ustaw* zgodnie z info powyżej: zakładka SYSTEM/Licencje/Aktywacja/Ustaw.

| Informacje o kluczach licencji |           | Aktywacja                             |  |
|--------------------------------|-----------|---------------------------------------|--|
| Aktywacja                      | USTAW     |                                       |  |
| Informacje o kluczach lic      | encji     | Klucz licencji xxxxxxx-xxxx-xxxx-xxxx |  |
| Wersja licencji                | Bezpłatna |                                       |  |
|                                |           | ner UNVIF ANULUJ OK                   |  |

Nastąpi restart programu i po zalogowaniu zniknie pomarańczowy pasek na górze okna. Od tego momentu system będzie działał bezterminowo.

#### Rejestracja systemu w trybie OFF-LINE (serwer NMS AC nie ma połączenia z internetem)

**W tym przypadku proces rejestracji systemu należy przeprowadzić na oddzielnym komputerze z dostępem do internetu.** Otwieramy stronę www.nmsac.aat.pl w zakładce *Centrum pobierania/REJESTRACJA*. Po kliknięciu na przycisku REJESTRACJA wyświetli się okno jak poniżej:

|                                             | ROFESJONALNE ROZWIĄZANIE<br>LA SYSTEMÓW KONTROLI DOSTĘPU                                                                |  |
|---------------------------------------------|----------------------------------------------------------------------------------------------------|--|
| REJESTRACJA<br>AKTYWACJA OFF-LINE<br>NMS AC | REJESTRACJA<br>rog<br>Alohaga                                                                                           |  |
|                                             | Maan<br>Tyo siqaha<br>borki / Sama<br>9 j j m Q P<br>Jala loo datata sa databata *<br>9 mayl                            |  |
|                                             | Statici i shiri ilarri laredi da da ya u proprete W6 AC 95500/Levelp/Attyacju/attyac         2           arraxXXXXXXXXX |  |

Należy wypełnić pola dotyczące miejsca instalacji systemu: kraj (z rozwijanej listy), miasto oraz typ obiektu. Po wpisaniu kodu z obrazka i kliknięciu OK na dole wyświetli się kod rejestracji systemu, który należy skopiować i przejść do okna www.nmsac.aat.pl /*Centrum pobierania/AKTYWACJA OFF-LINE*.

| DIA SYS                           | JONALNE ROZWIĄZANIE<br>STEMÓW KONTROLI DOSTĘPU                           | Otwieranie download X                                                                                                    |
|-----------------------------------|--------------------------------------------------------------------------|----------------------------------------------------------------------------------------------------|
| REJESTRACJA<br>AKTYWACJA OFF-LINE | AKTYWACJA OFF-LINE                                                       | Rozpoczęto pobieranie pliku:<br>download<br>Typ pliku: application/dat:<br>Adres: https://nmsacreg.aat.pl                                       |
| NMS AC                            | XXXXXXXXXXXXXXXXXXXXXXXXXXXXXXXXXXXX                                     | Po ukończeniu pobierania:<br>O twórz za pogmocą Brzeglądaj<br>© Zapigz plik<br>Pgmiętaj tę decyzję dla wszystkich plików tego typu<br>OK Anuluj |
|                                   | Skopiuj wygenerowany i pobrany plik License.dat do folderu w którym znak | duje się NMS AC Serwer (np. C.\Program Files\NMS AC\Server)                                                                                     |

Wkleić skopiowany z okna REJESTRACJA klucz licencji w pierwsze pole a w pole poniżej klucz sprzętowy skopiowany z okna SYSTEM/Licencje/Wersja sprzętu na serwerze NMS AC.

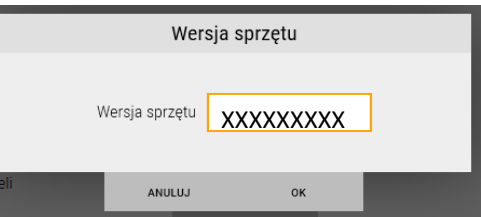

Po kliknięciu przycisku *Generuj plik licencji* wyświetli się okno do potwierdzenia zapisu pliku License.dat na dysku. Plik License.dat z folderu *Pobrane* należy skopiować do folderu *C:\Program Files (x86)\NMS AC\Server* na serwerze NMS AC. Wkleić skopiowany z okna REJESTRACJA klucz licencji do okna *Aktywacja* na serwerze NMS AC.

| Informacje o kluczach licencji |           | Aktywacja                               |
|--------------------------------|-----------|-----------------------------------------|
| Aktywacja                      | USTAW     | Klucz licencji xxxxxxxx-xxxx-xxxx-xxxxx |
| Informacje o kluczach licencji |           |                                         |
| Wersja licencji                | Bezpłatna | ANULUJ OK                               |

Nastąpi restart programu i po zalogowaniu zniknie pomarańczowy pasek na górze okna. Od tego momentu system będzie działał bezterminowo.

#### Aktywacja płatnych licencji w trybie ON-LINE (serwer NMS AC ma połączenie z internetem)

Po otrzymaniu klucza płatnej licencji należy go skopiować i wkleić w pole *Ustaw* : zakładka SYSTEM/Licencje/ Aktywacja/Ustaw na serwerze NMS AC.

| Informacje o kluczach licencji |           | Aktywacja |          |                   |               |      |
|--------------------------------|-----------|-----------|----------|-------------------|---------------|------|
| Aktywacja                      | USTAW     | 1         |          |                   |               |      |
| Informacje o kluczach licencji |           | Klucz     | licencji | XXXXXXXXX-XXXX-XX | (XX-XXXX-XXX) | XXXX |
| Wersja licencji                | Bezpłatna | 1         |          |                   |               |      |
|                                |           | mer UNVIF | A        | NULUJ             | ок            |      |

Nastąpi restart programu. W zakładce *Licencje* wyświetlona zostanie sumaryczna liczba komponentów systemu jakie możemy dodać, a po kliknięciu przycisku *Informacje o kluczach GUID - Pobierz* możemy zweryfikować posiadane licencje (po kliknięciu na klucz).

| Informacje o kluczach licencji |                                                                                                    |  |  |  |  |
|--------------------------------|----------------------------------------------------------------------------------------------------|--|--|--|--|
|                                |                                                                                                    |  |  |  |  |
| Limit stacji klienckich        | 2                                                                                                    |  |  |  |  |
| Liczba kontrolerów             | 8                                                                                                    |  |  |  |  |
| Liczba kamer                   | 16                                                                                                    |  |  |  |  |
| Liczba kamer RTSP              | 1                                                                                                    |  |  |  |  |
| Liczba kamer ONVIF             | 1                                                                                                    |  |  |  |  |
| Liczba paneli                  | 4                                                                                                    |  |  |  |  |
| Liczba scenariuszy             | 4                                                                                                    |  |  |  |  |
|                                |                                                                                                    |  |  |  |  |
|                                | Informacje o kluczach licencji<br>Limit stacji klienckich<br>Liczba kontrolerów<br>Liczba kamer<br>Liczba kamer RTSP<br>Liczba kamer ONVIF<br>Liczba paneli<br>Liczba scenariuszy |  |  |  |  |

W oknie głównym zakładki Licencje wyświetlane są ilości sumaryczne.

| Informacje o kluczach licencji |  |  |  |  |  |  |  |
|--------------------------------|--|--|--|--|--|--|--|
| Płatna                         |  |  |  |  |  |  |  |
| 5                              |  |  |  |  |  |  |  |
| 20                             |  |  |  |  |  |  |  |
| 16                             |  |  |  |  |  |  |  |
| 1                              |  |  |  |  |  |  |  |
| 1                              |  |  |  |  |  |  |  |
| 12                             |  |  |  |  |  |  |  |
| 12                             |  |  |  |  |  |  |  |
|                                |  |  |  |  |  |  |  |

#### AAT SYSTEMY BEZPIECZEŃSTWA Sp. z o.o. Wszelkie prawa zastrzeżone.

#### Aktywacja płatnych licencji w trybie OFF-LINE (serwer NMS AC nie ma połączenia z internetem)

W tym przypadku proces aktywacji płatnej licencji należy przeprowadzić na oddzielnym komputerze z dostępem do internetu. Otwieramy stronę www.nmsac.aat.pl w zakładce *Centrum pobierania/AKTYWACJA OFF-LINE.* Po kliknięciu na przycisku AKTYWACJA OFF-LINE wyświetli się okno jak poniżej:

| NMS ACCESS<br>CONTROL | PROFESJONALNE ROZWIĄZANIE                                                |                                                                         |
|-----------------------|--------------------------------------------------------------------------|-------------------------------------------------------------------------|
|                       | DLA SYSTEMOW KONTROLI DOSTĘPU                                            | Otwieranie download X                                                   |
| REJESTRACJA           | AKTYWACJA OFF-LINE                                                       | Rozpoczęto pobieranie pliku:<br>download<br>Typ pliku: application/dat: |
| AKTYWACJA OFF-LINE    | Klucz licencji                                                           | Adres: https://nmsacreg.aat.pl                                          |
| NMS AC                | XXXXXXXXXXXXXXXXX                                                        | Po ukończeniu pobierania:<br>Otwórz za pomocą Przeglądaj                |
|                       | Numer sprzętowy serwera NMS AC: SYSTEM/Licencje/Wersja sprzętu           | Zapisz plik                                                             |
| NMS ACCESS            | XXXXXXXXXXXXXXX                                                          | Pamiętaj tę decyzję dla wszystkich plików tego typu                     |
|                       | GENERUJ PLIK LICENCJI                                                    | OK Anuluj                                                               |
|                       | Skopluj wygenerowany i pobrany plik License.dat do folderu w którym znak | luje się NMS AC Server (np. C.\Program Files\NMS AC\Server)             |

W polu *Klucz licencji* wkleić lub wpisać zakupiony klucz licencyjny, a w pole poniżej klucz sprzętowy skopiowany z okna *SYSTEM/Licencje/Wersja sprzętu* **na serwerze NMS AC.** 

|          | Wersja sprzętu |           |   |  |  |  |  |  |
|----------|----------------|-----------|---|--|--|--|--|--|
| n v<br>2 | Wersja sprzętu | XXXXXXXXX | ] |  |  |  |  |  |
| neli     | ANULUJ         | ок        |   |  |  |  |  |  |

Po kliknięciu przycisku *Generuj plik licencji* wyświetli się okno do potwierdzenia zapisu pliku License.dat na dysku. Plik License.dat z folderu *Pobrane* należy skopiować do folderu *C:\Program Files (x86)\NMS AC\Server* na serwerze NMS AC. Wkleić lub wpisać zakupiony klucz licencji do okna *Aktywacja* na serwerze NMS AC.

| Inf                            | ormacje o kluczach licencji | Aktywacja                                   |
|--------------------------------|-----------------------------|---------------------------------------------|
| Aktywacja                      | USTAW                       | Klucz licencji xxxxxxx-xxxx-xxxx-xxxx-xxxxx |
| Informacje o kluczach licencji |                             |                                             |
| Wersja licencji                | Bezpłatna                   | ANULUJ OK                                   |

Nastąpi restart programu. W zakładce *Licencje* wyświetlona zostanie sumaryczna liczba komponentów systemu jakie możemy dodać, a po kliknięciu przycisku *Informacje o kluczach GUID - Pobierz* możemy zweryfikować posiadane licencje (po kliknięciu na klucz). W oknie głównym zakładki *Licencje* wyświetlane są ilości sumaryczne.

| lr                               | nformacje o kluczach licencji |    | Informacje o kl   | luczach licencji |        |
|----------------------------------|-------------------------------|----|-------------------|------------------|--------|
|                                  |                               |    | Wersja licencji   |                  | Płatna |
| 3829f866-c53c-433f-8bb0-ecf4328e | Limit stacji klienckich       | 2  | Limit stacji klie | enckich          | 5      |
| 434789d-f8bd-4e0c-ab92-118a7ff2  | Liczba kontrolerów            | 8  | Liczba kontrole   | erów             | 20     |
|                                  | Liczba kamer                  | 16 | Liozho komor      |                  | 16     |
|                                  | Liczba kamer RTSP             | 1  | LICZUA KAITIEI    |                  | 10     |
|                                  | Liczba kamer ONVIF            | 1  | Liczba kamer F    | RTSP             | 1      |
|                                  | Liczba paneli                 | 4  | Liczba kamer (    | ONVIF            | 1      |
|                                  | Liczba scenariuszy            | 4  | Liczba scenari    | uszy             | 12     |
|                                  |                               |    | Liczba paneli     |                  | 12     |

#### AAT SYSTEMY BEZPIECZEŃSTWA Sp. z o.o. Wszelkie prawa zastrzeżone.

# Rozdział 3 Konfiguracja

W niniejszym rozdziale omówione zostaną zagadnienia dotyczące konfiguracji systemu NMS ACCESS CON-TROL. Są to czynności wykonywane przez instalatora systemu. Służy do tego zakładka *Konfiguracja*. Zawiera ona szereg okien służących do dodawania urządzeń do systemu, terminarzy, poziomów dostępu oraz kart i użytkowników. Korzystając z tej zakładki można zdefiniować również scenariusze i wirtualne zmienne.

# 3.1 Urządzenia - Kontrola dostępu - Kontrolery

Proces konfiguracji rozpoczynamy od zakładki Urządzenia.

|                      | ACCESS<br>CONTROL         |                  |                  | <b>&amp;</b> S      | ystem 📽           | Konfiguracja               | © Sz              | ablony             | III Panel            | le 皆 Zda                  | arzenia                |
|----------------------|---------------------------|------------------|------------------|---------------------|-------------------|----------------------------|-------------------|--------------------|----------------------|---------------------------|------------------------|
| Urządzenia           | Parametry zda             | rzeń Termin      | arze dostępu     | Formaty kart        | Dni świąteczne    | e Poziomy dos              | tępu Ka           | arty Uży           | /tkownicy            | Scenariusze               | Wirtualne zmienne      |
|                      |                           |                  |                  |                     |                   |                            |                   |                    |                      |                           |                        |
|                      | S<br>ROL                  |                  | 🗞 Syst           | tem 📽 Konfigu       | ıracja 👁 Szab     | ony 💵 Panele               | 📽 Zdar:           | zenia              |                      |                           | 10:05:33 ## 15/07/2019 |
| Urządzenia Pa        | rametry zdarzeń Te        | rminarze dostępu | Formaty kart D   | ni świąteczne Pozi  | omy dostępu Karty | Użytkownicy Sc             | enariusze V       | Wirtualne zmie     | enne                 |                           |                        |
| Urządzenia           |                           |                  |                  | Szczegóły Operacje  | e Informacja      |                            |                   |                    |                      |                           |                        |
| Szukaj               |                           | _                | Aa <b>Q</b>      |                     |                   |                            |                   |                    |                      |                           |                        |
| Filtr typu 🗹 Kontrol | la Dostępu 🔽 Telewizja Do | ozorowa          |                  |                     |                   |                            |                   |                    |                      |                           |                        |
| Urządzenia Gruj      | ру                        |                  |                  |                     |                   |                            |                   |                    |                      |                           |                        |
|                      |                           |                  |                  |                     |                   |                            |                   |                    |                      |                           |                        |
|                      |                           |                  |                  |                     |                   |                            |                   |                    |                      |                           |                        |
| NOWE URZĄDZENIE USUŃ | i szukaj                  |                  |                  |                     |                   |                            |                   |                    |                      |                           | <mark>2</mark> 8       |
| 1                    |                           |                  |                  |                     |                   |                            |                   |                    |                      |                           |                        |
| NOWE URZ             | ĄDZENIE SZI               |                  | itr typu 🕑 Kontr | rola Dostępu 💌 Tele | ewizja Dozorowa   | Filtr typu u<br>zawierając | możliw<br>ej jede | via wyś<br>n lub o | wietlani<br>ba rodza | e listy urz<br>ije urządz | ądzeń<br>eń KD i VSS.  |

System można skonfigurować w trybie off-line przed podłączeniem do systemu na obiekcie, ale znacznie szybciej proces konfiguracji przebiega w trybie on-line, gdy urządzenia mamy już zainstalowane, podłączone do zasilania i sieci Ethernet. Możemy wówczas skorzystać z wyszukiwarki, która po przeszukaniu sieci wyświetli listę dostępnych urządzeń wraz z parametrami adresowymi. Ta procedura zostanie opisana w następnym punkcie.

#### Nowe urządzenie

Ta opcja pozwala na dodanie nowego urządzenia w trybie off-line, gdy nie możemy skorzystać z wyszukiwarki. Po kliknięciu na ten przycisk wyświetli się okno jak na następnej stronie, w którym możemy wybrać typ urządzenia jaki chcemy dodać:

| Nowe urządzenie | Kontrola Dostępu   | ~ |
|-----------------|--------------------|---|
|                 | Kontrola Dostępu   |   |
|                 | Telewizja Dozorowa |   |

Po wybraniu urządzenia do systemu kontroli dostępu wyświetli się okno jak poniżej:

| Nowe urządzenie      |                  |   |  |  |  |  |
|----------------------|------------------|---|--|--|--|--|
|                      |                  |   |  |  |  |  |
| Nowe urządzenie      | Kontrola Dostępu | ~ |  |  |  |  |
| Тур                  | KDH-KS2012-IP    | ~ |  |  |  |  |
| Nazwa                | Nowy Kontroler   |   |  |  |  |  |
| MAC                  | 00-00-00-00-00   |   |  |  |  |  |
| IP                   | 192.168.0.245    |   |  |  |  |  |
| Port                 | - 50000 +        |   |  |  |  |  |
| Liczba drzwi         | 2                | ~ |  |  |  |  |
| Typ modułu           | Brak             | ~ |  |  |  |  |
| Format Wiegand       | Wiegand 26       | ~ |  |  |  |  |
| Hasło komunikacyjne  |                  |   |  |  |  |  |
| Włącz dodawanie kart |                  |   |  |  |  |  |
|                      |                  |   |  |  |  |  |
|                      | ANULUJ OK        |   |  |  |  |  |

<u>Typ</u> - z rozwijanej listy można wybrać model kontrolera:

- KDH-KS3012-IP
- KDH-KS3024-IP

• KDH-KS2000-IP-ELV (w następnej wersji będzie zastąpiony przez KDH-KS3000-IP-ELV z nowym f/w)

Nazwa - edytowalne pole na wpisanie nazwy kontrolera

MAC - edytowalne pole na wpisanie adresu MAC kontrolera (jest na naklejce na urządzeniu).

Jeżeli na tym etapie nie znamy tego adresu to należy zostawić domyślny.

Po nawiązaniu komunikacji z urządzeniem o adresie IP jak poniżej, pole to zostanie zaktualizowane.

IP - edytowalne pole na wpisanie statycznego adresu IP kontrolera

(domyślny 192.168.0.245 - należy zmienić na docelowy)

Port - edytowalne pole na wpisanie nr portu (zaleca się pozostawienie wartości domyślnej)

Liczba drzwi - z rozwijanej listy można wybrać 1,2 lub 4 drzwi w zależności od modelu kontrolera

Typ modułu - z rozwijanej listy można wybrać w zależności od modelu kontrolera:

- KDH-MOD2000INOUT (dla kontrolerów KDH-KS30XX)
- KDH-MOD2000-ELV (dla kontrolera KDH-KS2000-ELV)
- KDH-MOD2016-ELV (dla kontrolera KDH-KS2000-ELV) od 1 do 4 modułów

Format Wiegand - z rozwijanej listy można wybrać w zależności od modelu czytnika i kart: 26, 32, 34, 37, 39

Hasło komunikacyjne - edytowalne pole na wpisanie 4 cyfrowego hasła komunikacyjnego (0000 - 9999)

<u>Włącz dodawanie kart</u> - opcja do zaznaczenia, umożliwia włączenie trybu dodawania kart przez czytnik kontrolera bez komunikacji z programem (opis znajduje się w instrukcji do kontrolera)

Po dokonaniu w/w ustawień należy kliknąć Ok - program wróci do głównego okna konfiguracji, a dodane urządzenie pojawi się na liście w prawym oknie.

| Konfiguracja   Numer monitora: 1   NMS_AC 0.8.43   root             |                        |                           |             |                          |         |                   | <b>.</b> |
|---------------------------------------------------------------------|------------------------|---------------------------|-------------|--------------------------|---------|-------------------|----------|
| NMS CONTROL & Sys                                                   | stem 📽 Konfiguracj     | a 👁 Szablony 💵 Pa         | nele   😁 Z  | darzenia                 |         | ① 13:43:12 m 28/0 | 03/2019  |
| Urządzenia Parametry zdarzeń Terminarze dostępu Formaty kart        | Dni świąteczne Poziomy | dostępu Karty Użytkownicy | Scenariusze | e Wirtualne zmienne      |         |                   |          |
|                                                                     |                        |                           |             |                          |         |                   |          |
| Urządzenia                                                          | Szczegóły Operacje I   | Informacja                |             |                          |         |                   |          |
| Szukaj 🗛 🗶                                                          |                        |                           |             |                          |         |                   |          |
| Urządzenia Grupy Filtr typu 🗸 Kontrola Dosteou 🖌 Telewizia Dozorowa | Тур                    | KDH-KS3024-IP             |             |                          |         |                   |          |
| Nowy Kontroler 1                                                    | Nazwa                  | Nowy Kontroler 3          |             |                          |         |                   |          |
| Nowy Kontroler 2                                                    | MAC                    |                           |             |                          |         |                   |          |
| Nowy Kontroler 3                                                    | IP                     | 192.168.1.3               |             |                          |         |                   |          |
|                                                                     | Port                   | - 50000 +                 |             |                          |         |                   |          |
|                                                                     | Liczba drzwi           | 4                         |             |                          |         |                   |          |
|                                                                     | Typ modułu             | Brak 🗸                    |             |                          |         |                   |          |
|                                                                     | Format Wiegand         | Wiegand 26 🗸              |             |                          |         |                   |          |
|                                                                     | Hasło komunikacvine    |                           |             |                          |         |                   |          |
|                                                                     | Wacz dodawanie kart    |                           |             |                          |         |                   |          |
|                                                                     | - Ustawienia śluży     |                           |             | Ustawienia anti-passback |         |                   | - I      |
|                                                                     | Nazwa                  | Grupa 1                   | Grupa 2     | Nazwa                    | Grupa 1 | Grupa 2           |          |
|                                                                     | Drzwi 1                |                           |             | Czytnik 1                |         |                   |          |
|                                                                     | Drzwi 2                |                           |             | Czytnik 2                |         |                   |          |
|                                                                     | Drzwi 3                |                           |             | Czytnik 3                |         |                   |          |
|                                                                     | Drzwi 4                |                           |             | Czytnik 4                |         |                   |          |
|                                                                     |                        |                           |             |                          |         |                   |          |
|                                                                     |                        |                           |             |                          |         | ~                 |          |
| NOWE URZĄDZENIE USUŃ SZUKAJ                                         | Stan: Brak komunikacji |                           |             |                          |         | 3                 | 8        |

W przypadku kontrolerów KDH-KS3012/24-IP w prawym dolnym oknie pojawiają się dodatkowe pola umożliwiające dodanie drzwi i czytników kontrolera do jednej lub dwóch grup. Dotyczy to niezależnie funkcji śluzy (czyli wzajemnej kontroli stanu skrzydła drzwi) oraz anti-passbacku (czyli kontroli kolejności odczytu karty na czytnikach wejściowych i wyjściowych). Pola te nie występują w przypadku kontrolera windowego.

Po dokonaniu wszystkich ustawień należy je zapisać klikając na ikonie dyskietki w prawym dolnym rogu. W oknie logów systemu pojawi się seria komunikatów dotycząca o tej operacji a ikony kontrolerów zmienia kolor na zielony. Zapisu można dokonać jednorazowo po dodaniu więcej niż jednego urządzenia.

| Konfiguracja   Numer monitora: 1   NMS_AC 0.8.43   root                                                                         |                                     |                  |               |                       |                               |         | ₽ -                     |
|----------------------------------------------------------------------------------------------------|-------------------------------------|------------------|---------------|-----------------------|-------------------------------|---------|-------------------------|
| NMS CONTROL & Sys                                                                                                    | tem 🔹 Konfiguracj                   | a 👁 Szabl        | ony 💷 Pa      | nele   😤 Z            | darzenia                      |         | O 13:48:09 🛗 28/03/2019 |
| Urządzenia Parametry zdarzeń Terminarze dostępu Formaty kart                                                                    | Dni świąteczne Poziomy o            | dostępu Karty    | Użytkownicy   | Scenariusze           | Wirtualne zmienne             |         |                         |
|                                                                                                    |                                     |                  |               |                       |                               |         |                         |
| Urządzenia                                                                                                    | Szczegóły Operacje I                | nformacja        |               |                       |                               |         |                         |
| Szukaj 🗛 🗶                                                                                                    |                                     |                  |               |                       |                               |         |                         |
| Urządzenia Grupy Filtr typu 🗸 Kontrola Dostępu 🖉 Telewizja Dozorowa                                                             | Тур                                 | KDH-KS3024-IP    | ~             |                       |                               |         |                         |
| (0)_18-90-0A-E5-88  KS3012 P                                                                                                    | Nazwa                               | [00-1B-9D-0A-E5- | 36] KS3024IP  |                       |                               |         |                         |
| (III) [00-1B-9D-0A-DB-7F] KS2012IP                                                                                              | MAC                                 | 00-1B-9D-0A-E5-8 | 6             |                       |                               |         |                         |
| 00-1B-9D-0A-E5-86] KS3024IP                                                                                                    | IP                                  | 10.11.106.89     |               |                       |                               |         |                         |
| 00-D1-EF-04-F7-C9] KS2000IPELV                                                                                                  | Port                                | - 50000 +        |               |                       |                               |         |                         |
|                                                                                                    | Liczba drzwi                        | 4                | ~             |                       |                               |         |                         |
|                                                                                                    | Tvo modulu                          | Brok             | ~             |                       |                               |         |                         |
|                                                                                                    | Typ mound                           | Diak             | *             |                       |                               |         |                         |
|                                                                                                    | Format Wiegand                      | Wiegand 26       | ~             |                       |                               |         |                         |
|                                                                                                    | Hasło komunikacyjne                 |                  |               |                       |                               |         |                         |
|                                                                                                    | Włącz dodawanie kart                |                  |               |                       |                               |         |                         |
|                                                                                                    | Ustawienia śluzy                    |                  |               |                       | Ustawienia anti-passback      |         |                         |
|                                                                                                    | Nazwa                               |                  | Grupa 1       | Grupa 2               | Nazwa                         | Grupa 1 | Grupa 2                 |
|                                                                                                    | [00-1B-9D-0A-E5-86] D               | rzwi 1           |               |                       | [00-1B-9D-0A-E5-86] Czytnik 1 |         |                         |
|                                                                                                    | [00-1B-9D-0A-E5-86] D               | rzwi 2           |               |                       | [00-1B-9D-0A-E5-86] Czytnik 2 |         |                         |
|                                                                                                    | [00-1B-9D-0A-E5-86] D               | rzwi 3           |               |                       | [00-1B-9D-0A-E5-86] Czytnik 3 |         |                         |
| Data Operator Urządzenia                                                                                                    |                                     |                  | Opis          | and the second second |                               |         | -                       |
| 13.47.49, 20.03.2019 STSTEM [UU-TE-9U-DA-E5-80] KS3024IP<br>19:47.40 28.03.2010 SVSTEM [00.18.00.04.E5.941 #59024IP foo.18.00.0 | 4.F5.86] Drzwi 4.[00.18.0D 0A E5 9  | 6] Czytnik 4     | Czytojk roz   | JI AK KOMUNIKACJI     | atora                         |         |                         |
| 13:47:49, 28.03.2019 SYSTEM [00-18-9D-0A-E5-86] KS3024IP-(00-18-9D-0                                                            | 4-E5-86) Drzwi 3-(00-18-9D-0A-F5-8) | 6) Czytnik 3     | Czytnik - roz | złączony przez oper   | atora                         |         |                         |
| 13:47:49, 28.03.2019 SYSTEM [00-18-9D-0A-E5-86] KS3024IP-[00-18-9D-0                                                            | A-E5-86] Drzwi 2-[00-1B-9D-0A-E5-8/ | 6] Czytnik 2     | Czytnik - roz | złączony przez oper   | atora                         |         |                         |
| 10.47.49, 20.03.2019 3131EM [00110190104/E0100] K35024IF10011019010                                                             | 4-E0-00] DIZWI 2-[00-10-90-04-E0-0  | 0) 029011K 2     | CZytrik - 102 | ciączony przez oper   | atora                         |         |                         |

AAT SYSTEMY BEZPIECZEŃSTWA Sp. z o.o. Wszelkie prawa zastrzeżone. Po zapisaniu ustawień stan ikon może pokazywać jedną z trzech sytuacji:

- Brak komunikacji z urządzeniem szara ikona z czerwonym polem (należy sprawdzić ustawienia adresu lub podłączenie do sieci oraz zasilanie)
- Urządzenie rozłączone przez operatora szara ikona z zielonym polem (wyłączenie monitorowania poprzez przesunięcie w lewo suwaka po prawej stronie, w celu edycji ustawień lub wykonania czynności serwisowych)
- Komunikacja prawidłowa zielona ikona

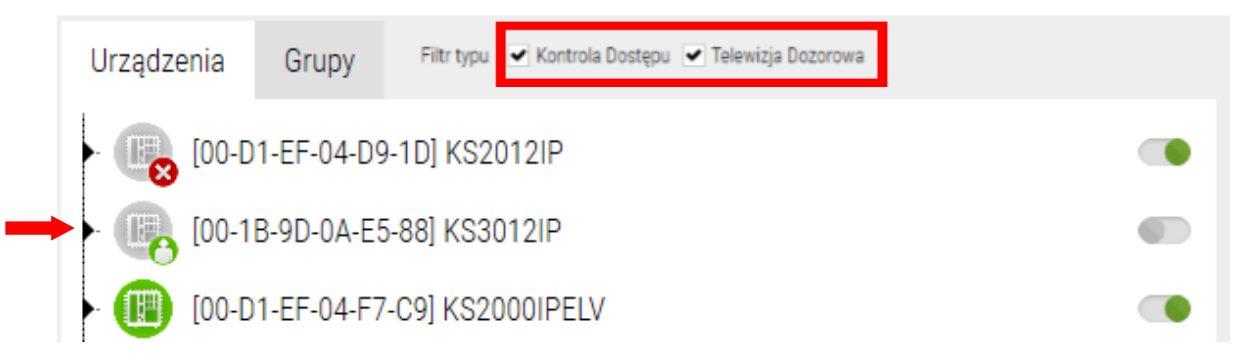

Ikonę kontrolera można rozwinąć klikając na czarny trójkąt na linii głównego drzewa i wyświetlić elementy współpracujące. Zaznaczając wybrany element na rozwiniętej liście możemy edytować jego ustawienia.

| Urządzenia                                                           | Szczegóły Operacje Ir       | formacja                     |
|----------------------------------------------------------------------|-----------------------------|------------------------------|
| Szukaj 🗛 🗶                                                           |                             |                              |
| Ilrzadzania Grupy Filtr typu 🗸 Kontrola Dosteou 🖌 Telewizia Dozorowa | Тур                         | KDH-KS3024-IP                |
|                                                                      | Nazwa                       | [00-1B-9D-0A-E5-86] KS3024IP |
| (00-1B-9D-0A-DB-7E1K\$2012)P                                         | MAC                         | 00-1B-9D-0A-E5-86            |
| (B) [00-1B-9D-0A-E5-86] KS3024IP                                     | IP                          | 10.11.106.89                 |
| [00-1B-9D-0A-E5-86] Drzwi 1                                          | Port                        | - 50000 +                    |
| [00-1B-9D-0A-E5-86] Czytnik 1                                        | Liozba drzwi                | 4                            |
| ► [00-1B-9D-0A-E5-86] Drzwi 2                                        |                             | Ϋ́ ▼                         |
| ▶ [00-1B-9D-0A-E5-86] Drzwi 3                                        | Typ modułu                  | Brak 🗸                       |
| ▶ [00-1B-9D-0A-E5-86] Drzwi 4                                        | Format Wiegand              | Wiegand 26 🗸                 |
| Grupa linii dozorowych                                               | Hasło komunikacyjne         |                              |
| [00-1B-9D-0A-E5-86] Linia dozorowa 1                                 | We are the down as in locat |                              |
| [00-1B-9D-0A-E5-86] Linia dozorowa 2                                 | Włącz dodawanie kart        |                              |
| [00-1B-9D-0A-E5-86] Linia dozorowa 3                                 | Ustawielila służy           |                              |
| (00-1B-9D-0A-E5-86) Linia dozorowa 4                                 | Nazwa                       | Grupa 1                      |
| Grupa wyjść sterujących                                              | [00-1B-9D-0A-E5-86] Dr.     | zwi 1                        |
| - [00-1B-9D-0A-E5-86] Wyjście sterujące 1                            | [00-1B-9D-0A-E5-86] Dr.     | zwi 2                        |
|                                                                      |                             | 10                           |

Dotyczy to takich elementów jak: drzwi, czytniki, linie dozorowe i wyjścia sterujące. Po zaznaczeniu wybranego elementu, w prawym oknie wyświetlane są jego ustawienia, które można edytować. Wybrany element podświetlany jest na żółto. Po zmianie ustawień należy je zapisać klikając na dyskietce w prawym dolnym rogu okna konfiguracji. Żeby edytować ustawienia kontrolera należy go rozłączyć przesuwając zielony suwak w lewą stronę. Po zakończeniu edycji należy ponownie przestawić suwak w prawo i kliknąć na dyskietce *Zapisz*.

Zdefiniowany kontroler można edytować lub usuwać zaznaczając go na liście i klikając na przycisk *Usuń* w lewym dolnym rogu okna. Wraz z kontrolerem usuwane są wszystkie elementy współpracujące w całym systemie.

#### Szukaj

| < 20 %                                                              | Konfiguracja   Numer monitora: 1   NMS_AC 0.8.43   root                        | <b>P</b> –              |
|---------------------------------------------------------------------|--------------------------------------------------------------------------------|-------------------------|
|                                                                     | System 📽 Konfiguracja 👁 Szablony 🇰 Panele 😤 Zdarzenia                          | 27/03/2019 🗃 27/03/2019 |
| Urządzenia Parametry zdarzeń Terminarze dostępu Formaty kart        | Dni świąteczne Poziomy dostępu Karty Użytkownicy Scenariusze Wirtualne zmienne |                         |
| Urządzenia                                                          | Szczegóły Operacje Informacja                                                  |                         |
| Szukaj                                                              |                                                                                |                         |
| Urządzenia Grupy Filtr typu 🗸 Kontrola Dostępu 🖉 Telewizja Dozorowa |                                                                                |                         |
|                                                                     |                                                                                |                         |
|                                                                     |                                                                                |                         |
| NOWE URZĄDZENIE SZUKAJ                                              |                                                                                |                         |
| 1                                                                   |                                                                                |                         |
|                                                                     |                                                                                |                         |

#### NOWE URZĄDZENIE SZUKAJ

Gdy kontrolery zostały zainstalowane na obiekcie, podłączone do sieci Ethernet i zasilania, to w celu dodania ich do bazy systemu zaleca się skorzystać z dostępnej w programie wyszukiwarki. Przyspiesza to znacznie ten proces. Aby uruchomić wyszukiwarkę należy kliknąć na przycisk *Szukaj* na dole okna jak powyżej. Program wyświetli okno, w którym pojawi się lista wyszukanych w sieci kontrolerów.

|       |                           |                    |               | Search      |                        |                                   |                           |
|-------|---------------------------|--------------------|---------------|-------------|------------------------|-----------------------------------|---------------------------|
|       |                           |                    |               |             |                        |                                   |                           |
|       | Found devices 🚯           | MAC Address        | IP address    | Туре        | Firmware version       | Device                            |                           |
| 0     | KS2000IPELV               | 00-1B-9D-0A-E7-10  | 10.11.106.249 | KS2000IPELV | 5.8                    |                                   |                           |
|       | [00-1B-9D-0A-E5-86] KS302 | 400-1B-9D-0A-E5-86 | 10.11.106.248 | KS3024IP    | 10.1<br>V7.11.4.5.1900 | Туре                              | KDH-KS2000-IP-ELV         |
|       | NVIP-20121010/IK-1P       | 00-18-90-08-86-92  | 10.11.106.205 | INVIP 2000  | V7.11.4.5_1605         | Name                              | [00-1B-9D-0A-E7-10] KS20( |
|       |                           |                    |               |             |                        | MAC                               | 00-1B-9D-0A-E7-10         |
|       |                           |                    |               |             |                        | IP                                | 10.11.106.249             |
| 0.000 |                           |                    |               | 0111105 100 | 2500 400 05 50750      | Port                              | - 50000 +                 |
| KEH   | KESH CHECK SELECTED V     |                    |               | CHANGE ADD  | RESS ADD SELECTED      | Module type                       | Lack                      |
| 0     | Pending to be added       | MAC Address        | IP address    | Туре        | Firmware version       |                                   |                           |
| 0     | NVIP-2DN2101V/IR-1P       | 00-1B-9D-0B-B6-7D  | 10.11.106.201 | NVIP 2000   | V7.11.4.5_18           | Number of modules                 | 1                         |
|       |                           |                    |               |             |                        | Reader communication protocol     | Wiegand 26                |
|       |                           |                    |               |             |                        | Communication password            |                           |
|       |                           |                    |               |             |                        | Automatic time<br>synchronization | <b>~</b>                  |
|       |                           | _                  | _             |             |                        |                                   |                           |
|       |                           |                    |               |             |                        |                                   |                           |
|       |                           |                    | nnected       | CANCEL      | ок                     |                                   |                           |

Wyszukane w sieci kontrolery wyświetlane są w lewej górnej części okna z ikonami informującymi o ich statusie:

- I kontrolery z taki samymi adresami IP wyświetlane są na samym początku listy
- 😳 🛛 kontrolery możliwe do dodania do systemu
- 🌍 kontrolery przeniesione z listy w górnym oknie i oczekujące na dodanie, można je cofnąć na górna listę
  - kontrolery wyszukane, ale już dodane do systemu brak ikony przed kontrolerem

Każdy nowy kontroler posiada ten sam domyślny adres IP - 192.168.0.245. Ta grupa kontrolerów jest wyświetlana na początku listy z ikoną • należy je wszystkie zaznaczyć (z CTRL) i zmienić im grupowo adresację zgodnie z przydzieloną przez administratora pulą adresów na kolejne docelowe klikając na przycisku *Zmień adres.* Po wpisaniu adresu początkowego, adres końcowy zakresu zostanie wygenerowany automatycznie w zależności od ilości zaznaczonych kontrolerów z jednakowym adresem IP. Ikony zmienią się na i • można je wtedy dodać do dolnego okna klikając na tych ikonach.

| Urządzenia Parametry zdarzeń             |         |           |                                                        |                             | Szul                             | kaj           |
|------------------------------------------|---------|-----------|--------------------------------------------------------|-----------------------------|----------------------------------|---------------|
| Urządzenia                               |         |           |                                                        |                             | - Vont                           |               |
| Kontrolony z jednokowymi odrosomi        | 0       | [00-1B-9  | 9D-0A-E7-42] KS3012IP                                  | 192.168.1.245               | KS3012IP                         |               |
| Filtr typu 🖉 Kontrola Dostepu 💌 Telewizi | 0       | [00-1B-9  | 9D-0A-E5-87] KS3012IP                                  | 192.168 <mark>.1.245</mark> | KS3012IP                         | adres         |
| Kontroler do dodania                     | 0       | [00-1B-9  | 9D-0A-E7-A6] KS3024IP<br>9D-0A-E7-A6] KS3024IP         | 10.11.10                    |                                  |               |
| [00-18-9D-0A-E7-A9] KS3024IP             |         | [00-1B-   | 9D-0A-E7-A9] KS3024IP                                  | 10.11.10                    | Adres IP                         | 192.168.1.245 |
| ► (() [00-1B-9D-0A-E7-A6] KS3024IP       |         |           |                                                        |                             | Zakres adresu IP                 | 192.168.1.246 |
|                                          | ODSWIEZ | Kontrolen | Kontrola Dostępu                                       | Adres IP                    | Maska podsieci<br>Brama domyćina | 255.255.0.0   |
| Kontroler oczekujący na dodanie          | 0       | [00-1B-   | Wszystkie<br>Z konfliktem adresów<br>Gotowe do dodania | 192.168                     | Hasło komunikacyjne              | 10.11.12.204  |
|                                          |         |           | Telewizja Dozorowa                                     |                             | ANIHILI                          | OK            |
|                                          |         |           | Z konfliktem adresów<br>Gotowe do dodania              |                             |                                  |               |

Na rozwijanej liście możemy wybrać, którą grupę kontrolerów chcemy zaznaczyć. W przypadku gdy chcemy zmienić adres jednego wyszukanego kontrolera, zaznaczamy go na liście w górnym oknie i klikamy na przycisku *Zmień adres*.

|      | Znalezione kontrolery            | Adres IP      | Тур            | Kontrole  | r             |     |                     |             |
|------|----------------------------------|---------------|----------------|-----------|---------------|-----|---------------------|-------------|
| 0    | [00-1B-9D-0A-E5-88] KS3012IP     | 10.11.106.246 | KS3012IP       |           |               |     |                     |             |
| 0    | [00-1B-9D-0A-E5-86] KS3024IP     | 10.11.106.233 | KS3024IP       | Тур       |               |     | KDH-KS2000-IP-ELV   | ~           |
| 0    | [00-1B-9D-0A-E7-10] KS2000IPE    | 10.11.106.247 | KS2000IPF      | Nazwa     |               |     | [00-1B-9D-0A-E7-10] | KS2000IPELV |
|      |                                  | _             |                | Zmien adı | es            | _   | 00-1B-9D-0A-E7-10   |             |
|      |                                  |               | Adres IP       |           | 10.11.106.247 |     | 10.11.106.247       |             |
|      |                                  |               | Maska podsieci | i         | 255.255.0.0   |     | - 50000 +           |             |
| ODŚW | ΙΕŻ                              |               | Brama domyśln  | a         | 10.11.12.254  |     | Brak                | ~           |
|      | Kontrolery oczekujące na dodanie | Adres IP      | Hasło komunika | acyjne    |               | - 1 | 1                   | ~           |
|      |                                  |               |                |           |               |     | 1                   | ~           |
|      |                                  |               | ANULU          | IJ        | ок            |     | Wiegand 26          | ~           |

Po ustawieniu adresów i dodaniu wszystkich kontrolerów do listy w dolnym oknie należy kliknąć na przycisk *OK*. Dodane kontrolery pojawią się w oknie *Urządzenia*.

# 3.2 Urządzenia - Kontrola dostępu - Kontroler - Drzwi

W procesie dodawania kontrolerów program automatycznie dodaje elementy współpracujące w ilościach zależnych od typu kontrolera. Dotyczy to drzwi, linii dozorowych, wyjść sterujących i modułów rozszerzeń. Elementy te pojawiają się pod każdym z dodanych kontrolerów i możemy je wyświetlić klikając na czarne trójkąty w poszczególnych gałęziach drzewa urządzeń.

| Urządzenia                                                             | Szczegóły Operacje Informacja  |                                   |
|------------------------------------------------------------------------|--------------------------------|-----------------------------------|
| Szukaj 🗛 🗶                                                             |                                |                                   |
| Liczadzonia Grupy Filtraturu et Kastrala Dactoru et Talawisia Dazarawa | Nazwa                          | [00-1B-9D-0A-E5-88] Drzwi 1       |
|                                                                        | Przekaźnik zamka               | [00-1B-9D-0A-E5-88] Wyjście s 🗸 🗸 |
| [00-1B-9D-0A-E5-88] Drzwi 1                                            | Tryb odryglowania drzwi        | Tryb normalny 🗸                   |
|                                                                        | Terminarz odryglowania         | Nigdy 🗸                           |
| ► [00-1B-9D-0A-E5-88] Drzwi 2                                          | Terminarz blokady odryglowania | Brak dni świątecznych 💉           |
| Grupa linii dozorowych                                                 |                                |                                   |
| [00-1B-9D-0A-E5-88] Linia dozorowa 1                                   | Ustawienia przycisku wyjścia   |                                   |
| [00-1B-9D-0A-E5-88] Linia dozorowa 2                                   |                                |                                   |
| <ul> <li>Grupa linii dozorowych na module roszerzeń</li> </ul>         | Typ pizycisku                  |                                   |
| Grupa wyjść sterujących                                                | Terminarz wyłączenia           | Nigdy                             |

## Ustawienia drzwi

Nazwa - edytowalne pole na wpisanie nazwy drzwi w miejsce nazwy domyślnej.

<u>Przekaźnik zamka</u> - z rozwijanej listy można wybrać wyjście sterujące (przekaźnik), które będzie sterowało zamkiem, domyślnie przypisane są przekaźniki 1-2 lub 1-4, a przekaźnik 3 lub 5 jest przekaźnikiem do podłączenia sygnalizatora alarmu.

<u>Tryb odryglowania drzwi</u> - do wyboru jeden z czterech trybów:

| Tryb normalny                           | Т |
|-----------------------------------------|---|
| Tryb normalny                           | т |
| Tryb sekwencyjny                        | т |
| Odryglowanie na stałe po odczycie karty | 1 |
| Odryglowanie na stałe automatycznie     | n |

Tryb normalny odryglowuje drzwi na czas ustawiony w polu poniżej.

ryb sekwencyjny odryglowuje i zaryglowuje drzwi na przemian po kolejnych odczytach karty. ryb 3 i 4 wymaga ustawienia terminarza, na początku którego drzwi zostają odryglowane na a stałe po odczycie ważnej karty lub automatycznie.

<u>Terminarz odryglowania</u> - z rozwijanej listy można wybrać zdefiniowany uprzednio terminarz, zgodnie z którym drzwi zostaną odryglowane na stałe po odczycie ważnej karty lub automatycznie w zależności od wybranej powyżej opcji.

<u>Terminarz blokady odryglowania</u> - dotyczy dni świątecznych, jest nadrzędny nad tygodniowym terminarzem odryglowania i blokuje jego działanie jeżeli w ciągu tygodnia występuje dzień świąteczny, w którym drzwi nie powinny się odryglować na stałe.

Ustawienia przycisku wyjścia

<u>Typ przycisku</u> - z rozwijanej listy można wybrać typ NO lub NC - zalecany NC.

<u>Terminarz wyłączenia</u> - z rozwijanej listy można wybrać zdefiniowany uprzednio terminarz, w okresie jego aktywności drzwi nie będzie można odryglować przez naciśnięcie przycisku.

#### Ustawienia czujnika stanu drzwi

| Czujnik stanu drzwi |                   |   |
|---------------------|-------------------|---|
| Typ czujnika        | Normalnie otwarty | ~ |
| Czas odryglowania   | - 3 +             |   |
| Czas na zamknięcie  | - 5 +             |   |
|                     |                   |   |

#### Typ czujnika - z rozwijanej listy można wybrać typ NO lub NC

<u>Czas odryglowania</u> - edytowalne pole na wpisanie czasu (s) odryglowania zamka po odczycie ważnej karty lub naciśnięciu przycisku wyjścia. Czas można ustawić również klikając na przyciski - lub +. Wartość maksymalna - 50 s.

<u>Czas na zamknięcie</u> - edytowalne pole na wpisanie czasu (s) na zamknięcie skrzydła drzwi. Po upływie czasu, który jest sumą czasów na zamknięcie i odryglowanie zostanie wygenerowany alarm *Drzwi przetrzymane* - domyślnie 8 s. (3+5). Czas można ustawić również klikając na przyciski - lub +. Wartość maksymalna - 50 sekund.

#### 3.3 Urządzenia - Kontrola dostępu - Kontroler - Drzwi - Czytnik

| Urządzenia                                                           | Szczegóły Operacje Informacja                        |   |
|----------------------------------------------------------------------|------------------------------------------------------|---|
| Szukaj 🗛 🗶                                                           |                                                      |   |
| Ilrzadzenia Gruny Filtr two 🚽 Kontrola Dostanu 🚽 Talawizia Doztorowa | Nazwa Czytnik 1                                      |   |
|                                                                      | Tryb identyfikacji w czasie aktywnym Tylko karta     | ~ |
| Drzwi 1                                                              | Tryb identyfikacji poza czasem aktywnym Brak dostępu | ~ |
| Czytnik 1                                                            | Potwierdzenie przez operatora                        |   |
| - Drzwi 2                                                            | Kod dyskretnego alarmu                               |   |
| Czytnik 2                                                            | Pierwsza karta otwierająca Wyłączony                 | ~ |
| ► Grupa linii dozorowych                                             | Liasha kart da atuaraja dizuvi                       |   |
| ► Grupa wyjść sterujących                                            | Liczba kart uo otwarcia urzwi Jeuna karta            | • |
|                                                                      |                                                      |   |

<u>Nazwa</u> - edytowalne pole na wpisanie nazwy czytnika w miejsce nazwy domyślnej.

<u>Tryb identyfikacji w czasie aktywnym</u> - z rozwijanej listy można wybrać:

<u>Tryb identyfikacji poza czasem aktywnym</u> - z rozwijanej listy można wybrać: (ten tryb dotyczy okresu poza godzinami pracy, w weekendy i święta)

<u>Potwierdzenie przez operatora</u> - po zaznaczeniu uzyskanie dostępu z tego czytnika będzie wymagało odczytu ważnej karty oraz potwierdzenia przez operatora w specjalnym wyskakującym okienku. Opcję tą należy wybrać tylko, gdy system pracuje w trybie on-line i przy stacji obecny jest operator lub pracownik ochrony.

<u>Kod dyskretnego alarmu</u> - pole na wpisanie kodu dostępu, którego należy użyć na klawiaturze czytnika w przypadku wejścia pod przymusem. Powoduje on wygenerowanie dyskretnego alarmu na stacji operatora.

<u>Pierwsza karta otwierająca</u> - uzyskanie dostępu wymaga użycia w ciągu każdej doby najpierw karty z ustawioną tą opcją na TAK (jest takie pole w ustawieniach karty).

<u>Liczba kart do otwarcia drzwi</u> - uzyskanie dostępu wymaga użycia kolejno od jednej do czterech ważnych kart. Opcja specjalna do pomieszczeń wymagających większego bezpieczeństwa (tzw. wejście komisyjne).

| Tylko karta       |
|-------------------|
| Tylko kod PIN     |
| Karta lub kod PIN |
| Karta i kod PIN   |

#### 3.4 Urządzenia - Kontrola dostępu - Kontroler - Linie dozorowe

| Urządzenia                                                          | Szczegóły Operacje Ir | nformacja                          |
|---------------------------------------------------------------------|-----------------------|------------------------------------|
| Szukaj Aa Q                                                         |                       |                                    |
|                                                                     | Nazwa                 | [00-1B-9D-0A-E5-86] Linia dozorowa |
| Urządzenia Grupy Filtr typu 🗹 Kontrola Dostępu 🗹 Telewizja Dozorowa | Тур                   | Normalnie otwarty 🗸 🗸              |
| Grupa linii dozorowych                                              | Terminarz tygodniowy  | Nigdy 🗸                            |
| ·· [00-1B-9D-0A-E5-86] Linia dozorowa 1                             |                       |                                    |
| ~ [00-1B-9D-0A-E5-86] Linia dozorowa 2                              | Terminarz świąteczny  | Brak dni świątecznych 🗸 🗸          |
| ~ [00-1B-9D-0A-E5-86] Linia dozorowa 3                              |                       |                                    |
| [00-1B-9D-0A-E5-86] Linia dozorowa 4                                |                       |                                    |

Linie dozorowe zlokalizowane na kontrolerze umożliwiają podłączenie i monitorowanie różnego rodzaju czujek. Żeby włączyć tryb monitorowania należy do linii ustawić terminarz tygodniowy i świąteczny. Jeżeli monitorowanie jest wyłączone to naruszenie linii skutkuje tylko zmianą stanu ikony na panelu. W zależności od modelu kontrolera mamy do dyspozycji 2 lub 4 linie dozorowe i 4 na module rozszerzeń KDH-MOD2000INOUT.

Nazwa - edytowalne pole na wpisanie nazwy linii dozorowej w miejsce nazwy domyślnej.

<u>Typ linii dozorowej</u> - z rozwijanej listy można wybrać typ NO lub NC - zalecany NC.

<u>Terminarz tygodniowy</u> - z rozwijanej listy można wybrać zdefiniowany uprzednio terminarz zgodnie, z którym linia będzie monitorowana i wówczas będą generowane alarmy.

<u>Terminarz świąteczny</u> - dotyczy dni świątecznych, jest nadrzędny nad tygodniowym terminarzem tygodniowym i zmienia jego działanie, jeżeli w ciągu tygodnia występuje dzień świąteczny, w którym linia powinna mieć inny terminarz monitorowania.

Analogicznie wyglądają ustawienia dla linii dozorowych na module rozszerzeń jeżeli został zaimplementowany.

Ustawienia dla linii dozorowych przeznaczonych do czujników stanu drzwi i przycisków wyjścia dostępne są w oknie konfiguracji *Drzwi*.

| Ustawienia przycisku wyjścia |                   |   |
|------------------------------|-------------------|---|
| Typ przycisku                | Normalnie otwarty | ~ |
| Terminarz wyłączenia         | Nigdy             | ~ |
|                              |                   |   |
| Czujnik stanu drzwi          |                   |   |
| Typ czujnika                 | Normalnie otwarty | ~ |
## 3.5 Urządzenia - Kontrola dostępu - Kontroler - Wyjścia sterujące

| Szukaj Aa 🗙                                                                                                    | Nazwa [00-1B-9D-0A-E5-86] Wyjście steruja                                                                | Tryb Synchroniczi                                                                                        | nie z wejściem 🔹 🗸                                                                                     |
|----------------------------------------------------------------------------------------------------|----------------------------------------------------------------------------------------------------|----------------------------------------------------------------------------------------------------|----------------------------------------------------------------------------------------------------|
| Grupa wyjść sterujących<br>– [00-18-9D-0A-E5-86] Wyjście sterujące 1<br>– [00-18-9D-0A-E5-86] Wyjście sterujące 2<br>– [00-18-9D-0A-E5-86] Wyjście sterujące 3 | Powiązane linie dozorowe<br>[00-1B-9D-0A-E5-86] Linia dozorowa 1<br>[00-1B-9D-0A-E5-86] Linia dozorowa 2 | Powiązane czujniki stanu drzwi<br>Czujnik stanu drzwi 1<br>Czujnik stanu drzwi 2                         | Powiązane przyciski wyjścia<br>Przycisk wyjścia 1<br>Przycisk wyjścia 2                                |
| - [00-1B-9D-0A-E5-86] Wyjście sterujące 4     [00-1B-9D-0A-E5-86] Wyjście sterujące 5      (100-1B-9D-0A-E5-88] KS3012IP     [00-1B-9D-0A-E5-88] Drzwi 1       | Powiazane czytniki - dostęp dozwolony<br>[00-1B-9D-0A-E5-86] Czytnik 1<br>[00-1B-9D-0A-E5-86] Czytnik 2  | Powiazane czytniki - dostęp niedozwolony<br>00-18-9D-0A-E5-86] Czytnik 1<br>00-18-9D-0A-E5-86] Czytnik 2 | Powiazane czytniki - dyskretny alarm<br>[00-18-9D-0A-E5-86] Czytnik 1<br>[00-18-9D-0A-E5-86] Czytnik 2 |

Wyjścia sterujące zlokalizowane na kontrolerze umożliwiają podłączenie i sterowanie różnego rodzaju urządzeniami. Pod względem funkcjonalności i ustawień dzielą się na dwie grupy:

- Wyjścia przypisane do drzwi i sterujące zamkiem elektrycznym
- Wyjścia sterujące ogólnego przeznaczenia

Wyjścia sterujące zamkiem elektrycznym w ustawieniach mają tylko zmianę nazwy i nie można postawić ich ikony na panelu ponieważ ich stan obrazuje kłódka w ikonie drzwi.

Pozostałe wyjścia mają ustawienia jak na obrazie powyżej. Można do nich przypisać stan elementów systemu zlokalizowanych na tym samym kontrolerze lub wybranych zdarzeń. Zmiana stanu przypisanego elementu lub wystąpienie wybranego zdarzenia powoduje wtedy przełączenie przekaźnika.

W zależności od modelu kontrolera mamy do dyspozycji 3 lub 5 wyjść sterujących i 4 na module rozszerzeń KDH-MOD2000INOUT.

<u>Nazwa</u> - edytowalne pole na wpisanie nazwy wyjścia sterującego w miejsce nazwy domyślnej.

<u>Tryb synchronizacji</u> - z rozwijanej listy można wybrać tryb działania: Synchronicznie z wejściem - przełącza się gdy przypisana linia dozorowa wchodzi lub wychodzi ze stanu alarmu Po upływie opóźnienia - przełącza się na czas ustawiony w polu poniżej

| Synchronicznie z wejściem 🔹 🗸 |                       |   |  |  |  |
|-------------------------------|-----------------------|---|--|--|--|
| Synchronicznie z wejściem     |                       |   |  |  |  |
| Po upływie opóźnienia         |                       |   |  |  |  |
| Tryb                          | Po upływie opóźnienia | ~ |  |  |  |
| Opóźnienie                    | - 0 +                 |   |  |  |  |

Do wyboru są:

- Stany trzech elementów: linii dozorowych, czujnika stanu drzwi i przycisku wyjścia
- Zdarzenia dotyczące dostępu zezwolonego, niedozwolonego oraz dyskretnego alarmu z klawiatury

Przypisanie synchronizacji staje się aktywne po zaznaczeniu checkboxa.

Suwaki umożliwiają wyświetlenie pozostałych pól wyboru.

<u>\*Terminarz tygodniowy</u> - z rozwijanej listy można wybrać zdefiniowany uprzednio terminarz zgodnie, z którym będzie automatycznie przełączane.

<u>\*Terminarz świąteczny</u> - dotyczy dni świątecznych, jest nadrzędny nad tygodniowym terminarzem tygodniowym i zmienia jego działanie jeżeli w ciągu tygodnia występuje dzień świąteczny, w którym wyjście sterujące powinno mieć inny terminarz włączenia.

(\*zostanie zaimplementowany w kolejnej wersji programu).

Analogicznie wyglądają ustawienia dla wyjść sterujących na module rozszerzeń, jeżeli został zaimplementowany.

### 3.6 Urządzenia - Kontrola dostępu - Kontroler windowy

| Urządzenia | Parametry zdarzeń          | Terminarze dostępu            | Formaty kart | Dni świąteczne | Poziomy c   | lostępu    | Karty       | Użytkownicy |
|------------|----------------------------|-------------------------------|--------------|----------------|-------------|------------|-------------|-------------|
| Urządzenia |                            |                               |              | Szczegóły C    | )peracje li | nformacja  | _           |             |
| Szukaj     |                            |                               | Aa 🗙         | ] -            |             |            |             |             |
| Urządzenia | Grupy Filtr typu 🕑 Ko      | ntrola Dostępu 🕑 Telewizja Do | zorowa       | Тур            |             | KDH-KS20   | 00-IP-ELV   | $\sim$      |
|            | 3-9D-0A-E5-86] KS3024IP    |                               | •            | Nazwa          |             | [00-D1-EF- | 04-F7-C9] K | S2000IPELV  |
| (00-1E     | 3-9D-0A-E5-88] KS3012IP    |                               |              | MAC            |             | 00-D1-EF-0 | )4-F7-C9    |             |
| [00-D      | 1-EF-04-F7-C9] KS2000IPELV |                               | •            | IP             |             | 10.11.106. | .90         |             |
|            |                            |                               |              | Port           |             | - 5000     | + 00        |             |
|            |                            |                               |              | Typ modułu     |             | KDH-MOD2   | 2016-ELV    | ~           |
|            |                            |                               |              | Liczba modu    | Iłów        | 4          |             | ~           |
|            |                            |                               |              | Format Wieg    | jand        | Wiegand 2  | 6           | ~           |
|            |                            |                               |              | Hasło komur    | nikacyjne   |            |             |             |

W przypadku kontrolera KDH-KS2000-IP-ELV można również dodać moduły rozszerzające. Do wyboru mamy dwa typy modułów. W zależności od ilości pięter jakie ma obsłużyć winda mamy następujące kombinacje.

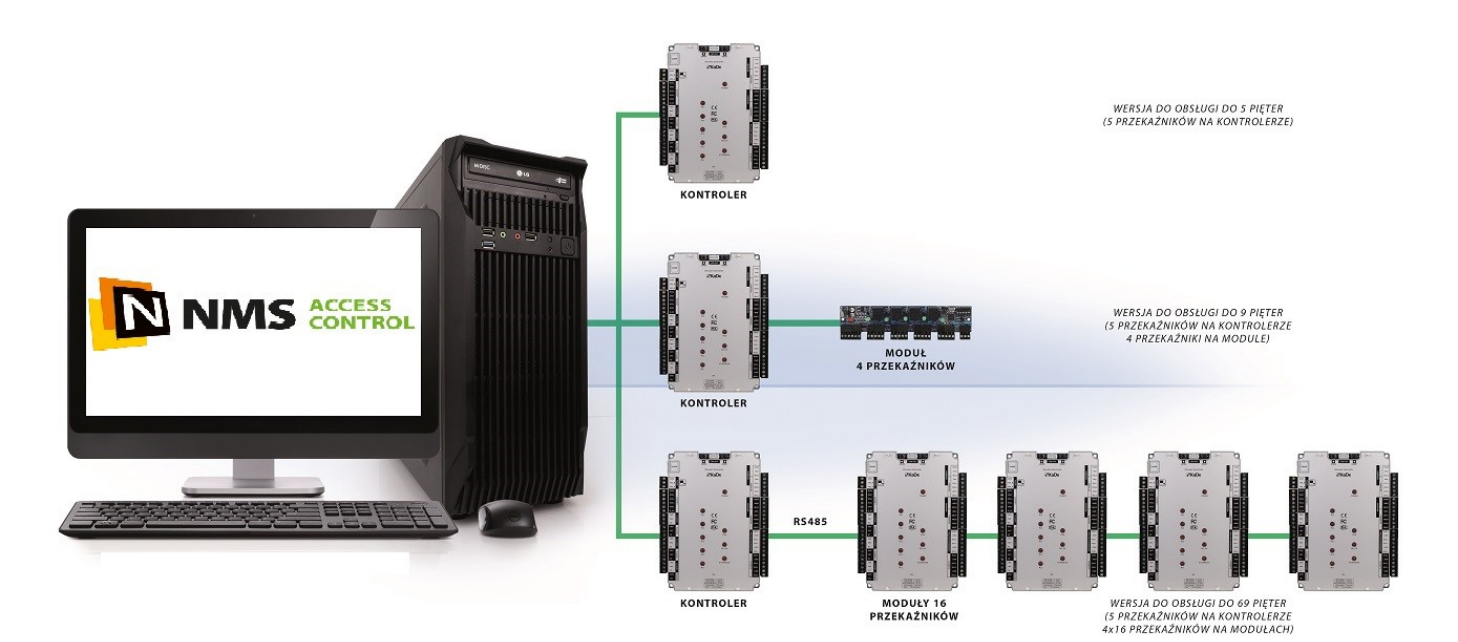

Po wykonaniu wszystkich ustawień dla każdego z kontrolerów (analogicznie jak w przypadku dodawania kontrolerów w trybie off-line), należy kliknąć na ikonie dyskietki w prawym dolnym rogu okna *Konfiguracja* w celu dokonania zapisu do bazy. Podczas tego procesu w oknie logów systemowych pojawi się seria komunikatów informujących o pozytywnym zakończeniu zapisu. Ikony kontrolerów zmienią się na zielone co pokazuje prawidłową komunikację:

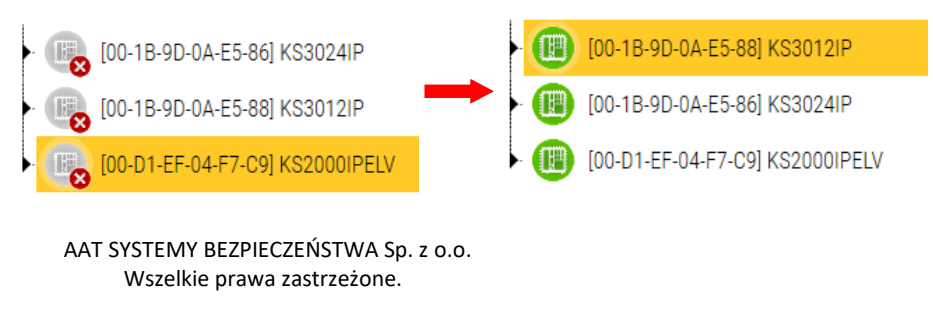

3.7 Urządzenia - Kontrola dostępu - Kontroler windowy - Winda

| Urządzenia                   | Szczegóły Operacje Informacja   |                           |        |
|------------------------------|---------------------------------|---------------------------|--------|
| Szukaj Aa Q                  |                                 |                           |        |
|                              | Nazwa                           | [00-D1-EF-04-F7-C9] Winda |        |
| Urządzenia Grupy Filtr typu  | Czas na wybór piętra            | - 3 +                     |        |
| 00-D1-EF-04-F7-C9] Winda     | Tryb odryglowania drzwi         | Tryb normalny             | $\sim$ |
| [00-D1-EF-04-F7-C9] Czytnik  | Terminarz odryglowania          | Nigdy                     | $\sim$ |
| [00-D1-EF-04-F7-C9] Piętro 1 | Terminarz blokady odryglowania  | Brak dni świątecznych     | $\sim$ |
| [00-D1-EF-04-F7-C9] Piętro 2 |                                 |                           |        |
| [00-D1-EF-04-F7-C9] Piętro 3 | Ustawienia przycisku awaryjnego |                           |        |
| [00-D1-EF-04-F7-C9] Piętro 4 |                                 |                           |        |
| [00-D1-EF-04-F7-C9] Piętro 5 | lyp przycisku                   | Normainie otwarty         | ~      |
| [00-D1-EF-04-F7-C9] Piętro 6 | Terminarz wyłączenia            | Nigdy                     | ~      |

<u>Nazwa</u> - edytowalne pole na wpisanie nazwy windy w miejsce nazwy domyślnej.

<u>Czas na wybór piętra</u> - edytowalne pole na wpisanie lub ustawienie czasu na wybór piętra po odczycie ważnej karty <u>Ustawienia przycisku awaryjnego</u> - służy do odblokowania wszystkich pięter na stałe, dlatego powinien być dwustanowy. Zalecany model KDH-EXIT1030-P - z wciskaną plastikową płytką (jak do awaryjnego odryglowania drzwi).

- Typ przycisku do wyboru NO/NC
- Terminarz wyłączenia do wyboru z rozwijanej listy. W okresie kiedy terminarz jest aktywny przycisk nie będzie działał.
- 3.8 Urządzenia Kontrola dostępu Kontroler windowy Winda Czytnik

| Urządzenia                                                         | Szczegóły Operacje Informacja           |                             |   |
|--------------------------------------------------------------------|-----------------------------------------|-----------------------------|---|
| Szukaj Aa Q                                                        |                                         |                             |   |
|                                                                    | Nazwa                                   | [00-D1-EF-04-F7-C9] Czytnik |   |
| Urządzenia Grupy Pitr typu V kontrola Dostępu V telewizja Dozorowa | Tryb identyfikacji w czasie aktywnym    | Tylko karta 🗸 🗸             | • |
| [00-D1-EF-04-F7-C9] Winda                                          | Tryb identyfikacji poza czasem aktywnym | Brak dostępu 🗸 🗸            | • |
| ··· [00-D1-EF-04-F7-C9] Czytnik                                    |                                         |                             |   |
|                                                                    |                                         | To the Areasta              |   |

Nazwa - edytowalne pole na wpisanie nazwy czytnika w miejsce nazwy domyślnej.

Tryb identyfikacji w czasie aktywnym - z rozwijanej listy można wybrać:

<u>Tryb identyfikacji poza czasem aktywnym</u> - z rozwijanej listy można wybrać:

(ten tryb dotyczy okresu poza godzinami pracy, w weekendy i święta)

# 3.9 Urządzenia - Kontrola dostępu - Kontroler windowy - Winda - Piętro

<u>Nazwa</u> - edytowalne pole na wpisanie nazwy piętra w miejsce nazwy domyślnej.

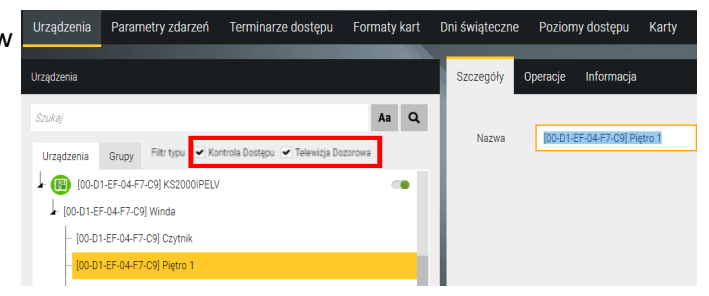

Tylko kod PIN

Karta lub kod PIN

Karta i kod PIN

# 3.10 Urządzenia - Telewizja dozorowa

Program NMS ACCESS CONTROL umożliwia, oprócz funkcji związanych z obsługą kontroli dostępu, również integrację z systemem telewizji dozorowej. Na obecnym etapie funkcjonalność ta jest ograniczona do:

- wyświetlania obrazu na żywo z wybranej kamery po kliknięciu na ikonie umieszczonej na panelu
- automatycznego wyświetlania takiego obrazu po wystąpieniu określonego zdarzenia (np. sforsowania drzwi, odczytu karty) jako wynik wykonania scenariusza

Lista urządzeń telewizji dozorowej, które można skomunikować z programem NMS ACCESS CONTROL:

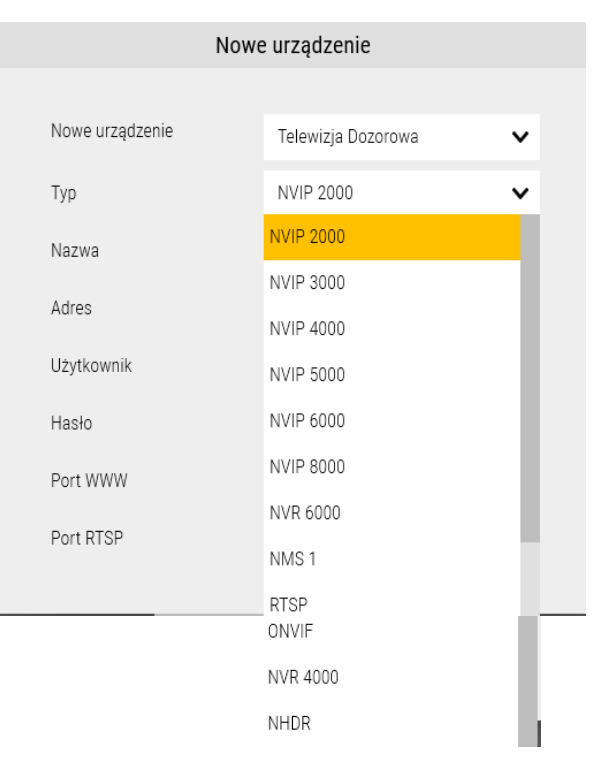

Główne pozycje na liście to urządzenia marki NOVUS (rejestrator i serie kamer IP), ale możliwa jest również integracja z urządzeniami dostarczającymi strumień wideo zgodny z protokołem RTSP i ONVIF. Bezpłatna licencja umożliwia podłączenie:

| Licencje na kanały wideo NOVUS | 16 |
|--------------------------------|----|
| Licencje na kanały wideo ONVIF | 1  |
| Licencje na kanały wideo RTSP  | 1  |

Urządzenia telewizji dozorowej można dodawać tylko ręcznie korzystając z opcji *Nowe urządzenie - Telewizja dozorowa,* wyświetli się okno jak na następnej stronie. Można również skorzystać z automatycznej wyszukiwarki, która wyszukuje kontrolery i kamery, sortuje i pozwala przypisać właściwe adresy. Opis na str. 25 niniejszej instrukcji,

<u>Typ</u> - w pierwszej kolejności należy wybrać typ urządzenia wideo rozwijają listę jak powyżej.

Nazwa - edytowalne pole na wpisanie nazwy urządzenia wideo w miejsce nazwy domyślnej jeżeli chcemy mieć

własną nazwę. Pole to zostanie wypełnione automatycznie po połączeniu z kamerą.

<u>Opis</u> - edytowalne pole na własny opis np. lokalizacji kamery.

Adres IP - pole na wpisanie adresu IP kamery zgodnego z ustawieniami w kamerze

<u>Port www</u> - pole na wpisanie numeru portu zgodnego z ustawieniami w kamerze

Port RTSP - pole na wpisanie numeru portu zgodnego z ustawieniami w urządzeniu wideo

Port zdarzeń - pole na wpisanie numeru portu zgodnego z ustawieniami w urządzeniu wideo

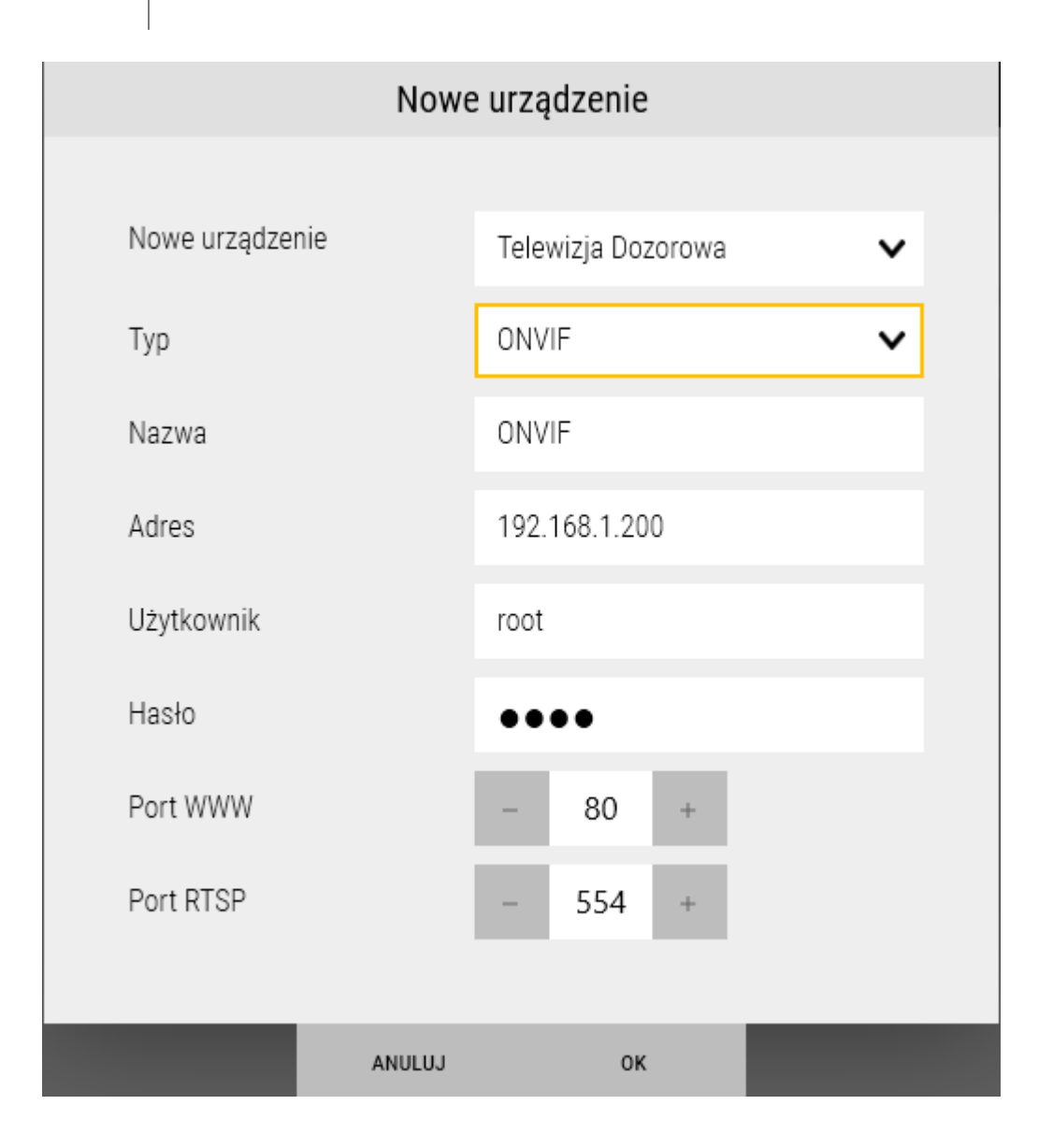

<u>Metoda zdarzeń</u> - z rozwijanej listy można wybrać metodę zdarzeń, domyślnie ustawiona opcja PullPoint jest najczęściej używaną.

<u>Użytkownik</u> - edytowalne pole na wpisanie nazwy użytkownika zgodnego z ustawieniami w urządzeniu wideo. <u>Hasło</u> - edytowalne pole na wpisanie hasła użytkownika zgodnego z ustawieniami w urządzeniu wideo.

Po ustawieniu wymaganych parametrów kliknąć na przycisk OK, a po powrocie do okna *Urządzenia* zapisać klikając na dyskietę w prawym dolnym rogu okna *Konfiguracja*. W oknie logów systemowych pojawi się seria komunikatów informujących o zapisie ustawień do bazy. Następnie po połączeniu z urządzeniem ikona zmieni kolor na zielony. Do operacji na panelu wykorzystujemy pozycję Channel X, która jest wyświetlana w drzewie po rozwinięciu.

| NVIP-2DN2101V/IR-1P |  |
|---------------------|--|
| Channel 1           |  |
| stream1             |  |
| stream2             |  |

### 3.11 Urządzenia - Operacje

Pokazane poniżej elementy systemu w zakładce *Operacje* mają komendy dla operatora, które umożliwiają wykonanie określonych operacji jak na listach poniżej. Kontroler

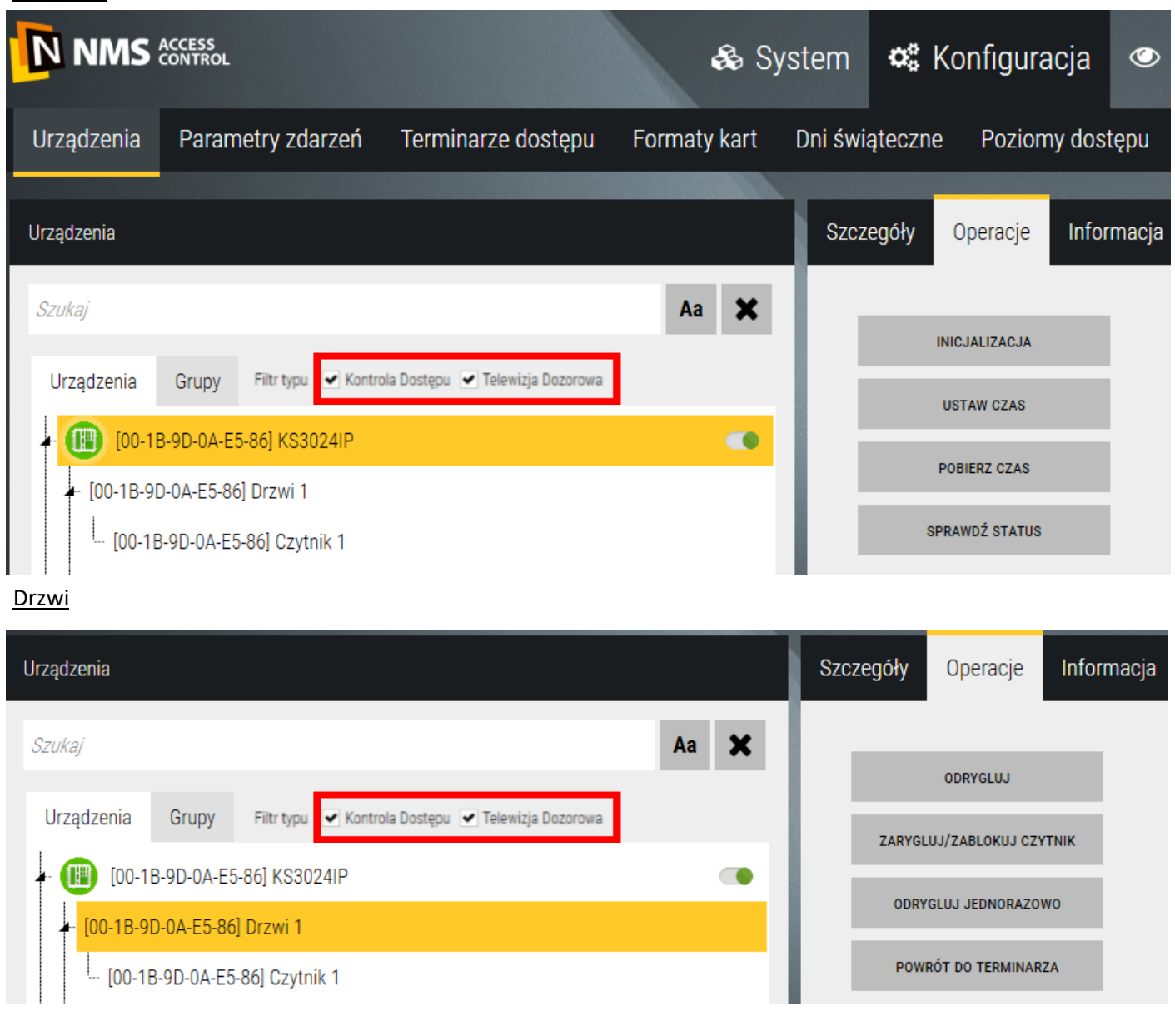

#### Wyjście sterujące (tylko nie przypisane do zamka)

| Urządzenia                                                                                                   | Szczegóły | Operacje | Informacja |
|----------------------------------------------------------------------------------------------------|-----------|----------|------------|
| Szukaj Aa Q                                                                                                  |           |          |            |
| Urządzenia Grupy Filtr typu 🗹 Kontrola Dostępu 💽 Telewizja Dozorowa                                          |           | WŁĄCZ    |            |
| Grupa wyjść sterujących                                                                                      |           | WYŁĄCZ   |            |
| <ul> <li>[00-1B-9D-0A-E5-88] Wyjście sterujące 1</li> <li>[00-1B-9D-0A-E5-88] Wyjście sterujące 2</li> </ul> |           |          |            |
| [00-1B-9D-0A-E5-88] Wyjście sterujące 3                                                                      |           |          |            |
|                                                                                                    |           |          |            |

#### AAT SYSTEMY BEZPIECZEŃSTWA Sp. z o.o. Wszelkie prawa zastrzeżone.

# Program nadzorczy – opis programu

# <u>Winda</u>

| Urządzenia                                                          | Szczegóły | Operacje         | Informacja |
|---------------------------------------------------------------------|-----------|------------------|------------|
| Szukaj Aa Q                                                         | I —       |                  |            |
| Urządzenia Grupy Filtr typu 💌 Kontrola Dostępu 💌 Telewizja Dozorowa | ODBLO     | KUJ WSZYSTKIE PI | ĘTRA       |
| (00-D1-EF-04-F7-C9] KS2000IPELV                                     | ZADLU     | NUJ WSZTSTKIE PI | ĘIKA       |
| - [00-D1-EF-04-F7-C9] Winda                                         | Z         | ABLOKUJ CZYTNIK  |            |
| ··· [00-D1-EF-04-F7-C9] Czytnik                                     | POW       | RÓT DO TERMINAR  | ZA         |

#### <u>Piętro</u>

| Urządzenia                                                          | Szczegóły | Operacje       | Informacja |
|---------------------------------------------------------------------|-----------|----------------|------------|
| Szukaj 🗛 🗶                                                          | OD        | BLOKUJ PIĘTRO  | )          |
| Urządzenia Grupy Filtr typu 🗹 Kontrola Dostępu 🗹 Telewizja Dozorowa | ZA        | ABLOKUJ PIĘTRO | D          |
| Winda                                                               |           |                |            |
| Czytnik                                                             |           |                |            |
| Piętro 1                                                            |           |                |            |

# 3.12 Urządzenia - Informacje

| Urządzenia   | Parametry zdarzeń        | Terminarze dostępu               | Formaty kart | Dni świąteczne | Poziom   | iy dostępu |
|--------------|--------------------------|----------------------------------|--------------|----------------|----------|------------|
|              |                          |                                  |              |                |          |            |
| Urządzenia   |                          |                                  |              | Szczegóły      | Operacje | Informacja |
| Szukaj       |                          |                                  | Aa Q         |                |          |            |
| Urządzenia   | Grupy Filtr typu 🕑 Kontr | ola Dostępu 🕑 Telewizja Dozorowa | ]            | 1              |          |            |
| 🗕 🕕 🕕 [00-1E | 3-9D-0A-E5-88] KS3012IP  |                                  |              |                |          |            |
| 🔺 [00-1B-9[  | 0-0A-E5-88] Drzwi 1      |                                  |              |                |          |            |
| [00-1E       | 3-9D-0A-E5-88] Czytnik 1 |                                  |              |                |          |            |

Każdy z elementów posiada zakładkę *Informacja,* w której można umieścić dowolne informacje.

| AAT SYSTEMY BEZPIECZEŃSTWA Sp. z o.o. |
|---------------------------------------|
| Wszelkie prawa zastrzeżone.           |

#### 3.12 Urządzenia - Grupy

Zakładka *Grupy* umożliwia zdefiniowanie grup elementów systemu. Lista głównych grup domyślnych wyświetlana jest w lewym oknie. Każda z grup domyślnych ma zdefiniowaną grupę, która zawiera wszystkie elementy danego typu (patrz *Grupy drzwi*) i jest automatycznie aktualizowana po dodaniu nowego elementu danego typu.

Grupy służą do wykonywania zbiorowych operacji na elementach systemu np. odryglowanie grupy drzwi, co znacznie przyspiesza ten proces przy dużej liczbie drzwi. Operacje na grupach można wykonać z poziomu menu kontekstowego czarnej ikony grupy na panelu lub przechodząc do zakładki *Operacje* w tym oknie.

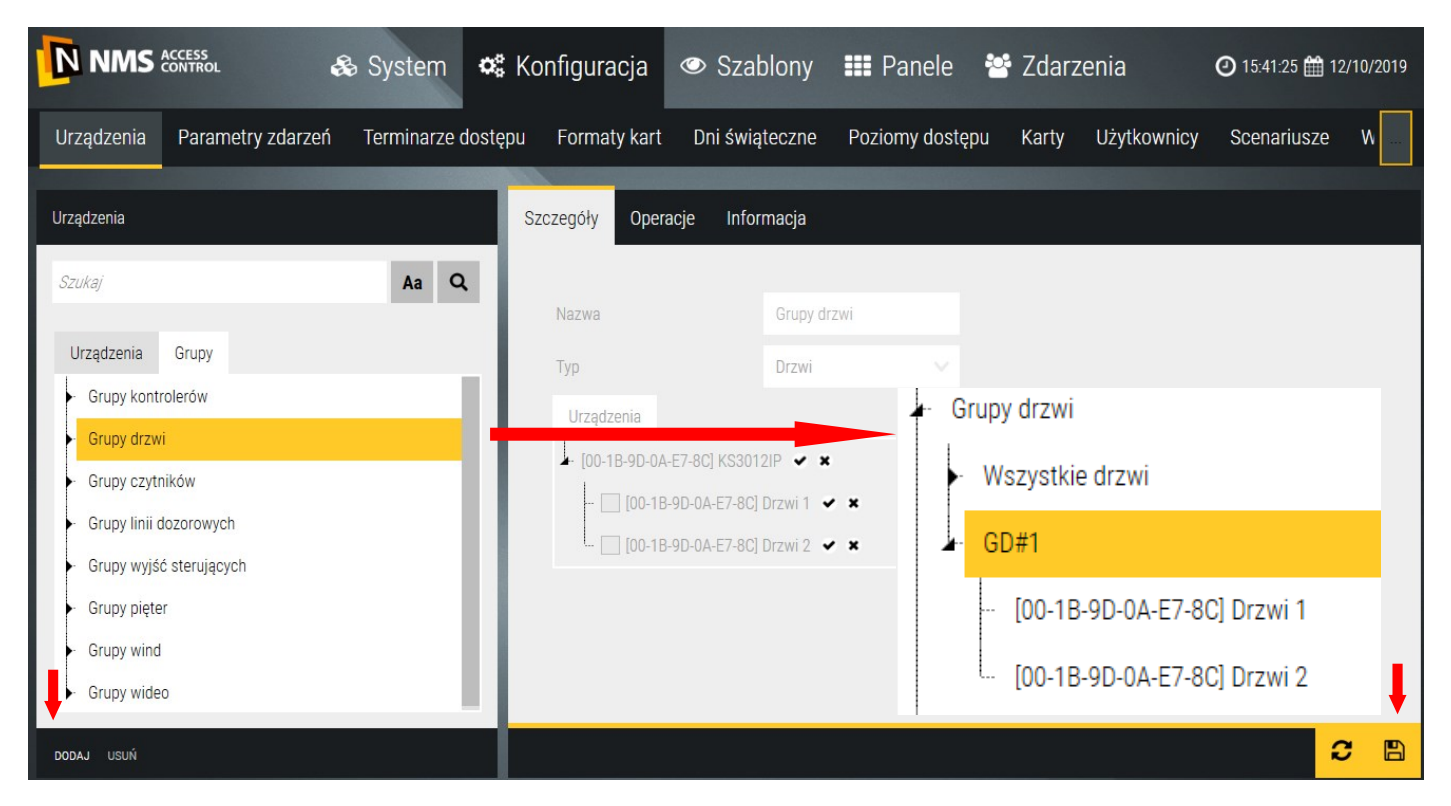

Oprócz grup domyślnych zawierających wszystkie elementy danego typu możemy definiować podgrupy, które zawierają tylko wybrane elementy danego typu. W tym celu należy zaznaczyć grupę domyślną danego typu i kliknąć przycisk *Dodaj* na dole okna. W drzewie grup pojawi się nowa podgrupa, a w prawym oknie lista wszystkich elementów danego rodzaju. Należy zaznaczyć pozycje, które mają należeć do nowej grupy.

Aby dodać nową grupę w drzewie głównym nie może być zaznaczona żadna z grup. Jeżeli jest takie zaznaczenie (żółty pasek) to należy kliknąć na nim trzymając równocześnie naciśnięty przycisk CTRL. Grupa dodana w drzewie głównym może zawierać elementy różnych typów. Można to wykorzystać do tworzenia struktury systemu w wielu lokalizacjach.

Zdefiniowaną grupę można edytować lub usuwać zaznaczając ją na liście i klikając na przycisk *Usuń* w lewym dolnym rogu okna.

### 3.13 Parametry zdarzeń

Zakładka *Parametry zdarzeń* zawiera domyślne ustawienia wybranych parametrów komunikatów powiązanych z elementami systemu. Każdy element danego typu (kontroler, drzwi itd.) posiada własną listę zdarzeń.

|                               |                           |                    |     | 🚓 System 📽 Konfiguracja 👁 Szablony 🏭 Panele 😁 Zdarzenia 🧿 🛛 |                |                |              |               |          |          |         |          | 2:59:32 🇰 26/04 | /2019           |       |                |             |                |                |
|-------------------------------|---------------------------|--------------------|-----|-------------------------------------------------------------|----------------|----------------|--------------|---------------|----------|----------|---------|----------|-----------------|-----------------|-------|----------------|-------------|----------------|----------------|
| Urządzenia                    | Parametry zdarzeń         | Terminarze dostępu | Fo  | maty kart                                                   | t Dni świ      | ąteczne        | Pozion       | ny dostępu    | Karty Uż | ytkownic | y s     | Scenarii | usze Wirti      | ualne zmienne   |       |                |             |                |                |
| Urządzenia                    |                           |                    | Kor | figuracja                                                   |                |                |              |               |          |          |         |          |                 |                 |       |                |             |                |                |
| Szukaj                        |                           | Aa 🗶               |     | Namus add                                                   |                |                |              |               |          |          |         |          | TI-             | Kalaa aasiaaki  | A1    | Zanian da bana | Wyświetl na | Wyświetl na    |                |
| Urządzenia                    |                           |                    |     | Nazwa zua                                                   | arzenia        |                |              |               |          |          | rioryte |          | TłO             | KOIOF CZCIOTIKI | Alarm | Zapisz do bazy | konsoli     | stosie zdarzeń | ٦ <sup> </sup> |
| - SYSTEM                      |                           |                    |     |                                                             |                |                |              |               |          | -        | 1       | +        |                 |                 |       | ~              |             | •              |                |
| ► [00-1B-9D-                  | 04-F7-C9] KS2000IPELV     |                    |     | Drzwi - zn                                                  | niana ustawier | i              |              |               |          | -        | 1       | +        |                 |                 |       | ~              | ~           | ~              |                |
| ► [00-1B-9D-                  | 0A-E5-86] KS3024IP        |                    |     | Drzwi - us                                                  | tawienia zosta | iły wysłane r  | na urządzer  | nie           |          | -        | 1       | +        |                 |                 |       | ~              | ~           |                |                |
| <ul> <li>NVIP-2DN2</li> </ul> | 2101V/IR-1P               |                    |     | Drzwi - żą                                                  | danie dostępu  | , ważna kart   | а            |               |          | -        | 4       | +        |                 |                 |       | ~              |             | ~              |                |
| ▲ [00-1B-9D-                  | 0A-E5-88] KS3012IP        | _                  |     | Drzwi - żą                                                  | danie dostępu  | , ważny kod    | dostępu      |               |          | -        | 4       | +        |                 |                 |       | ~              |             | ~              |                |
| ▲ [00-1B-9]                   | 9D-0A-E5-88] Drzwi 1      | _                  |     | Drzwi - żą                                                  | danie dostępu  | , ważna kart   | a i kod dos  | tępu          |          | -        | 4       | +        |                 |                 |       | ~              |             | ~              |                |
| ··· [00-1                     | 1B-9D-0A-E5-88J Czytnik 1 |                    |     | Drzwi - od                                                  | Iryglowane kor | nendą opera    | atora        |               |          | _        | 3       | +        |                 |                 |       | ~              | ~           | ~              |                |
| - Linie do                    | 9D-0A-E3-00J D12W1 2      |                    |     | Drzwi - za                                                  | ryglowane kor  | nenda opera    | itora        |               |          | _        | 3       | +        |                 |                 |       | ~              | ~           | ~              |                |
| <ul> <li>Wviścia</li> </ul>   | asterujace                |                    |     | Drzwi - do                                                  | sten dozwolo   | ny udzielony   | komenda o    | operatora     |          | _        | 3       | +        |                 |                 |       | ~              | ~           | ~              |                |
|                               |                           |                    |     | Drzwi - pr                                                  | zuwrócone do   | 700dności z    | terminarze   | am komenda on | eratora  |          | 3       |          |                 |                 |       |                | -           | -              |                |
|                               |                           |                    |     | Drzwi - do                                                  | esten dozwolo  | w watna ka     | rto          | in nomened op |          |          | 4       |          |                 |                 |       | -              |             | -              |                |
|                               |                           |                    |     | Drzwi do                                                    | istęp dozwoloj | iy, wazila ka  | d doctory    |               |          |          | 4       |          |                 | - 2 -           |       | •              |             | •              |                |
|                               |                           |                    |     | Dizwi-du                                                    | istęp dozwoloj | iy, waziiy ku  | u uostępu    |               |          | -        | 4       | +        |                 | - 2 -           |       | •              |             | •              |                |
|                               |                           |                    |     | Urzwi - do                                                  | istęp dozwoloj | iy, wazna ka   | rta i kod do | ostępu        |          | -        | 4       | +        |                 |                 |       | ~              |             | ~              |                |
|                               |                           |                    |     | Drzwi - do                                                  | stęp dozwolo   | ny, przycisk v | wyjścia      |               |          | -        | 4       | +        |                 |                 |       | ~              |             | ~              |                |
|                               |                           |                    |     | Drzwi - do                                                  | stęp dozwolo   | ny, użyty kod  | dyskretneg   | go alarmu     |          | -        | 5       | +        |                 |                 | ~     | ~              |             | ~              |                |
|                               |                           |                    |     | wi - do                                                     | stęp zabronio  | ny, nieważna   | a karta      |               |          | -        | 4       | +        |                 |                 |       | ~              |             | ~              |                |
| _                             |                           | _                  |     |                                                             |                |                |              |               |          |          |         |          |                 |                 |       |                |             |                |                |
|                               |                           |                    |     | KOPIUJ DO                                                   |                |                |              |               |          |          |         |          |                 |                 |       |                |             | S              |                |

Lista parametrów obejmuje następujące pozycje:

- <u>Priorytet</u> od 1 do 5, umożliwia dodatkową filtrację na stosie zdarzeń. Domyślne ustawienia określają grupę zdarzeń - np. priorytet 4 jest przypisany do zdarzeń związanych z dostępem.
- <u>Tło</u> do wyboru z palety kolorów po kliknięciu. Domyślne ustawienie kolor biały dla wszystkich zdarzeń.
- <u>Kolor czcionki</u> do wyboru z palety kolorów po kliknięciu. Domyślne ustawienia określają grupę zdarzeń np. kolor zielony jest przypisany do zdarzeń związanych z dostępem.
- <u>Alarm</u> po zaznaczeniu wybrany komunikat staje się komunikatem alarmowym i jest wyświetlany na belce alarmów. Domyślnie wyświetlany jest w kolorze czerwonym i wymaga potwierdzenia przez operatora. Dotyczy to np. sforsowania drzwi, naruszenia linii dozorowej z włączonym monitorowaniem, utraty komunikacji z kontrolerem itp. Każde zdarzenie może zostać oznaczone jako alarmowe, ale musi być potem obsłużone przez operatora.
- <u>Zapis do bazy</u> decyduje o tym czy zdarzenie będzie zapisywane do bazy systemu i będzie potem dostępne poprzez wygenerowanie raportu. Każde zdarzenie oprócz części opisowej posiada znacznik daty i czasu.
- <u>Wyświetl na konsoli</u> decyduje o tym czy zdarzenie będzie wyświetlane na konsoli (dolne rozwijane okno).
- <u>Wyświetl na stosie zdarzeń</u> decyduje o tym czy zdarzenie będzie wyświetlane na stosie zdarzeń na panelu.

| Nazwa zdarzenia                                  |   | Priorytet |   | Tło | Kolor czcionki | Alarm | Zapisz do bazy | Wyświetl na<br>konsoli | Wyświetl na<br>stosie zdarzeń |
|--------------------------------------------------|---|-----------|---|-----|----------------|-------|----------------|------------------------|-------------------------------|
|                                                  | - | 1         | + |     | •              |       | ~              | •                      |                               |
| Drzwi - zmiana ustawień                          | - | 1         | + |     |                |       | •              | >                      | •                             |
| Drzwi - ustawienia zostały wysłane na urządzenie | - | 1         | + |     | •              |       | •              | •                      |                               |
| Drzwi - żądanie dostępu, ważna karta             | - | 4         | + |     |                |       | *              |                        | •                             |

Pola znajdujące się nad kolumnami parametrów umożliwiają zaznaczenie/odznaczenie lub wybór jednego koloru dla wszystkich zdarzeń na liście. Wskazują również czy na liście wszystkie elementy mają takie same czy różne ustawienia. Pomniejszony czarny kwadrat w polu z tej linii oznacza, że w kolumnie poniżej występują różne ustawienia.

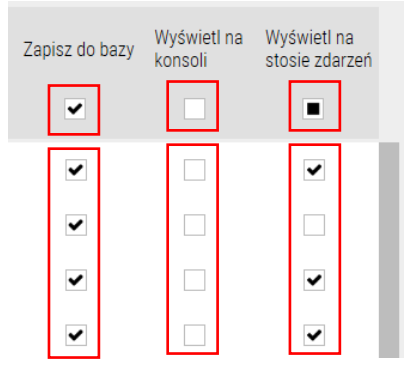

Nowe dodane elementy systemu (kontrolery, drzwi..) automatycznie mają przypisane ustawienia domyślne parametrów zdarzeń. Jeżeli zmienimy ustawienie domyślnych parametrów wybranego zdarzenia to możemy je skopiować dla pozostałych elementów danego typu (np. Drzwi) klikając na przycisku *Kopiuj* na dole okna. Wyświetli się okno z listą elementów danego typu:

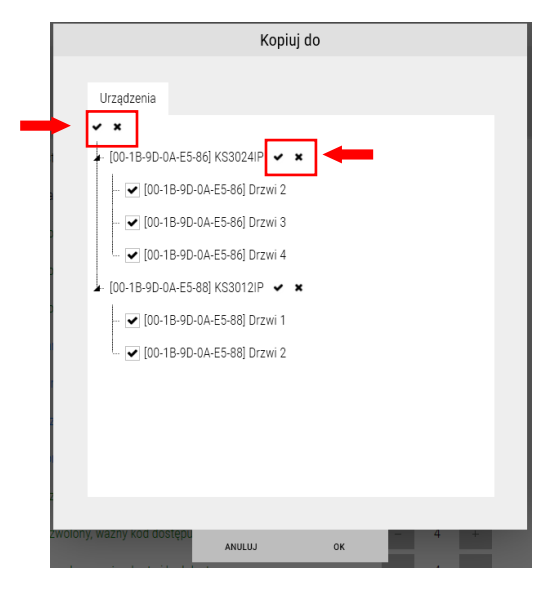

Korzystając z checkboxów można szybko zaznaczać odznaczać elementy na całej liście lub jej części. Program dopuszcza również różne ustawienia dla tego samego zdarzenia dla różnych elementów tego samego typu np. drzwi.

Zdefiniowane parametry domyślne można edytować.

## 3.14 Terminarze dostępu

Zakładka *Terminarze* umożliwia zdefiniowanie terminarzy przeznaczonych do poziomów dostępu, automatycznego odryglowania drzwi,, monitorowania linii dozorowych w określonych przedziałach czasowych oraz włączania wyjść sterujących\* (\*opcja dostępna wkrótce).

|                                                 | & Sy         | vstem 🗢 📽 Ko       | onfiguracja 👁   | Szablony 🎫     | Panele 😁 Zo      | darzenia     |             |   | ❹ 12:43:42 😭 | 11/10/2019 |
|-------------------------------------------------|--------------|--------------------|-----------------|----------------|------------------|--------------|-------------|---|--------------|------------|
| Urządzenia Parametry zdarzeń Terminarze dostępu | Formaty kart | Dni świąteczne     | Poziomy dostępu | Karty Użytkowr | nicy Scenariusze | Wirtualne zm | ienne       |   |              |            |
| Nazwa                                           | Ustawienia   |                    |                 |                |                  |              |             |   |              |            |
| Nigdy<br>Zawsze                                 |              | Dd                 | Do              | 0d             | Do               | b0           | Do          |   |              |            |
| TER#1 PN-PT 8-17                                | Poniedziałek | 08 : 00 +          | 17 : 00 +       | 00 : 00 +      | 00 : 00 +        | 00 : 00 +    | 00 : 00 +   | ~ |              |            |
| TER#2 PN-ND 6-20                                | Wtorek       | 08 : 00 +          | 17 : 00 +       | 00 : 00 +      | 00 : 00 +        | 00 : 00 +    | 00 : 00 +   | ~ |              |            |
|                                                 | Środa        | 08 : 00 +          | 17 : 00 +       | 00 : 00 + -    | 00 : 00 + _      | 00 : 00 +    | 00 : 00 + _ | ~ |              |            |
|                                                 | Czwartek     | 08 : 00 +          | 17 : 00 +       | 00 : 00 +      | 00 : 00 +        | 00 : 00 +    | 00 : 00 +   | ~ |              |            |
|                                                 | Piątek       | 08 : 00 +          | 17 : 00 +       | 00 : 00 +      | 00 : 00 +        | 00 : 00 +    | 00 : 00 +   | ~ |              |            |
|                                                 | Sobota       | 00 : 00 +          | 00 : 00 +       | 00 : 00 +      | 00 : 00 +        | 00 : 00 +    | 00 : 00 +   |   |              |            |
|                                                 | Niedziela    | 00 : 00 +          | 00 : 00 +       | 00 : 00 +      | 00 : 00 +        | 00 : 00 +    | 00 : 00 +   |   |              |            |
|                                                 | Ι Γ          | Wartości dla zazna | czonych dni     |                | _                |              |             |   |              |            |
|                                                 |              | 08 : 00 +          | 17 : 00 +       | 00 : 00 +      | 00 : 00 +        | 00 : 00 +    | 00 : 00 +   |   |              |            |
| <b>↓</b>                                        |              | USTAW DLA Z        | AZNACZONYCH     |                |                  |              |             |   |              |            |
| DODAJ USUŃ                                      |              |                    |                 |                |                  |              |             |   | ວ            | B          |

Domyślnie zdefiniowane są dwa terminarze Nigdy i Zawsze, których nie można usnąć lub edytować.

Żeby dodać nowy terminarz należy kliknąć na przycisku *Dodaj* w lewy dolnym rogu ekranu. Domyślną nazwę na żółtym polu można zmienić na własną.

Następnie należy wpisać godzinę rozpoczęcia i zakończenia aktywności terminarza dla poszczególnych dni tygodnia. Dwie dodatkowe kolumny czasowe umożliwiają zdefiniowanie terminarza składającego się z dwóch lub trzech przedziałów czasowych w ciągu doby lub przechodzącego przez północ np. Od 22 do 6 rano (22:00–23:59, 00:00-06:00)

Jeżeli godziny aktywności terminarza powtarzają się przez kilka dni (np. od poniedziałku do piątku) to można należy je zaznaczyć w kolumnie po prawej stronie, a następnie w dolnym wierszu wpisać wymagane ustawienia. Po kliknięciu przycisku *Ustaw dla zaznaczonych* pola powyżej w zaznaczonych wierszach zostaną wypełnione według dolnego wiersza. Taka funkcjonalność znacznie przyspiesza definiowanie nowych terminarzy.

Żeby edytować dolny wiersz należy zaznaczyć przynajmniej jeden dzień w prawej kolumnie.

| Nigdy                  |              |         |   |         |     |         |        |         |     |         |     |         |     |   |
|------------------------|--------------|---------|---|---------|-----|---------|--------|---------|-----|---------|-----|---------|-----|---|
| Zawsze                 |              | Od      |   | Do      |     | Od      |        | Do      |     | Od      |     | Do      |     |   |
| Terminarz dostępu13333 | Poniedziałek | 08 : 00 | + | 17 : 00 | + _ | 00 : 00 | +<br>- | 00 : 00 | + _ | 00 : 00 | + _ | 00 : 00 | + - | ~ |
|                        | Wtorek       | 00 : 00 | + | 00 : 00 | + - | 00 : 00 | +<br>- | 00 : 00 | + - | 00 : 00 | + _ | 00 : 00 | + _ |   |
|                        | Środa        | 00 : 00 | + | 00 : 00 | +   | 00 : 00 | +      | 00 : 00 | +   | 00 : 00 | +   | 00 : 00 | +   |   |

Zdefiniowany terminarz można edytować lub usuwać zaznaczając go na liście i klikając na przycisk *Usuń* w lewym dolnym rogu okna.

# 3.15 Formaty kart

|              | ICCESS<br>IONTROL |                    | 🗞 System                 | 📽 Kor          | nfiguracja | C      | > Szablo | ony 🎫 Pan          | ele 😁 Zda    | arzenia      |          |
|--------------|-------------------|--------------------|--------------------------|----------------|------------|--------|----------|--------------------|--------------|--------------|----------|
| Urządzenia   | Parametry zdarzeń | Terminarze dostępu | Formaty kart Dni świ     | iąteczne       | Poziomy do | ostępu | Karty    | Użytkownicy        | Scenariusze  | Wirtualne zn | nienne   |
|              |                   |                    |                          |                |            |        |          |                    |              |              |          |
| Formaty kart |                   |                    | Ustawienia               |                |            |        |          |                    |              |              |          |
| Wiegand 26   |                   |                    |                          |                |            |        |          |                    |              |              |          |
| Wiegand 34   |                   |                    | Razem bitów danych       |                |            | 37     | +        |                    |              |              |          |
| Wiegand 32   |                   |                    | Ważne bity danych (bez b | itów parzysto: | ści) -     | 19     | +        |                    |              |              |          |
| Wiegand 37   |                   |                    |                          |                |            |        |          |                    |              |              |          |
| Wiegand 39   |                   |                    | Poz. 1 bitu parzystości  |                |            | 3      | +        |                    |              |              |          |
|              |                   |                    | Poz. 2 bitu parzystości  |                | 1.00       | 37     | +        |                    |              |              |          |
|              |                   |                    | Poz. 3 bitu parzystości  |                | 140        | 0      | +        |                    |              |              |          |
|              |                   |                    | Ważne bity danych        |                |            |        |          |                    |              |              |          |
|              |                   |                    | Bity parzystości         |                |            |        |          |                    |              |              |          |
|              |                   |                    | Bity ignorowane          |                |            |        |          |                    |              |              | _        |
|              |                   |                    | □Bit startu              |                |            |        |          | <sup>■Bit st</sup> | ори          |              | <b>↓</b> |
| DODAJ US     | UŃ                |                    | Bit parzystości 1        |                |            |        |          | L Bit pa           | arzystości 2 | 0            | B        |

Ta zakładka umożliwia zdefiniowanie nowego formatu do odczytu kart przez czytnik podłączony do kontrolera, w przypadku gdy nie pasuje żaden z istniejących na liście. Kontrolery serii 30XX obsługują formaty Wiegand do 40 bitów. W tej liczbie zawierają się bity parzystości jeżeli są wykorzystywane.

Żeby dodać nowy format kart należy kliknąć na przycisku Dodaj - lewy dolny róg.

Nazwa - edytowalne pole w lewym oknie na wpisanie nazwy nowego formatu w miejsce nazwy domyślnej.

<u>Razem bitów danych</u> - pole na wpisanie liczby bitów danych jaka będzie przesyłana z czytnika do kontrolera po odczycie karty.

<u>Ważne bity danych (bez bitów parzystości)</u> - pole na wpisanie liczby bitów danych w przesyłanym ciągu, które zawierają właściwy numer karty, najczęściej taki jaki jest nadrukowany na karcie. Przykład - często dla formatu HID Wiegand 26 numer nadrukowany na karcie jest 16 bitowy i taką wartość należy ustawić w tym polu jeżeli chcemy żeby w programie został wyświetlony nadrukowany numer.

<u>Pozycja 1-szego bitu parzystości</u> - zwykle jest na pozycji 1 w ciągu i jest nazywany bitem startowym. Jego wartość (0 lub 1) wyliczana jest jako suma kontrolna następującego po nim ciągu bitów. Liczba bitów jak jest brana pod uwagę zależy od przyjętego formatu i algorytmu. W kontrolerze powinien zostać zaimplementowany algorytm weryfikujący poprawność transmisji poprzez wyliczenie wartości bitu z otrzymanego ciągu (od poz. 2) i porównanie go z wartością bitu na poz. 1 w otrzymanym ciągu bitów z czytnika.

<u>Pozycja 2-szego bitu parzystości</u> - zwykle jest na ostatniej pozycji w ciągu i jest nazywany bitem stopu. Jego wartość (0 lub 1) wyliczana jest jako suma kontrolna poprzedzającego go ciągu bitów. Weryfikacja w kontrolerze przebiega analogicznie jak w przypadku bitu startowego.

Bit 3 jest rzadko wykorzystywany. Bity parzystości i nieparzystości są wykorzystywane do kontroli poprawności transmisji pomiędzy czytnikiem i kontrolerem.

Zdefiniowane formaty kart są na liście w oknie wyboru w ustawieniach kontrolera - pole Format Wiegand.

### 3.16 Dni świąteczne

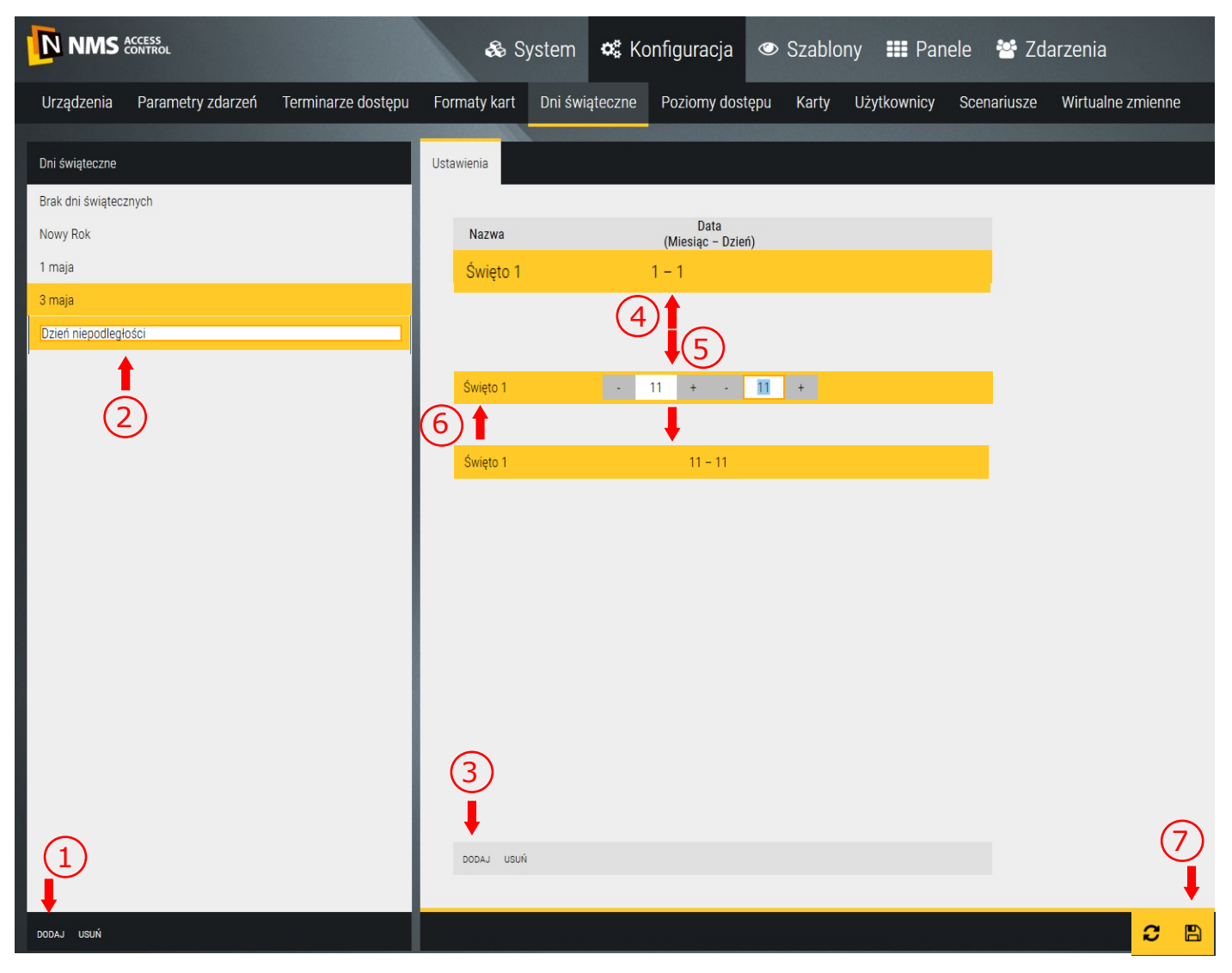

Ta zakładka umożliwia zdefiniowanie specjalnych dni świątecznych, które przypadają w dni tygodnia inne niż sobota i niedziela. Pozwala to zmienić działanie systemu w takie dni na inny tryb. Dotyczy to zwłaszcza poziomów dostępu i np.. Terminarzy sterujących automatycznym odryglowaniem drzwi.

Żeby dodać nowy dzień świąteczny należy kliknąć na przycisku Dodaj - lewy dolny róg.

<u>Nazwa</u> - edytowalne pole w lewym oknie na wpisanie nazwy nowego dnia świątecznego w miejsce nazwy domyślnej.

<u>Ustawienia</u> - po dodaniu w lewym oknie nowego okresu świątecznego należy w prawym oknie dodać dni świąteczne według dat, które ma zawierać ten okres. Każdy okres świąteczny może obejmować więcej niż jeden dzień, chociaż najczęściej jest to jeden dzień.

Po kliknięciu przycisku Dodaj w prawym oknie pojawi się żółty pasek z datą 1-1 (oznacza datę pierwszy stycznia).

Żeby ustawić właściwą datę święta należy kliknąć w polu daty. Wyświetlą się edytowalne pola do ustawienia miesiąca i dnia. Po ustawieniu należy kliknąć na lewym końcu paska (napis Święto X) w celu zatwierdzenia.

# 3.17 Poziomy dostępu

|                                                 | 🗞 System 🛚 📽 Konf             | iguracja 👁 Szablony 🚦        | 🛚 Panele 🛛 😁 Zdarzenia             |                  | 9:43:51 m 05/04/2019 |
|-------------------------------------------------|-------------------------------|------------------------------|------------------------------------|------------------|----------------------|
| Urządzenia Parametry zdarzeń Terminarze dostępu | Formaty kart Dni świąteczne F | Poziomy dostępu Karty Użytko | wnicy Scenariusze Wirtualne zmieni | ne               |                      |
| Nazwa                                           | Ustawienia                    |                              |                                    |                  |                      |
| Brak dostępu                                    |                               |                              |                                    |                  |                      |
| Pełen dostęp                                    | Nazwa                         | Termi                        | narz dostępu Świę                  | ęto Pięt         | ra                   |
| PD#1                                            | Nazwa                         | Terminarz dostępu            | Święto                             | Grupa pięter     |                      |
| 1                                               | ▶ [00-1B-9D-04-F7-C9] Winda   | Zawsze                       | Brak dni świątecznych              | Vszystkie piętra | ~                    |
|                                                 | ▶ [00-1B-9D-0A-E5-86] Drzwi 1 | Zawsze                       | Brak dni świątecznych              | $\checkmark$     |                      |
| 2                                               | ▶ [00-1B-9D-0A-E5-86] Drzwi 2 | Zawsze                       | Brak dni świątecznych              | ~                |                      |
|                                                 | ▶ [00-1B-9D-0A-E5-86] Drzwi 3 | Zawsze                       | Brak dni świątecznych              | ~                |                      |
|                                                 | ▶ [00-1B-9D-0A-E5-86] Drzwi 4 | Zawsze                       | Brak dni świątecznych              | ~                |                      |
|                                                 | 3                             |                              |                                    |                  |                      |
|                                                 |                               |                              |                                    |                  |                      |
| 1                                               |                               |                              |                                    |                  |                      |
|                                                 | DODAJ USUŃ                    |                              |                                    |                  |                      |
| +                                               |                               |                              |                                    |                  |                      |
| DODAJ USUŃ                                      |                               |                              |                                    |                  |                      |

Zakładka *Poziomy dostępu* umożliwia zdefiniowanie poziomów dostępu przeznaczonych dla użytkowników kart. Poziom dostępu to zestaw uprawnień decydujący o tym, do których przejść i w jakim przedziale czasu użytkownik będzie miał dostęp.

Domyślnie zdefiniowane są dwa poziomy dostępu: *Brak dostępu* i *Pełny dostęp,* których nie można usnąć lub edytować.

Żeby dodać nowy poziom dostępu należy kliknąć na przycisku *Dodaj* w lewy dolnym rogu ekranu. Domyślną nazwę na żółtym polu można zmienić na własną.

Następnie należy kliknąć na przycisk Dodaj w prawym oknie.

Wyświetli się okno zawierające listę wszystkich dodanych uprzednio drzwi oraz wind.

Należy zaznaczyć drzwi oraz windy (jako czytniki w kabinie), do których dany użytkownik będzie posiadał uprawnienia dotyczące dostępu w określonym przedziale czasu i potwierdzić przyciskiem OK.

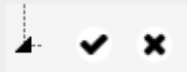

Checkboxy jak powyżej umożliwiają szybkie odznaczanie i zaznaczanie wszystkich pozycji.

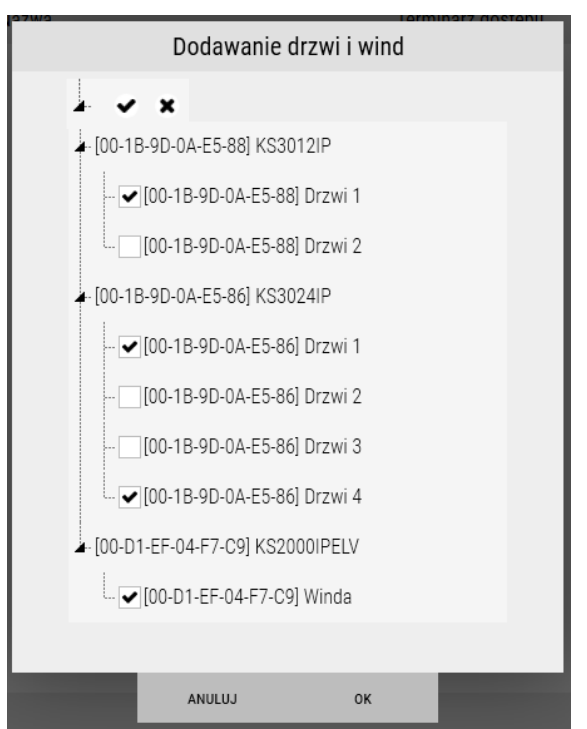

#### Program nadzorczy – opis programu

W prawym oknie zostanie wyświetlona tabela jak poniżej, zawierająca wybrane w poprzednim oknie drzwi i windy.

| Usta | awienia                       |                   |   |                       |   |              |   |
|------|-------------------------------|-------------------|---|-----------------------|---|--------------|---|
|      |                               |                   |   |                       |   |              |   |
|      | Nazwa                         | Terminarz dostępu |   | Święto                |   | Grupa pięter |   |
|      | • [00-1B-9D-0A-E5-88] Drzwi 1 | TER #1 PN-PT 8-17 | ~ | Brak dni świątecznych | ~ |              |   |
|      | ▶ [00-1B-9D-0A-E5-86] Drzwi 1 | Nigdy             | ~ | Brak dni świątecznych | ~ |              |   |
|      | 00-1B-9D-0A-E5-86] Drzwi 4    | Zawsze            | ~ | Brak dni świątecznych | ~ |              |   |
|      | 00-D1-EF-04-F7-C9] Winda      | TER #1 PN-PT 8-17 | ~ | Brak dni świątecznych | ~ | GP#1         | ~ |

W drugiej kolumnie (*Terminarz dostępu*) z rozwijanej listy należy wybrać terminarz zgodnie z oczekiwanymi uprawnieniami dostępu.

W trzeciej kolumnie (Święto) z rozwijanej listy należy wybrać dzień świąteczny zgodnie z oczekiwanymi uprawnieniami dostępu.

W czwartej kolumnie (*Grupa pięter*) z rozwijanej listy należy wybrać grupę pięter zgodnie z oczekiwanymi uprawnieniami dostępu.

Zapisać ustawienia klikając na ikonie dyskietki w prawym dolnym rogu okna konfiguracji.

Tak zdefiniowane poziomy dostępu będzie można przypisać jednemu lub większej liczbie użytkowników.

Przycisk *Usuń* na dole lewego okna służy do kasowania całego poziomu dostępu, a w prawym do kasowania jednego wiersza, czyli wybranych drzwi.

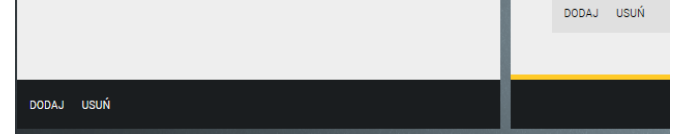

### 3.18 Karty

Ta zakładka umożliwia utworzenie listy kart z numerami w celu ich późniejszego i szybszego przypisania do użytkowników.

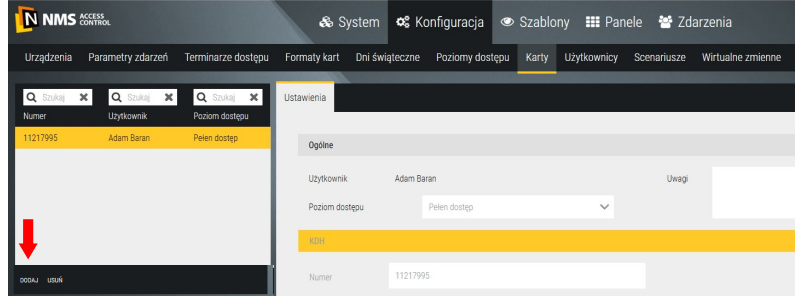

Po kliknięciu na przycisku *Dodaj* wyświetlane jest okno jak poniżej. Opis poszczególnych opcji zawarty jest w następnym punkcie. Zapis ustawień po kliknięciu ikony dyskietki w prawym dolnym rogu.

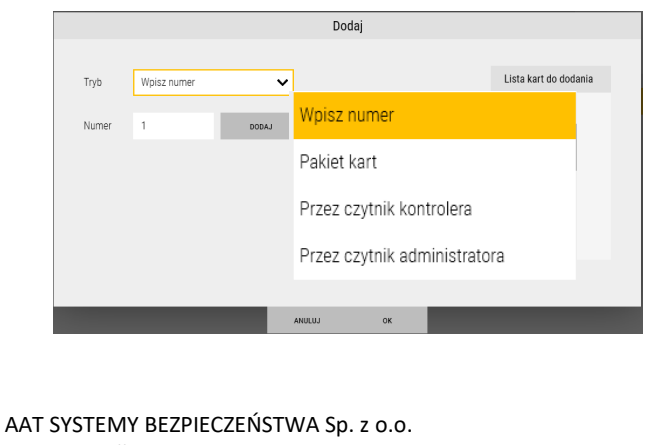

Wszelkie prawa zastrzeżone.

# 4.4 Użytkownicy

|                 | ACCESS<br>CONTROL |                    | 🗞 System             | 📽 Konfiguracja                | 👁 Szablo                   | iny 💵 Par   | ele 😁 Zdai  | irzenia                  | ④ 14:03:04 | 05/04/2019 |
|-----------------|-------------------|--------------------|----------------------|-------------------------------|----------------------------|-------------|-------------|--------------------------|------------|------------|
| Urządzenia      | Parametry zdarzeń | Terminarze dostępu | Formaty kart Dni świ | ąteczne Poziomy dos           | tępu Karty                 | Użytkownicy | Scenariusze | Wirtualne zmienne        |            |            |
| <b>Q</b> Szukaj | X Q Szukaj        | ×                  | Ogólne Karty         |                               |                            |             |             |                          |            |            |
| lmię<br>Jan     | Kowalski          |                    | Imię                 | Jan                           |                            |             |             |                          |            |            |
|                 |                   |                    | Nazwisko             | Kowalski                      |                            |             |             |                          |            |            |
|                 |                   |                    | Dział                | Techniczny                    |                            |             |             |                          |            |            |
|                 |                   |                    | Płeć                 | <ul> <li>Mężczyzna</li> </ul> | <ul> <li>Kobiet</li> </ul> | a           |             |                          |            |            |
|                 |                   |                    | Data urodzenia       |                               | 01.01.2000                 |             | <b>m</b>    |                          |            |            |
|                 |                   |                    | Stanowisko           | Kierowniik                    |                            |             |             |                          |            |            |
|                 |                   |                    | Wykształcenie        | Średnie                       |                            |             | Uwagi       | Zatrudniony od 2017 roku |            |            |
|                 |                   |                    | Telefon              | 22 546 0 546                  |                            |             |             |                          |            |            |
|                 | ,                 |                    |                      | Varszawa, Puławska 431        |                            |             |             |                          |            |            |
| DOD             | DAJ USUN          | IMPORTUJ           | EKSPORTUJ            |                               |                            |             |             |                          |            |            |
|                 | •                 |                    |                      |                               |                            |             |             |                          |            |            |
| DODAJ USUŃ IM   | Portuj eksportuj  |                    |                      |                               |                            |             |             |                          |            | <b>C</b> B |

Użytkowników można dodać ręcznie lub importując dane z pliku. **Procedura importu** pliku znacznie przyspiesza ten proces w przypadku dużej liczby kart. Jeżeli okno jest puste to należy kliknąć na przycisku *Eksport.* Wyeksportowany plik (*Użytkownicy.csv*) zawiera dwa wzorcowe wiersze. Dla nowych użytkowników kolumna ID powinna być pusta. Kolejność kolumn w importowanym pliku musi być taka sama jak w wyeksportowanym. Jeżeli po pierwszym imporcie chcemy dalej pracować na takim pliku (czyli zmieniać parametry dodanych wcześniej użytkowników lub dodawać nowych) to należy zawsze najpierw wykonać eksport aktualnej bazy danych i na takim pliku pracować.

Żeby dodać użytkownika ręcznie należy kliknąć na przycisku *Dodaj* w lewym dolnym rogu okna (żeby usunąć należy zaznaczyć i kliknąć *Usuń).* Następnie należy wypełnić pola formularza w prawym oknie. Oprócz pola z imieniem i nazwiskiem pozostałe nie są obowiązkowe. Można również dodać zdjęcie użytkownika z pliku klikając na przeznaczonym do tego czarnym polu. W lewym oknie wyświetlana jest lista dodanych użytkowników. Żeby przypisać użytkownikowi numer karty należy przejść do zakładki *Karty.* Program wyświetli okno jak poniżej:

| <b>Q</b> Szukaj 🗙<br>Imię | Q Szukaj 🗙 Nazwisko       | Ogólne                  | Karty              |                     |           |                                                   |                            |
|---------------------------|---------------------------|-------------------------|--------------------|---------------------|-----------|---------------------------------------------------|----------------------------|
| Jan                       | Kowalski                  | Nun                     | ner                | Poziom dostępu      |           |                                                   |                            |
|                           |                           | 1                       | 68173737           | Rick dictions       | Dodaj     |                                                   |                            |
|                           |                           |                         | Tryb<br>Numer      | Wpisz numer         | 4         |                                                   | Lista kart do dodania      |
|                           | Karta                     |                         |                    |                     |           | Wpisz numer                                       |                            |
|                           | Wybierz Numer<br>S8123434 |                         |                    |                     |           | Pakiet kart<br>Przez czytnik k<br>Przez czytnik a | ontrolera<br>dministratora |
|                           | ANULUJ OK                 | DODAJ                   |                    | A USUŃ              | ANULUJ OK |                                                   |                            |
|                           | AAT SYSTEMY<br>Wszelki    | BEZPIECZE<br>e prawa za | EŃSTWA<br>strzeżor | . Sp. z o.o.<br>ne. |           |                                                   |                            |

52

W oknie na poprzedniej stronie mamy dwa sposoby na przypisanie nowej karty użytkownikowi. Użytkownik może mieć więcej niż jedną kartę (maks. 5).

Po kliknięciu na przycisku *Dodaj* wyskakuje okienko jak po lewej stronie z listą kart dodanych wcześniej poprzez zakładkę *Karty*. Należy zaznaczyć numery kart, które chcemy przypisać użytkownikowi.

Po kliknięciu na przycisku *Dodaj nową* wyskakuje okienko jak po prawej. W oknie tym możemy wybrać jedną z czterech opcji wprowadzania numeru karty na listę:

Pakiet kart

 Ręczne wpisanie numeru w edytowalne pole (gdy znamy numer karty)
 Wpisany numer podlega weryfikacji, jeżeli już istnieje w bazie systemu to jest podświetlany na czerwono i nie można go dodać.

|                                                                                                    |                                                 |                                     | Przez cz  | zytnik kontrolera                                                                            |      |
|----------------------------------------------------------------------------------------------------|-------------------------------------------------|-------------------------------------|-----------|----------------------------------------------------------------------------------------------|------|
| Q         Szukaj         X         Q         Szukaj         X           Numer         Uzytkownik         Poziom dostępu | Ustawienia                                      |                                     | Przez cz  | zytnik administratora                                                                        |      |
|                                                                                                    | Ogóine<br>Dodaj                                 |                                     | Tryb      | Przez czytnik kontrolera                                                                     | ~    |
|                                                                                                    | Tryb Wpisz numer                                | Lista kart dio diodania<br>11814185 | Kontroler | [00-1B-9D-0A-E5-88] KS3012IP<br>[00-1B-9D-0A-E5-86] KS3024IP<br>[00-D1-EF-04-F7-C9] KS2000IP | VELV |
|                                                                                                    | Povtarzajace się karty nie będą dor<br>ANULU OK | tane                                |           |                                                                                              |      |

- Ręczne wpisanie pierwszego numeru z pakietu kart (pakiet z kolejnymi numerami) oraz końcowego
- Odczytanie karty na czytniku jednego z kontrolerów
- Przez czytnik USB administratora

Po dodaniu numerów kart do listy wracamy do zakładki Użytkownicy /Karty, która teraz wygląda jak poniżej.

| Ogá | lne Karty             |                |                |                                         |
|-----|-----------------------|----------------|----------------|-----------------------------------------|
|     |                       |                |                |                                         |
|     | Numer                 | Poziom dostępu | Ogólne         |                                         |
|     | 58123434              | PD#1           |                |                                         |
|     | 2398765               | Pełen dostęp   | Poziom dostępu | PD#1 🗸                                  |
|     |                       |                |                |                                         |
|     |                       |                |                |                                         |
|     |                       |                | KDH            |                                         |
|     |                       |                |                |                                         |
|     |                       |                | Numer          | 58123434                                |
|     |                       |                | PIN            | ••••••                                  |
|     |                       |                |                | ✔ Wł./Wył. trybu odrygl. wg. terminarza |
|     |                       |                |                | ✓ Data końcowa                          |
|     |                       |                |                | 06.04.2019                              |
|     |                       |                |                | ✔ Pierwsza karta otwierająca            |
|     | DODAJ DODAJ NOWĄ USUM | 1              |                |                                         |

Każda z kart ma oddzielne menu po prawej stronie okna, które jest wyświetlane po zaznaczeniu karty na liście.

Usunięcie karty z tej listy nie usuwa jej z systemu. Żeby usunąć kartę z bazy systemu należy przejść do zakładki *Karty.* <u>Poziom dostępu</u> - należy wybrać z rozwijanej listy

<u>PIN</u> - edytowalne pole na wpisanie kodu dostępu powiązanego z tą kartą (6 cyfr)

<u>Włączenie/Wyłączenie trybu odryglowania wg. terminarza</u> - opcja dla użytkownika umożliwiająca zaryglowanie drzwi odryglowanych przez terminarz po dwukrotnym odczycie tej karty. Powrót drzwi do terminarza poprzez pojedynczy odczyt tej karty. <u>Data końcowa</u> - po zaznaczeniu w polu poniżej należy ustawić wymaganą datę, wpisać lub wybrać z kalendarza <u>Pierwsza karta otwierającą</u> - opcja dla użytkownika wymagana, gdy ma posiadać uprawnienia do odblokowania dostępu dla innych użytkowników bez tego uprawnienia. Aktywna na czytnikach z włączona tą opcją.

#### 3.20 Scenariusze

|               | ACCESS<br>CONTROL |                    | 🚓 System 🗬 Konfiguracja 👁 Szablony 🏢 Panele 😁 Zdarzenia                                                         | 20:08:52 A 20/05/2019 |
|---------------|-------------------|--------------------|----------------------------------------------------------------------------------------------------|-----------------------|
| Urządzenia    | Parametry zdarzeń | Terminarze dostępu | Formaty kart Dni świąteczne Poziomy dostępu Karty Użytkownicy Scenariusze Wirtualne zmienne                     |                       |
| Nazwa         |                   | Włączony           | Ustawienia                                                                                                    |                       |
| Scenariusz #1 |                   | ×                  |                                                                                                    |                       |
|               | 1                 |                    | Warunki                                                                                                    | <b>^</b>              |
|               | •                 |                    | ([00-18-9D-0A-E5-88] KS3012IP) [00-18-9D-0A-E5-88] Drzwi 1: Drzwi - dostęp dozwolony, wazna karta: Unknown User | LUB                   |
|               |                   |                    | ([00-1B-9D-0A-E5-88] KS3012IP) [00-1B-9D-0A-E5-88] Drzwi 1: Drzwi - dostęp dozwolony, ważna karta: Jan Kowalski | LUB                   |
|               |                   |                    | ([00-18-9D-0A-E5-88] KS3012IP) [00-18-9D-0A-E5-88] Drzwi 1: Drzwi - dostęp dozwolony, ważna karta: Ewa Gajewska |                       |
|               |                   |                    |                                                                                                    |                       |
|               |                   |                    |                                                                                                    | DODAJ USUN EDVIUJ I I |
|               |                   |                    | Reakcie                                                                                                    | <b>^</b>              |
|               |                   |                    | Komenda aolikacii: Pokaž wideo                                                                                  | Opóźnienie 0 sek.     |
|               |                   |                    | Zmleń: Domyślny szablon - Nieznany                                                                              | Opóźnienie 0 sek.     |
|               |                   |                    |                                                                                                    |                       |
|               |                   |                    |                                                                                                    | •                     |
|               |                   |                    |                                                                                                    | DODAJ USUŇ EDYTUJ † 4 |
| DODAJ USUŃ    |                   |                    |                                                                                                    | e e                   |

Ta zakładka umożliwia zdefiniowanie scenariuszy, które mogą realizować automatycznie wybrane procesy np. generować automatyczny raport zdarzeń, wyświetlać obraz z kamery po odczycie karty itp. Ta opcja jest bardzo elastyczna i pozwala definiowanie bardzo wielu różnych akcji i reakcji.

Żeby dodać nowy scenariusz należy kliknąć na przycisku Dodaj - lewy dolny róg.

Nazwa - edytowalne pole na wpisanie nazwy scenariusza w miejsce nazwy domyślnej.

<u>Warunki</u> - okno wyboru warunku jaki musi zaistnieć, żeby uruchomić scenariusz. Można dodać więcej niż jeden warunek ze spójnikiem i/lub.

|              |                                   | Wa     | arunki           |     |   |
|--------------|-----------------------------------|--------|------------------|-----|---|
|              |                                   |        |                  |     |   |
| Odpowiedź na |                                   | ~      | Spójnik logiczny | LUB | ~ |
|              | Wystąpienie zdarzenia urządzenia  |        |                  |     |   |
|              | Stan                              |        |                  |     |   |
|              | Harmonogram                       |        |                  |     |   |
|              | Przycisk lub polecenie            |        |                  |     |   |
|              | Zmiana wartości zmiennej          |        |                  |     |   |
|              | Zmiana szablonu wirtualnej strefy |        |                  |     |   |
|              | Wyzwalacz                         |        |                  |     |   |
|              |                                   |        |                  |     |   |
|              |                                   |        |                  |     |   |
|              |                                   |        |                  |     |   |
|              |                                   |        |                  |     |   |
|              |                                   |        |                  |     |   |
| _            | _                                 |        |                  |     |   |
|              |                                   | ANULUJ | ОК               |     |   |

Po kliknięciu na przycisku *Dodaj* w sekcji *Warunki* należy rozwinąć listę *Odpowiedź na*. W zależności od wybranej pozycji poniżej wyświetlą się różne opcje.

Po kliknięciu na przycisku *Dodaj* w sekcji *Warunki* należy rozwinąć listę *Odpowiedź na.* W zależności od wybranej pozycji poniżej wyświetlą się różne opcje. W przypadku najczęściej używanego warunku *Wystąpienie zdarzenia* mamy opcje jak w oknie poniżej.

| Drzwi - dostan dozwolony, ważna karta               |                                          |                    |                     | War | unki                               |              |      |  |
|-----------------------------------------------------|------------------------------------------|--------------------|---------------------|-----|------------------------------------|--------------|------|--|
|                                                     | -                                        |                    |                     |     |                                    |              |      |  |
| Drzwi - dostęp dozwolony, ważna karta               | Odpowiedź na                             | Wystapienie zda    | rzenia urzadzenia   | ~   | Spóinik logiczny                   | LUB          |      |  |
| Drzwi - dostęp dozwolony, ważny kod dostępu         |                                          |                    |                     |     |                                    |              |      |  |
| Drzwi - dostęp dozwolony, ważna karta i kod dostępu | Wystąpienie zdarze                       | enia urządzenia    |                     |     |                                    |              |      |  |
| Drzwi - dostęp dozwolony, żądanie potwierdzone pr   | Typ zdarzenia                            | Drzwi - dostęp doz | wolony, ważna karta | ~   | Szukaj                             |              | Aa Q |  |
| Drzwi - dostęp dozwolony, przycisk wyjścia          | <b>Q</b> Szukaj                          | ×                  | <b>Q</b> Szukaj     | ×   | - [00-1B-9D-0A-E5-88]              | KS3012IP 🖌 🗙 |      |  |
| Drzwi - dostęp dozwolony, użyty kod dyskretnego al  | Operatorzy                               |                    | Osoby               |     |                                    | 88] Drzwi 1  |      |  |
| Winda - wszystkie piętra odblokowane przyciskiem    | <ul> <li>Nieznany o</li> </ul>           | perator            | Nieznany użytkowni  | (   | ▶ [00-1B-9D-0A-E5-86] KS3024IP ✔ ★ |              |      |  |
| Winda - wuhrana niatra adhlakawana na daatania d    | SYSTEM Jan Kowalski<br>root Ewa Gajewska |                    |                     |     |                                    |              |      |  |

W tym przypadku należy wybrać zdarzenie, użytkownika, którego odczyt karty na wybranych z prawej strony drzwiach ma inicjować scenariusz. Pozwala to bardzo precyzyjnie ustawić warunek. Analogicznie wygląda to dla pozostałych warunków z listy. Oczywiście należy uprzednio zdefiniować wybrane elementy systemu żeby wyświetliły się opcje poniżej np. harmonogramy, wyzwalacze czy wirtualne zmienne.

<u>Reakcje</u> - okno wyboru reakcji na wystąpienie zdefiniowanych powyżej warunków.

|                                 |   | Nowa komenda      |          |         |          |         |   |  |  |  |
|---------------------------------|---|-------------------|----------|---------|----------|---------|---|--|--|--|
| ~                               |   |                   |          |         |          |         |   |  |  |  |
| Wykonaj komendę aplikacji       | - | Nowy typ komendy: | Wykon    | aj kome | endę apl | likacji | × |  |  |  |
| Wyślij SMS                      |   | Rodzaj polecenia  | Otwórz p | anel    |          |         | ~ |  |  |  |
| Wyślij E-mail                   |   | Cel               | Wszystko | )       |          |         | ~ |  |  |  |
| Wykonaj polecenie               |   | Panel             |          |         |          |         | ~ |  |  |  |
| Zmień szablon wirtualnej strefy |   | Punkt nawigacyjny |          |         |          |         | ~ |  |  |  |
| Conorui roport                  |   | Numer monitora    |          | -       |          | 1       | + |  |  |  |
| Serieruj raport                 |   | Powiększenie [%]  |          |         |          | 100     | + |  |  |  |
| Anuluj polecenia scenariusza    |   | Opóźnienie (sek.) |          | 0       | +        |         |   |  |  |  |
| Wykopai econariuez              |   |                   |          |         |          |         |   |  |  |  |

W oknie reakcji *Nowa komenda* należy ustawić kolejne parametry. Wygląd okna różni się w zależności od wybranej komendy.

#### 3.21 Wirtualne zmienne

|              | ACCESS<br>CONTROL |                    | & S          | ystem 📽 I      | Konfiguracja | 👁 Szabl     | ony 🗰 Par   | iele 😁 Zd   | arzenia      |        |
|--------------|-------------------|--------------------|--------------|----------------|--------------|-------------|-------------|-------------|--------------|--------|
| Urządzenia   | Parametry zdarzeń | Terminarze dostępu | Formaty kart | Dni świąteczne | Poziomy dos  | stępu Karty | Użytkownicy | Scenariusze | Wirtualne zr | nienne |
| Nazwa        |                   |                    | Ustawienia   |                |              |             |             |             |              |        |
| Zmienna42011 |                   |                    |              |                |              |             |             |             |              |        |
| Zmienna42012 |                   |                    | Nazwa        | Zmienna44006   |              |             |             |             |              |        |
| Zmienna44006 |                   |                    | Тур          | Logiczna       | ~            |             |             |             |              |        |
|              |                   |                    | Wartość      | • PRAWDA       | FAŁSZ        |             |             |             |              |        |
|              |                   |                    |              |                |              |             |             |             |              |        |
| Ļ            |                   |                    |              |                |              |             |             |             |              | Ļ      |
| DODAJ US     | Й                 |                    |              |                |              |             |             |             | C            |        |

Ta zakładka umożliwia zdefiniowanie wirtualnych zmiennych, które wykorzystywane są do kontroli wybranych funkcji, zdarzeń i scenariuszy.

Żeby dodać nową zmienną wirtualną należy kliknąć na przycisku Dodaj - lewy dolny róg.

<u>Nazwa</u> - edytowalne pole w prawym oknie na wpisanie nazwy nowego formatu w miejsce nazwy domyślnej.

<u>Typ</u> - rozwijna lista wyboru typu zmiennej:

| Logiczna         | ~ |
|------------------|---|
| Logiczna         |   |
| Liczba całkowita |   |
| Liczba wymierna  |   |
|                  |   |

#### Wartość:

- *Logiczna* - do wybory jedna z opcji: *Prawda* lub *Fałsz* 

- Liczba całkowita - edytowalne pole do ustawienia wartości

- Liczba wymierna - edytowalne pole do ustawienia wartości

| Тур     | Logic  | Logiczna |      |       |  |  |  |  |
|---------|--------|----------|------|-------|--|--|--|--|
| Wartość | • PR   | AWDA     |      | FAŁSZ |  |  |  |  |
| Тур     | Liczb  | a całko  | wita | ~     |  |  |  |  |
| Wartość | -      | 3        | +    |       |  |  |  |  |
| Тур     | Liczba | wymier   | na   | ~     |  |  |  |  |
| Wartość | -      | 0        | +    |       |  |  |  |  |

# Rozdział 4. Szablony

W zakładce *Szablony* możemy zdefiniować filtry elementów i zdarzeń, czasu, wyzwalacze, harmonogramy oraz wirtualne strefy. Są to logiczne elementy systemu wykorzystywane w rożnych miejscach programu. Np. filtry elementów i zdarzeń wykorzystywane są w procesie generowania raportów zdarzeń.

### 4.1 Filtry elementów i zdarzeń

Ta zakładka umożliwia definiowanie filtrów elementów i zdarzeń dla różnych kategorii.

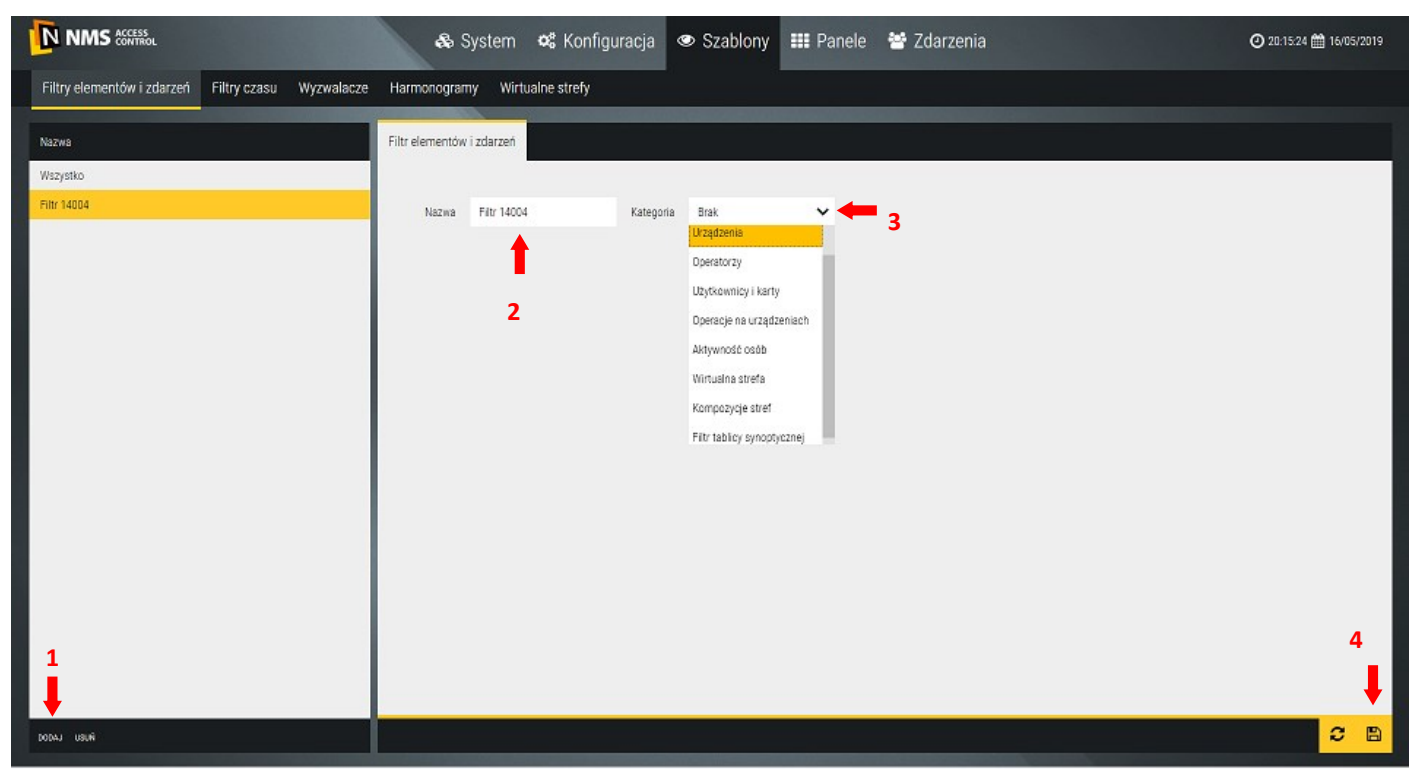

Po kliknięciu przycisku *Dodaj (1)* w prawym oknie wyświetlone zostanie edytowalne pole *Nazwa (2)* filtru oraz rozwijane pole *Kategoria (3).* Po wybraniu kategorii filtru należy ustawić jego parametry. Poniżej przykład po wybraniu kategorii *Urządzenia.* W prawym oknie wyświetlane są zdarzenia dotyczące zaznaczonych w środkowej kolumnie elementów.

|                                                    | 🚓 System 🛛 📽 Konfiguracja                            | Szablony              | III Panele | 📽 Zdarzenia                                          | 13:22:03 ## 17/05/2019 |
|----------------------------------------------------|------------------------------------------------------|-----------------------|------------|------------------------------------------------------|------------------------|
| Filtry elementów i zdarzeń Filtry czasu Wyzwalacze | Harmonogramy Wirtualne strefy                        |                       |            |                                                      |                        |
| Nazwa<br>Wszystko                                  | Filtr elementów i zdarzeń                            |                       |            |                                                      |                        |
| Filtr 42019                                        | Nazwa Filtr 42019 Kate                               | joria Urządzenia      | ~          |                                                      |                        |
|                                                    | Urządzenia                                           |                       |            | Logi                                                 |                        |
|                                                    | Szukaj                                               |                       | Aa Q       | Drzwi - dostęp dozwolony udzielony komendą operatora |                        |
|                                                    | ×                                                    |                       |            |                                                      |                        |
|                                                    | Wyjścia sterujące 🖌 🗙                                |                       |            | Drzwi - dostęp zabroniony, nieważny kod dostępu      |                        |
| DODAJ USUŃ                                         |                                                      |                       |            |                                                      |                        |
|                                                    | AAT SYSTEMY BEZPIECZEŃSTW<br>Wszelkie prawa zastrzeż | /A Sp. z o.o.<br>one. |            |                                                      | 57                     |

Kolejny przykład po wybraniu kategorii *Aktywność osób.* W prawym oknie wyświetlane są zdarzenia dotyczące zaznaczonych w środkowej kolumnie elementów. W tym przypadku użytkowników kart i drzwi/czytników na których używali karty.

|                                                    | 🗞 System 🛛 📽 Konfiguracja         | Szablony 📰 Pan          | ele 📲 Zdarzenia                                                 | O 13:33:43 🛗 17/05/2019 |
|----------------------------------------------------|-----------------------------------|-------------------------|-----------------------------------------------------------------|-------------------------|
| Filtry elementów i zdarzeń Filtry czasu Wyzwalacze | Harmonogramy Wirtualne strefy     |                         |                                                                 |                         |
| Nazwa                                              | Filtr elementów i zdarzeń         |                         |                                                                 |                         |
| Wszystko                                           |                                   |                         |                                                                 |                         |
| Filtr 42019                                        | Nazwa Filtr 42019 Katego          | oria Aktywność osób 🗸 🗸 |                                                                 |                         |
|                                                    |                                   |                         |                                                                 |                         |
|                                                    | Użytkownicy                       |                         | ► Logi                                                          |                         |
|                                                    | Nieznany użytkownik               |                         | Drzwi - dostęp dozwolony, przycisk wyjścia                      |                         |
|                                                    | John Brown                        |                         | Drzwi - dostęp dozwolony, użyty kod dyskret                     | tnego alarmu            |
|                                                    |                                   |                         | <ul> <li>Drzwi - dostęp dozwolony, ważna karta</li> </ul>       |                         |
|                                                    | Urządzenia                        |                         | <ul> <li>Drzwi - dostęp dozwolony, ważna karta i kod</li> </ul> | d dostępu               |
|                                                    | Szukaj                            | Aa                      | Q Drzwi - dostęp dozwolony, ważny kod dostę                     | pu                      |
|                                                    |                                   |                         | Drzwi - dostęp dozwolony, żądanie potwierd                      | zone przez operatora    |
|                                                    |                                   |                         | Drzwi - dostęp zabroniony, brak potwierdzen                     | nia operatora           |
|                                                    |                                   |                         | Drzwi - dostęp zabroniony, czytnik zablokow                     | vany                    |
|                                                    |                                   |                         | Drzwi - dostęp zabroniony, nieważna karta                       |                         |
|                                                    | ☐ [00+1B+3D dA E5 d6] D12wi 5 < X |                         | Drzwi - dostęp zabroniony, nieważny kod do                      | stępu                   |
|                                                    | Linie dozorowe 🗸 🗙                |                         | Drzwi - dostęp zabroniony, wymagana pierw                       | sza karta otwierajaca   |
|                                                    |                                   |                         |                                                                 |                         |
|                                                    |                                   |                         |                                                                 |                         |
| DODAJ USUŃ                                         |                                   |                         |                                                                 |                         |

Kolejny przykład po wybraniu kategorii *Operatorzy.* W prawym oknie wyświetlane są zdarzenia dotyczące zaznaczonych w środkowej kolumnie elementów. W tym przypadku dotyczące czynności operatorów.

|                            | N NMS ACCESS |            | <b>&amp;</b> S    | ystem ·     | 📽 Konfigui | racja <   | 👁 Szablony | III Panele | 😁 Zdarz     | enia                                         | <b>(2)</b> 13:4 | 0:03 🋗 17/05 | 5/2019 |
|----------------------------|--------------|------------|-------------------|-------------|------------|-----------|------------|------------|-------------|----------------------------------------------|-----------------|--------------|--------|
| Filtry elementów i zdarzeń | Filtry czasu | Wyzwalacze | Harmonogram       | y Wirtual   | Ine strefy |           |            |            |             |                                              |                 |              |        |
| Manue                      |              |            | Cilta al amanté u | adamat      |            |           |            |            |             |                                              |                 |              |        |
| Nazwa                      |              |            | Flitr elementow   | zdarzen     |            |           |            |            |             |                                              |                 |              |        |
| Wszystko                   |              |            |                   |             |            |           |            |            |             |                                              |                 |              |        |
| Filtr 42019                |              |            | Nazwa             | Filtr 42019 |            | Kategoria | Operatorzy | ~          |             |                                              |                 |              |        |
|                            |              |            |                   |             |            |           |            |            |             |                                              |                 |              |        |
|                            |              |            | Operato           | rzy         |            |           |            |            | Logi        |                                              |                 |              |        |
|                            |              |            | Nieznan           | operator    |            |           |            |            | Brak - tr   | wale połączono                               |                 |              |        |
|                            |              |            | SYSTEM            |             |            |           |            |            | Brak - tr   | wale rozłączono                              |                 |              |        |
|                            |              |            | root              |             |            |           |            |            | Brak - ur   | ządzenie zostało usunięte                    |                 |              |        |
|                            |              |            | ✓ oper            |             |            |           |            |            | Czytnik -   | - ustawienia zostały wysłane na urządzenie   |                 |              |        |
|                            |              |            |                   |             |            |           |            |            | Czytnik -   | - zmiana ustawień                            |                 |              |        |
|                            |              |            |                   |             |            |           |            |            | Drzwi - c   | dostęp dozwolony udzielony komendą operatora | a               |              |        |
|                            |              |            |                   |             |            |           |            |            | ✔ Drzwi - c | odryglowane komendą operatora                |                 |              |        |
|                            |              |            |                   |             |            |           |            |            | Drzwi - p   | orzywrócone do zgodności z terminarzem kome  | endą operatora  |              |        |
|                            |              |            |                   |             |            |           |            |            | Drzwi - u   | ustawienia zostały wysłane na urządzenie     |                 |              |        |
|                            |              |            |                   |             |            |           |            |            | Drzwi - z   | aryglowane komendą operatora                 |                 |              |        |
|                            |              |            |                   |             |            |           |            |            | Drzwi - z   | rmiana ustawień                              |                 |              |        |
|                            |              |            |                   |             |            |           |            |            |             |                                              |                 |              |        |
|                            |              |            |                   |             |            |           |            |            |             |                                              |                 |              |        |
| DODAJ USUŃ                 |              |            |                   |             |            |           |            |            |             |                                              |                 | <b>C</b>     |        |

#### 4.2 Filtry czasu

Ta zakładka umożliwia definiowanie filtrów czasu, które podobnie jak filtry elementów i zdarzeń wykorzystywane są w procesie generowania raportów zdarzeń. W wersji prostej filtr może obejmować ostatnią dobę, ostatni tydzień, ostatni miesiąc lub ostatni rok. Żeby dodać nowy filtr czasu należy kliknąć na przycisku *Dodaj* - lewy dolny róg

| 🙈 System 🛚 📽 Konfiguracja 👁 Szablony 🗰 Panele 🛛 😁 Zdarzenia                                    |
|------------------------------------------------------------------------------------------------|
| Harmonogramy Wirtualne strefy                                                                  |
| Filtr czasu                                                                                    |
|                                                                                                |
| Nazwa Filtr czasu 42015 • ostatnie 24h ostatnie 7 dni ostatnie 30 dni ostatni rok Zaawansowane |
|                                                                                                |

W wersji zaawansowanej mamy znacznie więcej ustawień.

|                                                    | 🗞 System 🛭 📽 Konfigurac                                                                                                    | ja 👁 Szablony 🏭 Panele 🐮 Zdarzeni                                                                                                    | O 13.45.28 🛗 17/05/     | i/2019 |
|----------------------------------------------------|----------------------------------------------------------------------------------------------------|----------------------------------------------------------------------------------------------------|-------------------------|--------|
| Filtry elementów i zdarzeń Filtry czasu Wyzwalacze | Harmonogramy Wirtualne strefy                                                                                                    |                                                                                                    |                         |        |
| Nazwa<br>Filtr czasu 42015                         | Filtr czasu           Nazwa         Filtr czasu 42015           Przedział czasu         Przedział czasu           Minuta         • Wistecz od teraz<br>Konkretny           Godzina         • Wistecz od teraz<br>Konkretny           Dzień         • Wistecz od teraz<br>Konkretny           Miesiąc         • Wistecz od teraz<br>Konkretny           Rok         • Wistecz od teraz<br>Konkretny           Filtr dzienny         • Wistecz od teraz | ostatnie 24h       ostatnie 7 dni       ostatnie 30 dni       o         0d       Do       Do       Do         1345       1345       17452019       PONEDZIALE         -       0       +       -       0       +         -       0       +       -       0       +         -       0       +       0       +       S80DA         -       0       +       0       +       S80DA         -       0       +       0       +       S80DA         -       0       +       0       +       HEZZIALE         Dokładność (min.)       15       V        NIEDZIELA | tatni rok CZaawansowane |        |
| DODAJ USUŃ                                         |                                                                                                    |                                                                                                    | <mark>0</mark>          | 8      |

Możemy ustawiać na różne sposoby przedziały czasowe dla poszczególnych dni tygodnia z określoną dokładnością w ciągu doby. W polach *Od / Do* wyświetlane jest aktualne ustawienie przedziału czasu.

<u>Przedział czasu</u> - ma dwie opcje: *Wstecz od teraz* i *Konkretny okres.* Ustawiając odpowiednie wartości możemy wybrać dowolny przedział czasu z przeszłości.

<u>Filtr miesięczny</u> - obejmuje cały miesiąc z podziałem na tygodnie (I - V) oraz dni tygodnia. Umożliwia ograniczenie ustawionego wcześniej przedziału czasu tylko do określonych dni tygodnia. Klikając na nazwę dnia tygodnia można odznaczyć/zaznaczyć cały wiersz. Odznaczenie powoduje, że zdarzenia z tego dnia nie zostaną ujęte w raporcie.

<u>Filtr dzienny</u> - obejmuje całą dobę i umożliwia ograniczenie ustawionego wcześniej przedziału czasu i dni tygodnia do określonych godzin i minut w całej doby z dokładnością do 1 lub 15 minut. Filtr dzienny prezentowany jest w postaci graficznej - domyślnie cała doba jest aktywna (zielone paski). Kliknięcie prawym przyciskiem myszy i przeciągnięcie kursorem po paskach powoduje zmianę na kolor szary i powoduj, że zdarzenia z tego przedziału nie zostaną ujęte w raporcie. Taka sama operacja z lewym przyciskiem myszy powoduje przywrócenie koloru zielonego.

| Filtr dzienny | Dokładność (min.) 1 | Filtr | dzier | iny |   |   |   |   |   |   |     |     |       |    |    | D  | )okłac | Inoś | ć (mii | ı.) | 15 |      | ~    |
|---------------|---------------------|-------|-------|-----|---|---|---|---|---|---|-----|-----|-------|----|----|----|--------|------|--------|-----|----|------|------|
| 8             | 9                   | 0     | 1     | 2   | 3 | 4 | 5 | 6 | 7 | 8 | 9 1 | 0 1 | 11 12 | 13 | 14 | 15 | 16     | 17   | 18     | 19  | 20 | 21 2 | 2 23 |
|               |                     |       |       |     |   |   |   |   |   |   |     |     |       |    |    |    |        |      |        |     |    |      |      |

#### 4.3 Wyzwalacze

Ta zakładka umożliwia definiowanie wyzwalaczy. Wyzwalacze wykorzystywane są między innymi do uruchamiana scenariuszy oraz do generowania automatycznych raportów.

|                            |              |                | 4         | 🗞 Sy      | stem    | <b>o</b> s k              | Config | guracja | •      | 2 👁 | Szablo | ony |
|----------------------------|--------------|----------------|-----------|-----------|---------|---------------------------|--------|---------|--------|-----|--------|-----|
| Filtry elementów i zdarzeń | Filtry czasu | Wyzwalacze     | Harmono   | ogramy    | Wir     | tualne sti                | refy   |         |        |     |        |     |
| Nazwa                      | Pow          | rtarzaj co     | Wyzwalacz | ze        |         |                           |        |         |        |     |        |     |
| Wyzwalacz15006             | P            | rzedział czasu |           | ~         |         |                           |        |         |        |     |        |     |
|                            |              |                | Nazwa     | ĺ.        | W       | yzwalacz15                | 006    |         |        |     |        |     |
|                            |              |                | Godzin    | а         | 17      | 7 : 13                    | : 00   | +       | -      |     |        |     |
|                            |              |                | Powtar    | rzaj co   | Pr      | rzedział cza              | su     | ~       |        |     |        |     |
|                            |              |                | Data po   | oczątkov  | va 19   | 9/0 <mark>5/19 1</mark> 7 | :13    | Ê       |        |     |        |     |
|                            |              |                |           | Dni       |         | Godzi                     | ny     | N       | linuty |     |        |     |
| <b>↓</b>                   |              |                | -         | 1         | +       | - 0                       | +      | -       | 0      | +   |        | ŧ   |
| DODAJ USUŃ                 |              |                | Po        | owtórz ty | lko raz |                           |        |         |        |     | C      | B   |

Żeby dodać nowy wyzwalacz należy kliknąć na przycisku Dodaj - lewy dolny róg.

Nazwa - edytowalne pole na wpisanie nazwy wyzwalacza w miejsce nazwy domyślnej.

<u>Godzina</u> - czas w którym nastąpi zadziałanie funkcji sterowanej tym wyzwalaczem.

Powtarzaj co - częstotliwość z jaką będzie powtarzana ta operacja.

| Przedział czasu 🗸 | Powtarzaj co Tydzień 🗸                                             |
|-------------------|--------------------------------------------------------------------|
| Przedział czasu   | w Poniedziałek 🗸                                                   |
| Tydzień           | 10 V Dzień                                                         |
| Miesiąc           | Powtarzaj co Dzień w miesiącu 🗸                                    |
| Dzień w miesiącu  | III     Poniedziałek     miesiąca       Powtarzaj co     Pok     V |
| <sup>3</sup> Rok  | dnia: 19.05                                                        |

Data początkowa - data od której rozpocznie się powtarzanie operacji.

Powtórz tylko raz - po zaznaczeniu operacja zostanie wykonana tylko jeden raz.

#### 4.4 Harmonogramy

Ta zakładka umożliwia zdefiniowanie harmonogramów, które są wykorzystywane w procesie definiowania scenariuszy.

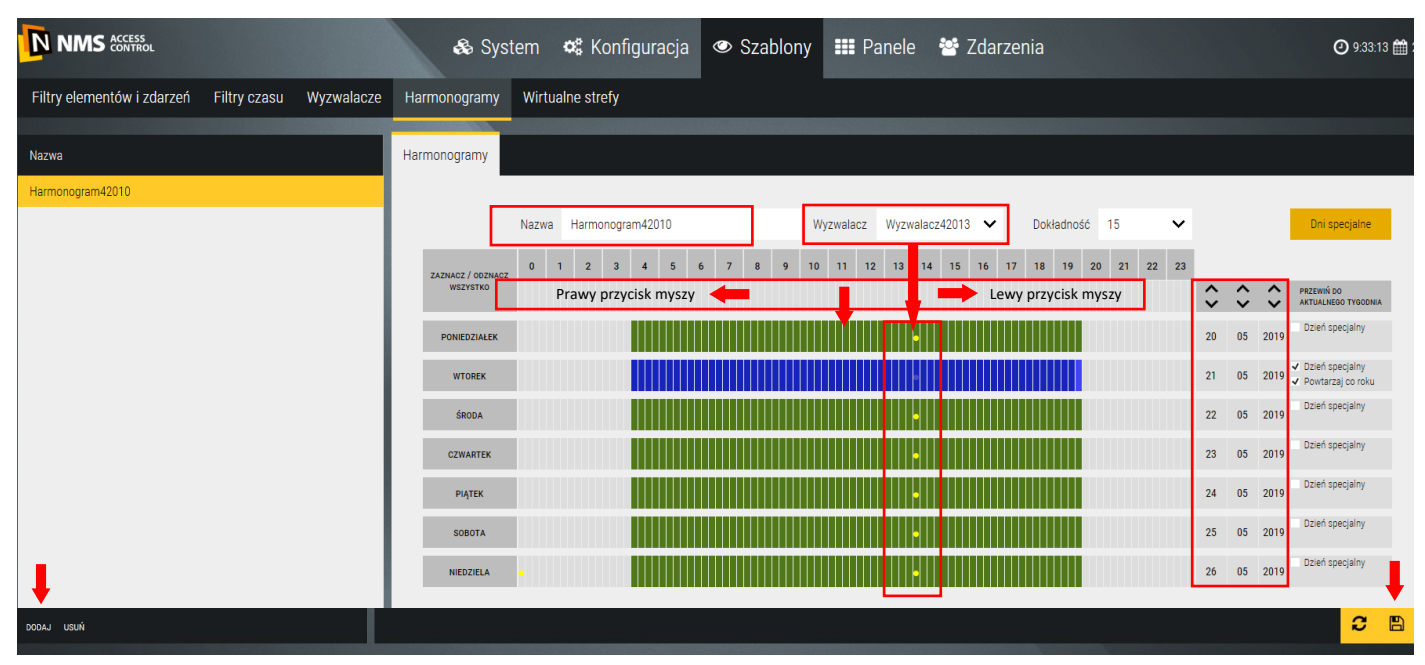

Żeby dodać nowy harmonogram należy kliknąć na przycisku Dodaj - lewy dolny róg.

Nazwa - edytowalne pole w prawym oknie na wpisanie nazwy harmonogramu w miejsce nazwy domyślnej.

<u>Wyzwalacz</u> - rozwijana lista umożliwiająca wybór zdefiniowanego wcześniej wyzwalacza, który może również inicjować reakcję w trakcie aktywnego okresu harmonogramu lub poza nim (żółte punkty na grafice).

<u>Dokładność</u> - do wyboru jedna z dwóch opcji siatki wyświetlania czasu: 1 minuta lub 15 minut. Po wybraniu opcji 1 minuta pojawia się pasek przewijania czasu.

Pole z czerwonymi strzałkami umożliwia szybkie wypełnianie pól dni tygodnia poniżej.

Kliknięcie prawym przyciskiem myszy i przeciągnięcie kursorem po paskach powoduje zmianę na kolor szary (oznacza okres w którym terminarz jest nieaktywny). Taka sama operacja z lewym przyciskiem myszy powoduje zmianę na kolor zielony (oznacza okres w którym terminarz jest aktywny).

Klikając w lewym górnym rogu prawy / lewym przyciskiem myszy można szybko zaznaczyć / odznaczyć wszystkie pola.

<u>Dni specjalne</u> - umożliwiają ustawienie aktywności terminarza i wyzwalacza w dni specjalne. Po kliknięciu na przycisku *Dni specjalne* poniżej wyświetlany jest kalendarz, który umożliwia ustawienie daty takiego dnia. Wykonuje się to poprzez przewijanie w kolumnach dzień, miesiąc, rok (klikając na strzałkach góra-dół). Po ustawieniu daty w odpowiadający mu dzień tygodnia należy kliknąć w tej linii checkbox i *Dzień specjalny* a następnie zaznaczyć w sposób opisany powyżej przedział czasowy i /lub wybrać wyzwalacz. Zaznaczony przedział aktywności harmonogramu jest wyświetlany w kolorze granatowym. Jeżeli dzień specjalny powtarza się co roku z tą samą datą to należy zaznaczyć checkbox poniżej w tej linii.

### 4.5 Wirtualne strefy

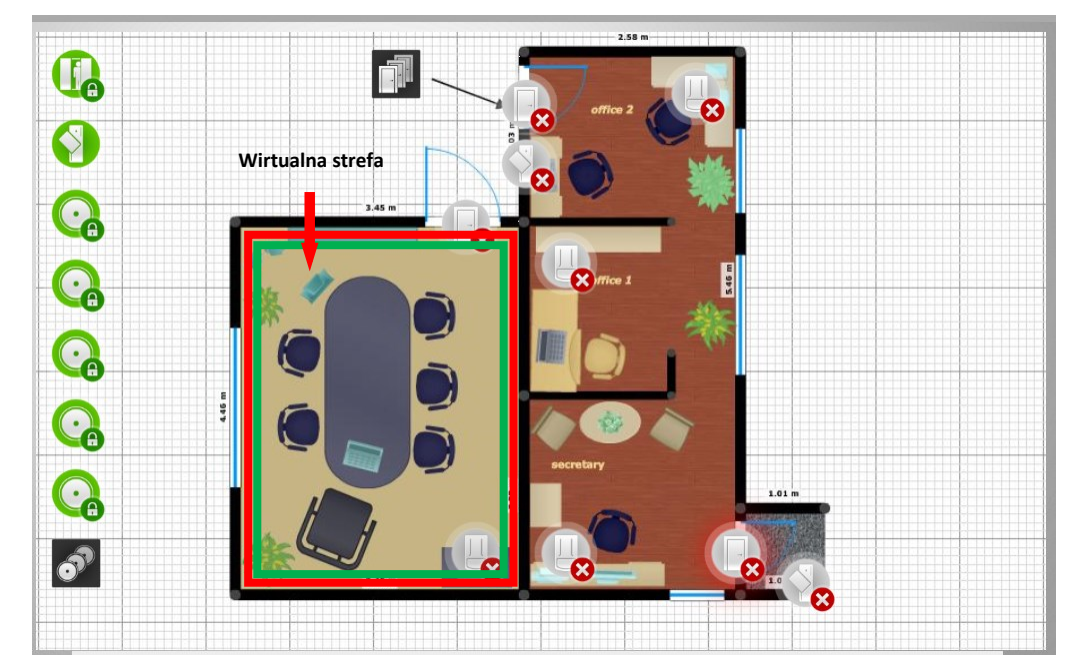

Ta zakładka umożliwia zdefiniowanie właściwości stref, które można następnie umieszczać jako obiekty na panelu.

Strefa może mieć przypisany scenariusz lub reagować na kliknięcia prawym lewym przyciskiem myszy, włączoną animację oraz stopień przezroczystości. W trybie edycji panelu zalecą się postawienie jej na oddzielnej warstwie.

|                                                    | 象 System 🛭 📽 K                                                                                                    | onfiguracja 👁 Szablony              | III Panele | 😁 Zdarzenia                                                                                                    | ◙ 11:52:57 🛗 24/05/2019 |
|----------------------------------------------------|----------------------------------------------------------------------------------------------------|-------------------------------------|------------|----------------------------------------------------------------------------------------------------|-------------------------|
| Filtry elementów i zdarzeń Filtry czasu Wyzwalacze | Harmonogramy Wirtualne str                                                                                                    | efy                                 |            |                                                                                                    |                         |
| Nazwa                                              | Wirtualne strefy                                                                                                    |                                     |            |                                                                                                    |                         |
| Szablon42016<br>Szablon42079                       | Lewy przycisk myszy<br>Scenariusz<br>✓ Link zamiast reakcji<br>Link do panelu<br>Numer monitora<br>Prawy przycisk myszy<br>✓ X<br>✓ Scenariusz42009<br>Scenariusz42030 | Scenariusz42009<br>Panel 2<br>- 1 + | ~          | Pierwszy kolor<br>Kolor<br>Wyrazistość<br>I Animacja<br>Drugi kolor<br>Kolor<br>Wyrazistość<br>Opóźnienie (sek.)<br>Podgląd |                         |
| <b>↓</b>                                           |                                                                                                    |                                     |            |                                                                                                    | ŧ.                      |
| DODAJ USUŃ                                         |                                                                                                    |                                     |            |                                                                                                    | C B                     |

<u>Lewy przycisk myszy</u> - ustala reakcje strefy na kliknięcie w jej obszarze lewym przyciskiem myszy. Do wyboru mamy dwie opcje: wykonanie scenariusza lub link do wybranego panelu. Można również wybrać numer monitora na którym ma zostać wyświetlony panel ustawiony w tym linku.

<u>Prawy przycisk myszy</u> - ustala reakcje strefy na kliknięcie w jej obszarze prawym przyciskiem myszy. Do wyboru mamy listę scenariuszy. Można zaznaczyć checkboxy dla jednego lub i większej liczby scenariuszy, które zostaną wykonane po tym kliknięciu. <u>Wyświetlanie strefy na panelu</u> - wybór koloru domyślnego, przezroczystości oraz checkbox animacji (drugi kolor) i jej szybkość.

Zdefiniowane szablony stref pojawiają się w trybie edycji postawionej na panelu wirtualnej strefy.

#### 4.6 Widoki wideo

W zakładce *Widoki wideo* możemy zdefiniować zestawy widoków wideo, które służą do wizualizacji i monitorowania stanu systemu oraz wyświetlania strumieni wideo z kamer umieszczonych w obiekcie. Lista zdefiniowanych widoków wideo jest wyświetlana w lewym oknie. Domyślnie zdefiniowane są cztery panele z różnym podziałem. Po kliknięciu przycisku *Dodaj* możemy dodać nowy widok, zmienić mu nazwę, przypisać mu podział klikając na ikonę **III** w polu nazwy widoku oraz strumień wideo przeciągając go myszą z listy po prawej stronie w wybrane okno widoku. Widok wideo możemy wyświetlić klikając na jego nazwę w lewym oknie.

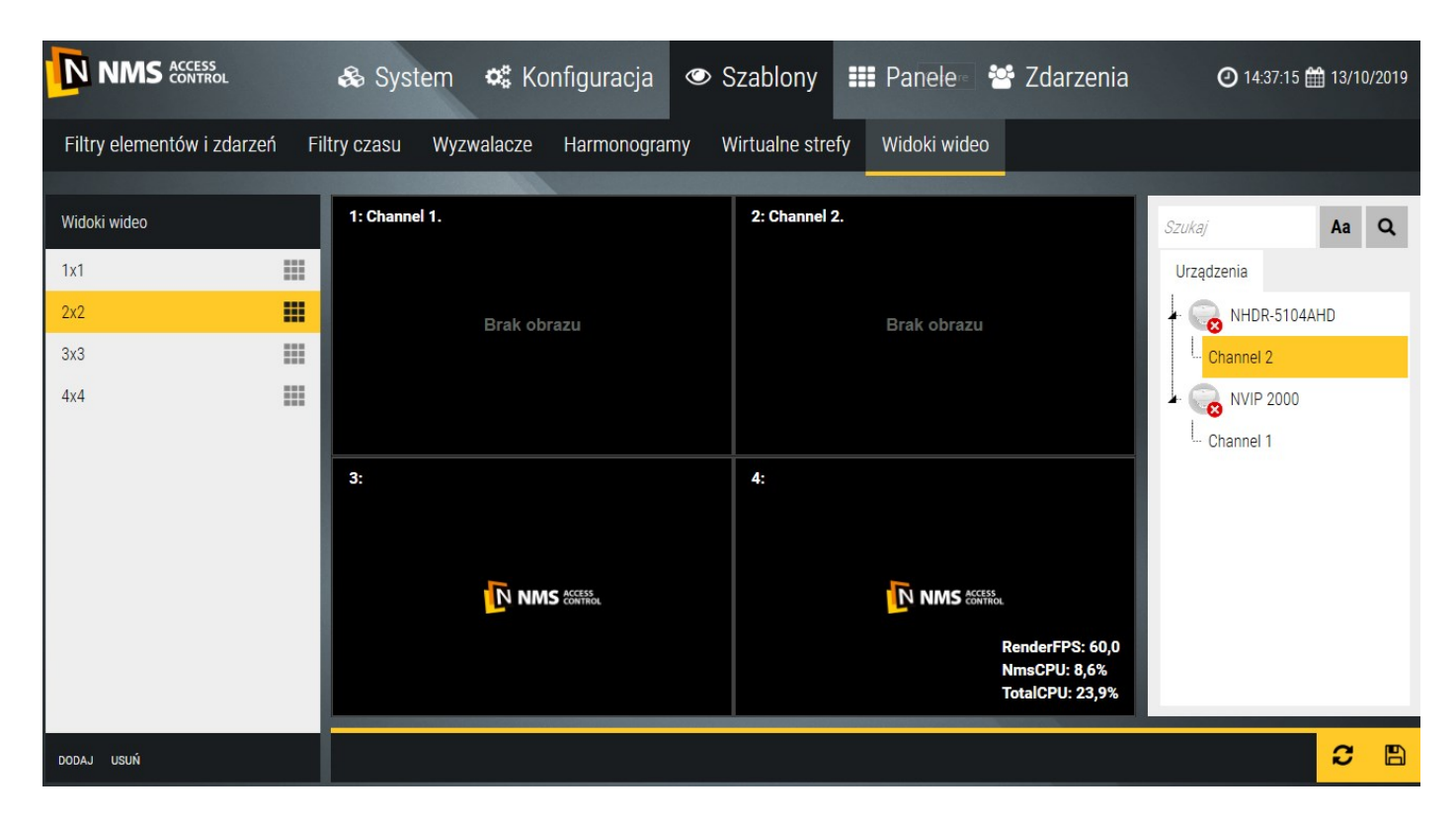

Zdefiniowanie domyślnie widoki można edytować i zmieniać według własnych potrzeb.

Po zdefiniowaniu widok ow wideo klikną cna przycisku Zapisz w prawym dolnym rogu.

Zdefiniowane *Widoki wideo* można wyświetlać na panelach w oknach wideo. Zdefiniowany domyślnie Panel 3 zawiera takie okno widoków.

# Rozdział 5. Panele

W zakładce *Panele* możemy zdefiniować panele, które służą do wizualizacji i monitorowania stanu różnych elementów systemu oraz wyświetlania zdarzeń i innych dodatkowych informacji. Lista zdefiniowanych paneli jest wyświetlana w lewym oknie i zależy od posiadanej licencji. W ramach licencji bezpłatnej można zdefiniować cztery panele z czego trzy są domyślne. Panel możemy wyświetlić klikając na jego nazwę w lewym oknie. Domyślny *Panel 1* zawiera: stos zdarzeń, zegar oraz przycisk z linkiem do *Panelu 2*.

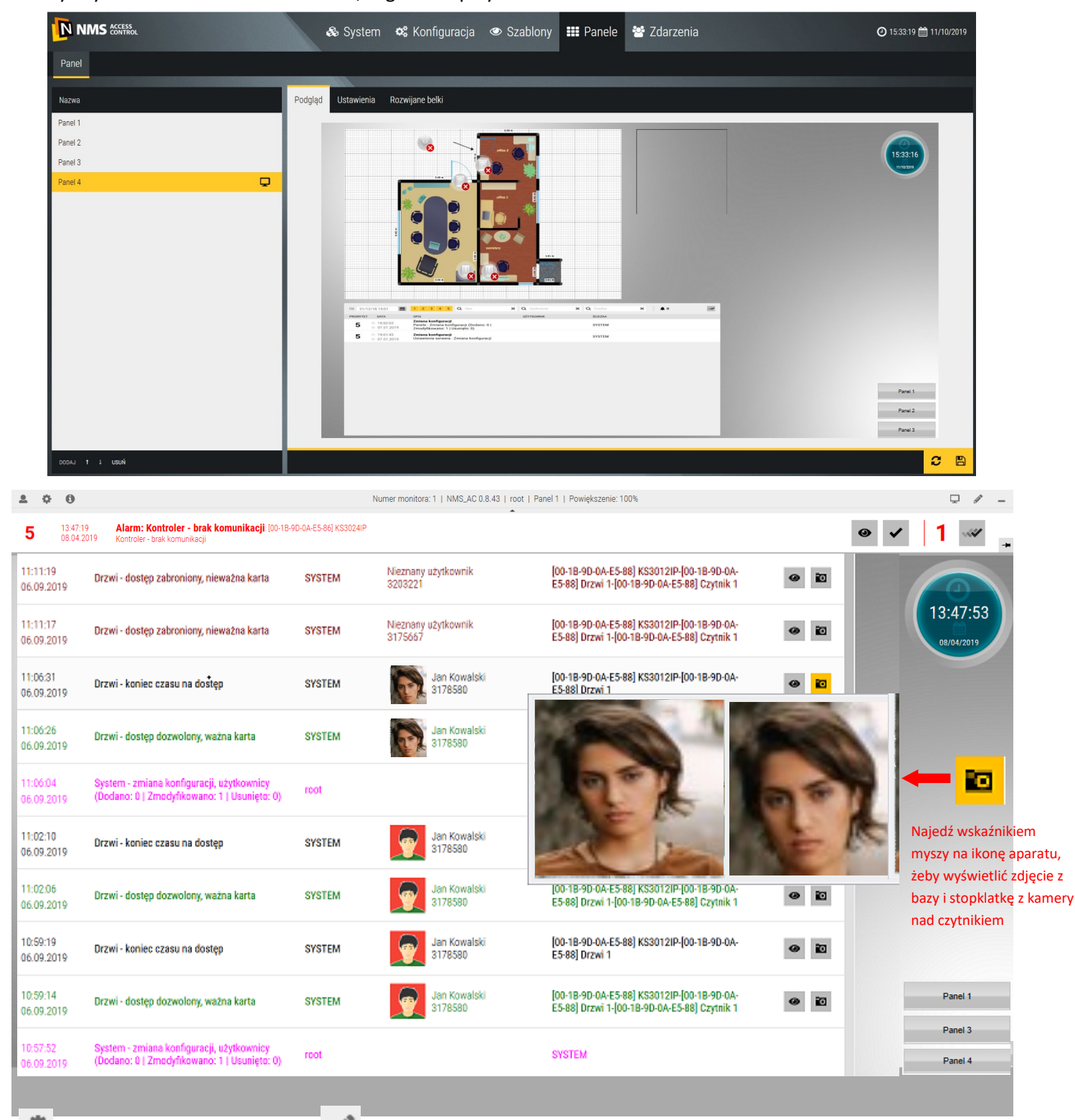

powrót do zakładki *Konfiguracja,* wejście w tryb edycji panelu, poniżej belka alarmów z przyciskami kasowania. Na *Stosie zdarzeń* wyświetlane są zdarzenia zgodnie z domyślnymi ustawieniami w zakładce *Parametry zdarzeń*. Można je filtrować poprzez wpisanie słowa kluczowego w jednym z okien z lupą, lub odznaczając wybrane żółte pola priorytetu.

#### Program nadzorczy – opis programu

1 ¢ 0 Numer monitora: 1 | NMS\_AC 0.8.43 | root | Panel 2 | Powiększenie: 100% **₽** / – [00-1B-9D-0A-E5-88] KS301. [00-1B-9D-0A-E5-86] Drzwi 2 [00-D1-EF-04-F7-C9] Piętro 6 Połączone, Zaryglowane, [00-1B-9D-0A-Połączone, Zamek [00-1B-9D-0A-E5-86] Drz. Połączone, Piętro zablokowane Komunikacja prawidłowa C ĊA Zamknięte E5-86] Wyjści. [00-1B-9D-0A Połaczone, Zamel 00-D1-EF-04 Połaczone, Pietro 0.10.00 14:34:57 . E5-88] Drzwi 1 [00-1B-9D-0A-E5-86] Drz 7-C9] Piętro 7 ZARYGLUJ/ZABLOKUJ CZYTNIK ODRYGLUJ ODRYGLU. POWRÓT DO TERMINARZA ZDARZENIA 08/04/201 [00-1B-9D-0A [00-D1-EF-04 Połączone, Zamek [00-1B-9D-0A-E5-86] Drz. Połączone, Piętro ołączone, Zaryg [00-18-9D-0A-E5-86] Wyjści. C E5-88] Drzwi 2 Zamkniete E5-86] Drzwi 4 Zamknięte F7-C9] Pietro 8 zablokowani [00-D1-EF-04-F7-C9] Piętro 9 [00-1B-9D-0A-[00-1B-9D-0A-[00-1B-9D-0A-Połączone, Piętro Połączony Połączony C Połączone E5-88] Czytni. E5-86] Czytni. E5-86] Wyjści [00-1B-9D-0A [00-1B-9D-0A-[00-D1-EF-04- $\diamond$ Połaczony æ Połaczony Komunikacia prawidłowa E5-88] Czytni.. E5-86] Czytni. F7-C9] KS200. [00-1B-9D-0A (00-1B-9D-0A 00-D1-EF-04-Połączona, Wszystkie Połączona Połączony E5-86] Czytni. F7-C9] Winda piętra zablokowane E5-88) Linia d. [00-1B-9D-0A-[00-D1-EF-04-F7-C9] Czytnik [00-1B-9D-0A Połączony Połączona Połączony E5-88] Linia d. E5-86] Czytni. [00-1B-9D-0A-E5-86] Linia d. [00-D1-EF-04-F7-C9] Piętro 1 [00-1B-9D-0A Połączone, Zamek [00-1B-9D-0A-E5-88] Drz Połączone, Piętro zablokowane Połączona C E5-88] Wyjści. Kontrolery Drzw [00-D1-EF-04-F7-C9] Piętro 2 [00-1B-9D-0A Połączone, Zamek [00-1B-9D-0A-E5-88] Drz. [00-1B-9D-0A-Połączone, Piętro Połączona C E5-88] Wviści. E5-86] Linia d. zablokowane Czytniki [00-1B-9D-0A-E5-88] Wyjści.. [00-1B-9D-0A-E5-86] Linia d.. [00-D1-EF-04-F7-C9] Piętro 3 Połączone, Piętro zablokowane Linie dozorowe Połączone Połączona C Wyjścia sterujące [00-1B-9D-0A [00-1B-9D-0A [00-D1-EF-04-Połączone, Piętro Komunikacja prawidłowa Połączona Pietra E5-86] KS302. E5-86] Linia d. . F7-C9] Piętro 4 zablokowane e Panel 1 Windy [00-1B-9D-0A-E5-86] Wyjści. [00-D1-EF-04-F7-C9] Piętro 5 [00-1B-9D-0A Połączone, Zaryglowane, Zamknięte Połączone, Zamek [00-1B-9D-0A-E5-86] Drz. Połączone, Piętro zablokowane 0 E5-86] Drzwi 1 C Panel 3 Kanały Wszystko Panel 4 Filtr ałówny Wszystko ✓ Filtr typu

### Domyślny Panel 2 zawiera: tablicę synoptyczną, zegar oraz przycisk z linkiem do Panelu 1.

Panel 2 zawiera tablicę synoptyczną, do której dopisywane są automatycznie kolejne dodawane kontrolery wraz z elementami współpracującymi (drzwi, linie dozorowe, wyjścia sterujące, windy, piętra) oraz urządzenia telewizji dozorowej w postaci ikon przedstawiających ich aktualny stan. Stan ikon jest aktualizowany w czasie rzeczywistym (gdy jest prawidłowa komunikacja z urządzeniami). Ikony posiadają menu kontekstowe (lewy przycisk myszy) oraz legendę stanów (prawy przycisk myszy). W prawym dolnym rogu tablicy synoptycznej znajdują się dwa filtry umożliwiające wyświetlenie w tylko wybranych elementów :

- Filtr główny zdefiniowany w zakładce Szablony/Filtr elementów i zdarzeń i ustawiony w trybie edycji panelu
- Filtr typu umożliwia wyświetlanie elementów tylko jednego typu spośród dostępnych aktualnie na tablicy.
   Wybór z rozwijanej listy.

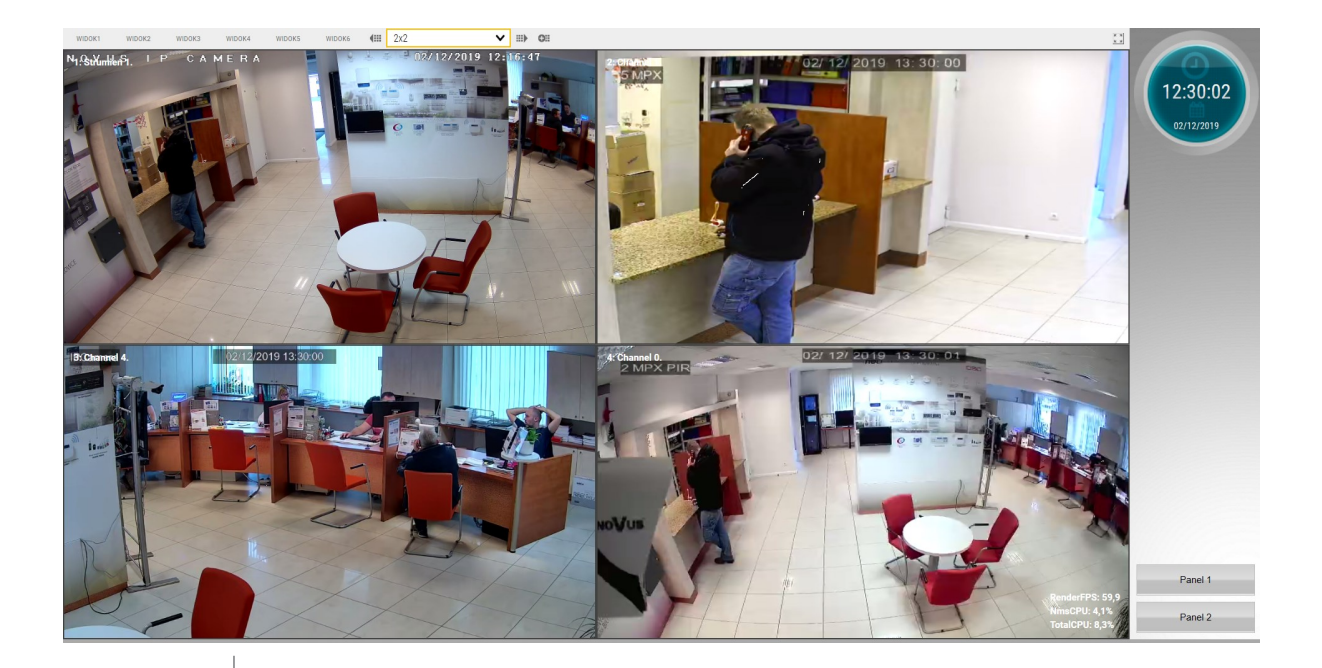

AAT SYSTEMY BEZPIECZEŃSTWA Sp. z o.o. Wszelkie prawa zastrzeżone.

#### Program nadzorczy – opis programu

Żeby zdefiniować nowy panel należy kliknąć na przycisku *Dodaj* w lewym dolnym rogu okna *Panele*.

| Nazwa              | Podgląd Ustawienia Rozwija     | ine belki        |                                                                                                    |
|--------------------|--------------------------------|------------------|----------------------------------------------------------------------------------------------------|
| Panel 1            |                                |                  |                                                                                                    |
| Panel 2            | Nazwa                          | BUDYNEK A PARTER |                                                                                                    |
| BUDYNEK A PARTER 📮 | Punkt nawigacyjny              | Środek 🗸         |                                                                                                    |
|                    | Powiększenie [%]               | - 100 +          |                                                                                                    |
|                    | Powiększenie w alarmie [%]     | - 100 +          |                                                                                                    |
|                    | Tryb minimapy                  | Pełny 🗸          |                                                                                                    |
|                    | Wyłącz ręczne powiększanie     |                  |                                                                                                    |
|                    |                                |                  |                                                                                                    |
|                    |                                |                  |                                                                                                    |
|                    |                                |                  |                                                                                                    |
|                    |                                |                  |                                                                                                    |
|                    |                                |                  |                                                                                                    |
|                    |                                |                  |                                                                                                    |
|                    |                                |                  |                                                                                                    |
| DODAJ † ⊥ USUŃ     | USTAW PODKŁAD DOMYŚLNY PODKŁAD |                  | n de la companya de la companya de la companya de la companya de la companya de la companya de la companya de l |

Dodany panel pojawia się na liście w lewym oknie. W prawym wyświetlany jest podgląd tła panelu.

Zakładka Ustawienia

Nazwa - edytowalne pole na wpisanie nazwy panelu

<u>Punkt nawigacyjny</u> - punkt na panelu, do którego odnosi się proces , domyślnie *Środek*, inne pozycje pojawią się na tej liście po zdefiniowaniu dodatkowych punktów nawigacji na panelu

Powiększenie [%] - pozwala ustawić wartość powiększenia na panelu

Powiększenie w alarmie [%] - pozwala ustawić wartość powiększenia dla zdarzeniu alarmowego na panelu

<u>Włącz ręczne powiększanie</u> - pozwala ustawić powiększenia na panelu kółkiem myszy

| Nazwa            | Podgląd Ustawie | enia Rozwijane belki |   |   |
|------------------|-----------------|----------------------|---|---|
| Panel 1          |                 |                      |   |   |
| Panel 2          | Górna belka     | Belka alarmów        | ~ | ₽ |
| BUDYNEK A PARTER |                 |                      |   |   |

<u>Tryb mini mapy</u> - do wyboru z rozwijanej listy tryb wyświetlania miniatury mapy: pełny, tylko tło, przezroczysty lub brak mini mapy.

Ustaw podkład - pozwala wybrać ze wskazanego folderu tło panelu w formacie bmp, jpg, png lub podkład domyślny

#### Zakładka Rozwijane belki

Górna belka - do wyboru z rozwijanej listy: belka alarmów lub brak

Po zdefiniowaniu zapisać ustawienia dla nowego panelu klikając na ikonie dyskietki w prawym dolnym rogu.

Klikając na nazwie panelu w lewym oknie możemy przejść do trybu wyświetlania i zweryfikować ustawienia.

| Kontrolery                                                                        |          |
|-----------------------------------------------------------------------------------|----------|
| Kontroler – brak komunikacji, wznawianie połączenia                               |          |
| Kontroler – brak komunikacji, rozłączony przez operatora                          |          |
| Kontroler – komunikacja prawidłowa                                                |          |
| Kontroler – komunikacja prawidłowa, przesyłanie ustawień                          |          |
| Kontroler – komunikacja prawidłowa, pobieranie zdarzeń                            | <b>B</b> |
| Drzwi                                                                             |          |
| Drzwi – brak komunikacji, wznawianie połączenia                                   |          |
| Drzwi – brak komunikacji, rozłączone przez operatora                              |          |
| Drzwi – komunikacja prawidłowa, zaryglowane, zamknięte                            |          |
| Drzwi – komunikacja prawidłowa,<br>czytnik zablokowany przez operatora, zamknięte |          |
| Drzwi – komunikacja prawidłowa,<br>odryglowane zgodnie z terminarzem, zamknięte   |          |
| Drzwi – komunikacja prawidłowa,<br>odryglowane zgodnie z terminarzem, otwarte     | 91       |

| Drzwi – komunikacja prawidłowa,<br>odryglowane przez operatora, zamknięte        |  |
|----------------------------------------------------------------------------------|--|
| Drzwi – komunikacja prawidłowa,<br>odryglowane przez operatora, otwarte          |  |
| Drzwi – komunikacja prawidłowa,<br>odryglowane po dostępie zezwolonym, zamknięte |  |
| Drzwi – komunikacja prawidłowa,<br>odryglowane po dostępie zezwolonym, otwarte   |  |
| Drzwi – komunikacja prawidłowa,<br>zaryglowane po dostępie zezwolonym, otwarte   |  |
| Drzwi – komunikacja prawidłowa, przetrzymane                                     |  |
| Drzwi – komunikacja prawidłowa, sforsowane                                       |  |
| Linie dozorowe                                                                   |  |
| Linia dozorowa – brak komunikacji, wznawianie połączenia                         |  |
| Linia dozorowa – brak komunikacji, rozłączona przez operatora                    |  |
| Linia dozorowa – komunikacja prawidłowa, monitorowanie wyłączone                 |  |
| Linia dozorowa – komunikacja prawidłowa, monitorowanie włączone                  |  |

Program nadzorczy – opis programu

|       | Linia dozorowa – komunikacja prawidłowa, monitorowanie wyłączo-<br>ne, naruszenie |       |  |  |
|-------|-----------------------------------------------------------------------------------|-------|--|--|
|       | Linia dozorowa – komunikacja prawidłowa, monitorowanie włączone,<br>alarm         |       |  |  |
| Γ     | Wyjścia sterujące                                                                 |       |  |  |
|       | Wyjście sterujące – brak komunikacji, wznawianie połączenia                       | (Crxx |  |  |
|       | Wyjście sterujące – brak komunikacji, rozłączone przez operatora                  | (LT   |  |  |
|       | Wyjście sterujące – komunikacja prawidłowa, wyłączone                             | S.    |  |  |
|       | Wyjście sterujące – komunikacja prawidłowa,<br>włączone zgodnie z terminarzem     | C C   |  |  |
|       | Wyjście sterujące – komunikacja prawidłowa,<br>włączone przez operatora           |       |  |  |
|       | Wyjście sterujące – komunikacja prawidłowa,<br>włączone przez zdarzenie           | Ex.   |  |  |
| Windy |                                                                                   |       |  |  |
|       | Winda – brak komunikacji, wznawianie połączenia                                   |       |  |  |
|       | Winda – brak komunikacji, rozłączona przez operatora                              |       |  |  |

| Winda – komunikacja prawidłowa, wszystkie piętra zablokowane                         |  |
|--------------------------------------------------------------------------------------|--|
| Winda – komunikacja prawidłowa, czytnik zablokowany przez opera-<br>tora             |  |
| Winda – komunikacja prawidłowa,<br>wybrane piętra odblokowane zgodnie z terminarzem  |  |
| Winda – komunikacja prawidłowa,<br>wybrane piętra odblokowane przez operatora        |  |
| Winda – komunikacja prawidłowa,<br>wybrane piętra odblokowane po dostępie zezwolonym |  |
| Czytniki                                                                             |  |
| Czytnik – brak komunikacji, wznawianie połączenia                                    |  |
| Czytnik – brak komunikacji, rozłączony przez operatora                               |  |
| Czytnik - komunikacja prawidłowa                                                     |  |
| Czytnik – komunikacja prawidłowa, zablokowany przez operatora                        |  |
| Czytnik – komunikacja prawidłowa, dostęp zezwolony                                   |  |
| Czytnik – komunikacja prawidłowa, dostęp zabroniony                                  |  |

| Piętra                                                                    |    |
|---------------------------------------------------------------------------|----|
| Piętro – brak komunikacji, wznawianie połączenia                          | ·× |
| Piętro – brak komunikacji, rozłączone przez operatora                     |    |
| Piętro – komunikacja prawidłowa, czytnik zablokowany przez opera-<br>tora | C  |
| Piętro – komunikacja prawidłowa, zablokowane                              | Ca |
| Piętro – komunikacja prawidłowa,<br>odblokowane zgodnie z terminarzem     |    |
| Piętro – komunikacja prawidłowa, odblokowane przez operatora              |    |
| Piętro – komunikacja prawidłowa,<br>odblokowane po dostępie zezwolonym    |    |

# Rozdział 6. Zdarzenia i raporty

# 6.1 Lista zdarzeń

W zakładce *Lista zdarzeń* możemy wygenerować filtrowany raport. Wygenerowany raport jest wyświetlany na ekranie i może zostać zapisany jako plik na dysku (przyciski w prawym górnym rogu okna) w formacie \*.CSV lub \*.HTML (z możliwością eksportu do pdf).

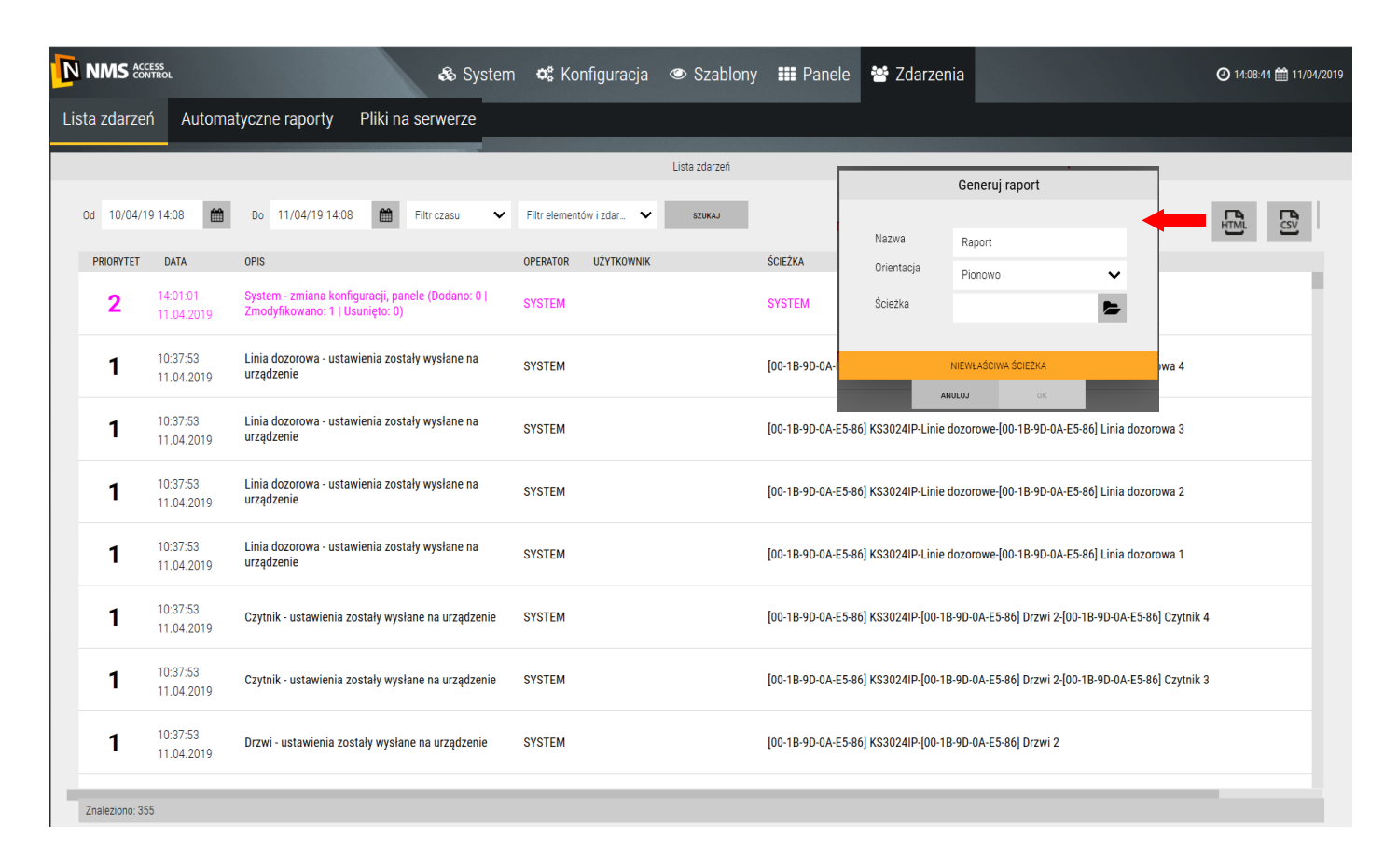

Każda linia raportu zawiera znacznik daty i czasu, opis zdarzenia oraz powiązania z operatorem lub użytkownikiem karty oraz fizycznym elementem systemu, dotyczy zdarzenie.

Na górze okna znajdują się okna filtrów dotyczących daty, przedziału czasowego (domyślnie ostatnie 24 godziny wstecz), oraz elementów i zdarzeń. Dzięki temu możliwa jest łatwiejsza analiza wydarzeń na obiekcie. Po ustawieniu filtrów kliknąć na przycisku *Szukaj.* W oknie zostanie wyświetlony raport.

W prawym dolnym rogu okna jest wyświetlana informacja o ilości zdarzeń w wygenerowanym raporcie. Maksymalna liczba zdarzeń w wynosić 10 000. Jeżeli według ustawień filtrów ta wartość zostanie przekroczona wyświetlana jest taka informacja. Należy wówczas zmienić ustawienia filtrów.
#### 6.2 Automatyczne raporty

W zakładce *Automatyczne raporty* możemy ustawić parametry nowego szablonu raportu generowanego automatycznie zgodnie z wybranym wyzwalaczem. Generowanie raportów automatycznych jest realizowane poprzez scenariusze. Dla ułatwienia w oknie tym został zaimplementowany prosty w obsłudze kreator takich scenariuszy. Analogicznie jak w przypadku raportów generowanych ręcznie mamy tutaj zestaw filtrów. Klikamy *Dodaj* i konfigurujemy nowy szablon automatycznego raportu.

Nazwa - edytowalne pole na wpisanie nazwy szablonu raportu Filtr czasu - do wyboru z rozwijanej listy zdefiniowany uprzednio w oknie Szablony/Filtry czasu Filtr elementów i zdarzeń - do wyboru z rozwijanej listy zdefiniowany w oknie Szablony/Filtry elementów i zdarzeń Wyzwalacz - do wyboru z rozwijanej listy zdefiniowany uprzednio w oknie Szablony/Wyzwalacze Uwaga: Każda z trzech powyższych opcji po rozwinięciu zawiera pozycję "Dodaj", która otwiera okno do zdefiniowania nowego filtru lub wyzwalacza Format pliku - do wyboru jedne z formatów zapisu pliku: csv lub html Orientacja - do wyboru pozioma lub pionowa orientacja strony do podglądu lub wydruku. Zalecana orientacja pozioma ze względu na ilość kolumn w raporcie i długie opisy. Jezyk - do wyboru z rozwijanej listy: polski, angielski, rosyjski, azerski. Następne języki w trakcie tłumaczenia. Email - pole do zaznaczenie jeżeli raport ma zostać wysłany jako email. Po zaznaczeniu poniżej wyświetlane są pola na wpisanie ad-

resatów i tematu emaila. Żeby dodać adresata należy kliknąć na przycisku dodaj na dole tego pola i wpisać adres email w wyświetlonym okienku.

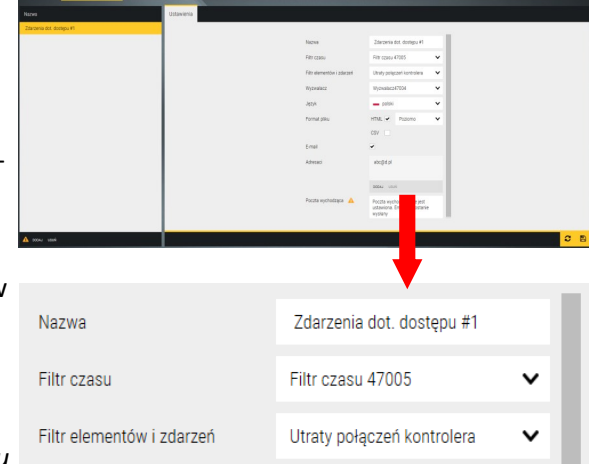

| Nazwa                     | Zdarzenia dot. dostępu #1                                              |   |  |  |  |
|---------------------------|------------------------------------------------------------------------|---|--|--|--|
| Filtr czasu               | Filtr czasu 47005                                                      | ~ |  |  |  |
| Filtr elementów i zdarzeń | Utraty połączeń kontrolera                                             | ~ |  |  |  |
| Wyzwalacz                 | Wyzwalacz47004                                                         | ~ |  |  |  |
| Język                     | 🗕 polski                                                               | ~ |  |  |  |
| Format pliku              | HTML 🗹 Poziomo                                                         | ~ |  |  |  |
|                           | CSV                                                                    |   |  |  |  |
| E-mail                    | ✓                                                                      |   |  |  |  |
| Adresaci                  | abc@d.pl                                                               |   |  |  |  |
|                           |                                                                        |   |  |  |  |
|                           | DODAJ USUŃ                                                             |   |  |  |  |
| Poczta wychodząca 🛛 🛕     | Poczta wychodząca nie jest<br>ustawiona. Email nie zostanie<br>wysłany |   |  |  |  |
|                           |                                                                        |   |  |  |  |

|                                              |                    | 🖧 System            | 📽 Konfiguracja             | 👁 Szablony 🗄     | 🏙 Panele 🛛 😁 Zo    | darzenia          | ④ 11:56:57 🋗 16/10/2019 |
|----------------------------------------------|--------------------|---------------------|----------------------------|------------------|--------------------|-------------------|-------------------------|
| Urządzenia Parametry zdarzeń                 | Terminarze dostępu | Formaty kart Dni śv | -<br>riąteczne Poziomy dos | tępu Karty Użytk | ownicy Scenariusze | Wirtualne zmienne |                         |
| Nazwa                                        | Włączony           | Ustawienia          |                            |                  |                    |                   |                         |
| Wideoweryfikacja (00-1B-9D-0A-E7-46) Czytnik | 1 🔒                |                     |                            |                  |                    |                   |                         |
| Wideoweryfikacja [00-1B-9D-0A-E7-46] Czytnik | 2                  | Warunki             |                            |                  |                    |                   | <b>^</b>                |
| Automatyczny raport Zdarzenia dot. dostępu # | ¥1 🔒               |                     |                            |                  | Wyzwalacz47004 🗸   |                   |                         |
|                                              |                    |                     |                            |                  |                    |                   | DODAJ USUN EDYTUJ † 1   |
|                                              |                    | Reakcje             |                            |                  |                    |                   |                         |
|                                              |                    | Raport HTML: Zdarz  | enia dot. dostępu #1       |                  |                    |                   | Opóźnienie 0 sek.       |
|                                              |                    |                     |                            |                  |                    |                   | DODAJ USUŇ EDYTUJ † 4   |

Po dokonaniu ustawień i kliknięciu OK w tle tworzony jest odpowiedni scenariusz, który możemy wyświetlić w zakładce *Konfiguracja / Scenariusze*.

#### 6.3 Pliki na serwerze

Raporty generowane automatycznie zgodnie z przypisanym w szablonie wyzwalaczem zapisywane są w archiwum raportów na komputerze na którym jest zainstalowana usługa serwera NMS AC. Można zmienić tą ścieżkę w zakładce *System* 

| NMS ACCESS    |                      | & System          | 📽 Konfiguracja                                      | 👁 Szablony                                                                                              | 👥 Panele                 | 📽 Zdarzenia | 8:44:17 ## 24/05/2019 |
|---------------|----------------------|-------------------|-----------------------------------------------------|----------------------------------------------------------------------------------------------------|--------------------------|-------------|-----------------------|
| Lista zdarzeń | Automatyczne raporty | Pliki na serwerze |                                                     |                                                                                                    |                          |             |                       |
|               |                      |                   |                                                     | Raporty                                                                                                 |                          |             |                       |
|               |                      |                   | Nazwa<br>2019_04_17 17:32:54<br>2019_05_23 14:35:56 | Data utwo   4-942.html 5/23/2019   5-134.html 5/23/2019                                                 | 2:39:47 PM<br>2:39:47 PM |             |                       |
|               |                      |                   | Przeglądanie w poszukiw                             | vaniu folderu                                                                                           | >                        | <           |                       |
|               |                      |                   | > S S Note<br>> Note<br>Utwórz nowy folder          | Files<br>fr<br>it<br>ja<br>ko<br>Lang<br>Log<br>Reports<br>ru<br>zh-Hans<br>zh-Hant<br>eerver<br>epad++ | Anduj                    | - <u></u>   |                       |
|               |                      |                   | ZAPISZ                                              |                                                                                                    |                          |             |                       |
|               |                      |                   |                                                     |                                                                                                    |                          |             | <b>S</b>              |

Na stacji klienta, która jest skomunikowana z serwerem widzimy w oknie jak poniżej (zakładka *Pliki na serwerze*) listę wygenerowanych automatycznie raportów. Po zaznaczeniu raportu na liście można go skopiować na stację klienta do wskazanego folderu.

# 6.4 Zdarzenia występujące w systemie NMS AC

| Kontroler – utrata komunikacji                                   |
|------------------------------------------------------------------|
| Kontroler – powrót komunikacji                                   |
| Kontroler – zainicjowany komendą operatora                       |
| Kontroler – rozłączony komendą operatora                         |
| Kontroler – połączony komendą operatora                          |
| Kontroler – status sprawdzony komendą operatora (+ info o KT)    |
| Kontroler – czas ustawiony komendą operatora                     |
| Kontroler –czas odczytany komendą operatora (+ info o czasie)    |
| Kontroler – urządzenie zostało usunięte                          |
| Kontroler – błąd połączenia                                      |
| Kontroler – zmiana ustawień                                      |
| Kontroler – ustawienia zostały wysłane na urządzenie             |
| Kontroler – potwierdzenie alarmu                                 |
| Drzwi – odryglowane zgodnie z terminarzem                        |
| Drzwi – odryglowane zgodnie z terminarzem                        |
| Drzwi – odryglowane komendą operatora                            |
| Drzwi – zaryglowane komendą operatora, zablokowany czytnik       |
| Drzwi – przywrócone do zgodności z terminarzem komendą operatora |
| Drzwi – dostęp dozwolony udzielony komendą operatora             |
| Drzwi – dostęp dozwolony, ważna karta                            |
| Drzwi – dostęp dozwolony, ważny kod dostępu                      |
| Drzwi – oczekiwanie na kod dostępu                               |
| Drzwi – dostęp dozwolony, ważna karta i kod dostępu              |
| Drzwi – dostęp dozwolony, przycisk wyjścia                       |
| Drzwi – żądanie dostępu, ważna karta                             |
| Drzwi – żądanie dostępu, ważny kod dostępu                       |
| Drzwi – żądanie dostępu, ważna karta i kod dostępu               |
| Drzwi – żądanie dostępu, potwierdzone przez operatora            |
| Drzwi – dostęp dozwolony, użyty kod dyskretnego alarmu           |
| Drzwi – ważna karta, oczekiwanie na następną                     |
| Drzwi – koniec czasu na dostęp                                   |
| Drzwi – dostęp zabroniony, nieważna karta                        |
| Drzwi – dostęp zabroniony, nieprawidłowy kod dostępu             |
| Drzwi – dostęp zabroniony, brak potwierdzenia operatora          |
| Drzwi – dostęp zabroniony, czytnik zablokowany                   |
| Drzwi – dostęp zabroniony, wymagana pierwsza karta otwierająca   |

| Drzwi – sforsowane                                               |  |  |  |  |
|------------------------------------------------------------------|--|--|--|--|
| Drzwi – przetrzymane                                             |  |  |  |  |
| Drzwi – powrót do stanu normalnego                               |  |  |  |  |
| Drzwi – zmiana ustawień                                          |  |  |  |  |
| Drzwi – ustawienia zostały wysłane na urządzenie                 |  |  |  |  |
| Drzwi – potwierdzenie alarmu                                     |  |  |  |  |
| Linia dozorowa – w stanie alarmu                                 |  |  |  |  |
| Linia dozorowa – powrót do stanu normalnego                      |  |  |  |  |
| Linia dozorowa – naruszona                                       |  |  |  |  |
| Linia dozorowa – zmiana ustawień                                 |  |  |  |  |
| Linia dozorowa – ustawienia zostały wysłane na urządzenie        |  |  |  |  |
| Linia dozorowa – potwierdzenie alarmu                            |  |  |  |  |
| Wyjście sterujące – włączone komendą operatora                   |  |  |  |  |
| Wyjście sterujące – wyłączone komendą operatora                  |  |  |  |  |
| Wyjście sterujące – włączone przez zdarzenie                     |  |  |  |  |
| Wyjście sterujące – wyłączone przez zdarzenie                    |  |  |  |  |
| Wyjście sterujące – zmiana ustawień                              |  |  |  |  |
| Wyjście sterujące – ustawienia zostały wysłane na urządzenie     |  |  |  |  |
| Wyjście sterujące – potwierdzenie alarmu                         |  |  |  |  |
| Winda – wybrane piętra odblokowane komendą operatora             |  |  |  |  |
| Winda – wybrane piętra zablokowane komendą operatora             |  |  |  |  |
| Winda – przywrócona do zgodności z terminarzem komendą operatora |  |  |  |  |
| Winda - wybrane piętra odblokowane po dostępie zezwolonym        |  |  |  |  |
| Winda – dostęp zabroniony, nieważna karta                        |  |  |  |  |
| Winda – wszystkie piętra odblokowane przyciskiem awaryjnym       |  |  |  |  |
| Winda – zmiana ustawień                                          |  |  |  |  |
| Winda – ustawienia zostały wysłane na urządzenie                 |  |  |  |  |
| Winda – potwierdzenie alarmu                                     |  |  |  |  |
| Czytnik – odblokowany komendą operatora                          |  |  |  |  |
| Czytnik – zablokowany komendą operatora                          |  |  |  |  |
| Czytnik – zmiana ustawień                                        |  |  |  |  |
| Czytnik – ustawienia zostały wysłane na urządzenie               |  |  |  |  |
| Czytnik – potwierdzenie alarmu                                   |  |  |  |  |
| Piętro – odblokowane komendą operatora                           |  |  |  |  |
| Piętro – zablokowane komendą operatora                           |  |  |  |  |
| Piętro – odblokowane po dostępie zezwolonym                      |  |  |  |  |
| Piętro – zmiana ustawień                                         |  |  |  |  |
| Piętro – ustawienia zostały wysłane na urządzenie                |  |  |  |  |
| Piętro – potwierdzenie alarmu                                    |  |  |  |  |

#### **UMOWA LICENCYJNA**

#### Programu "NMS ACCESS CONTROL"

#### AAT SYSTEMY BEZPIECZEŃSTWA SPÓŁKA Z OGRANICZONĄ ODPOWIEDZIALNOŚCIĄ

#### z siedzibą w Warszawie

#### ul. Puławska 431, 02-801 Warszawa

#### Sąd Rejonowy dla m.st. Warszawy XIII Wydział Gospodarczy KRS 0000838329,

#### NIP 9512500868, REGON 385953687

#### Wysokość kapitału zakładowego: 17 005.000,00 zł ("Spółka").

Niniejsza umowa licencyjna stanowi umowę zawartą pomiędzy użytkownikiem (zwanym dalej Użytkownikiem) a

#### AAT SYSTEMY BEZPIECZEŃSTWA SPÓŁKA Z OGRANICZONĄ ODPOWIEDZIALNOŚCIĄ z siedzibą w Warszawie

ul. Puławska 431, 02-801 Warszawa, wpisaną do rejestru przedsiębiorców prowadzonego przez Sąd Rejonowy dla m. st. Warszawy, XIII Wydział Gospodarczy Krajowego Rejestru Sądowego KRS 0000838329, NIP 9512500868, REGON 385953687, wysokość kapitału zakładowego: 17 005.000,00 zł (zwaną dalej Producentem) na korzystanie z programu NMS ACCESS CONTROL na warunkach opisanych poniżej. Użytkownik przyjmuje do wiadomości, że Umowa dotyczy wszystkich możliwości korzystania z Programu, niezależnie od miejsca czy sposobu jego instalacji.

#### 1. DEFINICJE

- 1.1. "Prawa Autorskie i Prawa Pokrewne" każde z osobna i wszystkie razem prawa autorskie i prawa pokrewne, w tym w szczególności prawa autorskie, prawa do patentów, znaków towarowych, jak również know-how oraz tajemnica handlowa, wchodzące w skład lub związane z Programem, stanowiące własność Producenta. Prawa autorskie i prawa pokrewne są chronione w szczególności przez ustawę z dnia 4 lutego 1994 r. o prawie autorskim i prawach pokrewnych (Dz.U. z 1994 r., nr 24, poz. 83 z późn. zm.). Umowa nie przenosi praw autorskich i praw pokrewnych na Użytkownika ani nie udziela Użytkownikowi tychże. Użytkownikowi przysługuje jedynie możliwość korzystania z Programu w określonym przez Umowę zakresie.
- 1.2. "Instalator"- podmiot trzeci dokonujący w szczególności sprzedaży/ dostawy i instalacji Programu u Użytkownika. Instalatorowi przysługuje jedynie możliwość odsprzedaży Programu i jego instalacji u Użytkownika, Instalator nie posiada innych uprawnień wskazanych w Umowie i dotyczących Użytkownika.
- 1.3. "Klucz" dystrybuowany ciąg znaków umożliwiający aktywację licencji Programu, przeznaczony do stosowania w serwerze na którym zainstalowany jest Program. Klucz zapobiega między innymi swobodnemu przenoszeniu licencji. Utrata, uszkodzenie lub zmiana treści Klucza uniemożliwia dalsze działanie Programu.
- 1.4. "Umowa" niniejsza umowa licencyjna, którą Użytkownik zawiera z Producentem, w celu uzyskania możliwości korzystania z Programu.
- 1.5. "Użytkownik" podmiot uprawniony zgodnie z niniejszą umową licencyjną do korzystania z Programu.
- 1.6. "NMS ACCESS CONTROL" lub "Program" oprogramowanie komputerowe opracowane przez Producenta, dedykowane wyłącznie dla niektórych urządzeń, umożliwiające między innymi integrację w ograniczonym zakresie systemów kontroli dostępu (KD), systemów telewizji dozorowej (VSS), wraz z funkcją

odbierania sygnałów technicznych i alarmowych, z którego Użytkownik może korzystać na zasadach określonych w niniejszej Umowie.

# 2. LICENCJA I OGRANICZENIA

- 2.1. Producent udziela Użytkownikowi licencji tylko na własny użytek, bez prawa wyłączności bez prawa przeniesienia lub udzielenia licencji innym podmiotom lub osobom, na pobieranie, instalację, użytkowanie i korzystanie z Programu na komputerze stacjonarnym lub przenośnym, również przy wykorzystaniu urządzeń mobilnych i sieci Internet.
- 2.2. Instalator może pośredniczyć w sprzedaży Programu oraz dokonać jego instalacji u Użytkownika, co nie stanowi naruszenia warunków Umowy.
- 2.3. Umowa obejmuje jedno stanowisko serwerowe i stanowiska klienckie Użytkownika, przy czym ilość podłączonych urządzeń oraz podłączonych klientów jest ograniczona wydajnością sprzętu zastosowanego przez Użytkownika oraz rodzajem Klucza i/ lub wersją Programu.
- 2.4. Instalacja Programu na serwerze Użytkownika oraz stanowisk klienckich na komputerach umieszczonych w obiektach Użytkownika zostaje dokonana przez Instalatora po przekazaniu przez Producenta lub Instalatora nośników z Programem oraz Klucza. Przekazanie nośników nie oznacza nabycia przez Użytkownika autorskich praw majątkowych do Programu.
- 2.5. W celu umożliwienia realizacji Umowy Producent przenosi na Użytkownika prawo własności nośników Programu oraz Klucza z momentem ich wydania Użytkownikowi.
- 2.6. Użytkownik ma prawo do sporządzenia jednej kopii zapasowej Programu.
- 2.7. Użytkownik nie może w żaden sposób użyczać, odsprzedawać, przekazywać, rozpowszechniać, czy w jakikolwiek sposób udostępniać Programu lub jego części osobom trzecim, oraz naruszać jakichkolwiek prawa odnoszących się do Programu lub jego części.
- 2.8. Użytkownik zobowiązuje się, że nie podejmie, nie spowoduje, nie wyrazi zgody ani nie upoważni osoby trzeciej do przeprowadzenia modyfikacji, tworzenia elementów pochodnych, tłumaczenia, dekompilacji, dezasemblacji lub łamania kodu Programu lub jego części bądź Klucza.
- 2.9. Producent zastrzega sobie wyłączne prawo do dokonywania modyfikacji, rozszerzania, aktualizacji, tłumaczenia, a także naprawiania Programu według własnego uznania.
- 2.10. Producent nie jest zobowiązany do informowania Użytkownika o dokonanych modyfikacjach, rozszerzeniach, aktualizacjach, tłumaczeniach czy kolejnych wersjach Programu.
- 2.11. Producent nie jest zobowiązany do dostarczania Użytkownikowi kolejnych wersji Programu, jego rozszerzeń, aktualizacji, tłumaczeń.
- 2.12. Użytkownik, przy wsparciu Instalatora, może pobierać i instalować udostępnione przez Producenta na jego stronie internetowej lub bezpośrednio przekazane Użytkownikowi lub Instalatorowi modyfikacje, rozszerzenia lub aktualizacje Programu.

# 3. OBOWIĄZYWANIE UMOWY

- 3.1. Umowa zostaje zawarta poprzez akceptację jej warunków przez Użytkownika w momencie instalacji Programu.
- 3.2. Umowa zostaje zawarta na czas nieokreślony.
- 3.3. Umowa jest nieograniczona terytorialnie, Użytkownik ma prawo do korzystania z Programu na terytorium Polski i jakiegokolwiek innego kraju.
- 3.4. Każda ze Stron ma możliwość wypowiedzenia Umowy z zachowaniem okresu wypowiedzenia wynoszącego jeden miesiąc, ze skutkiem prawnym na ostatni dzień następnego miesiąca kalendarzowego.

Wygaśniecie lub rozwiązanie Umowy nie ma wpływu na obowiązki Stron wynikające z Praw Autorskich i Praw Pokrewnych oraz nie znosi zakazu naruszania w jakikolwiek sposób integralności Programu, w tym jego modyfikacji, tworzenia elementów pochodnych, tłumaczenia, dekompilacji, dezasemblacji lub łamania kodu Programu lub jego części bądź Klucza.

- 3.5. Producentowi przysługuje prawo do rozwiązania Umowy bez zachowania okresu wypowiedzenia w przypadku istotnego naruszenia przez Użytkownika jej postanowień. Istotnym naruszeniem postanowień Umowy jest zwłaszcza naruszenie majątkowych praw autorskich do Programu przysługujących Producentowi.
- 3.6. Użytkownik może w każdej chwili rozwiązać Umowę bez zachowania okresu wypowiedzenia poprzez odinstalowanie Programu i usunięcie go z pamięci wszystkich komputerów stacjonarnych i przenośnych, urządzeń mobilnych, zniszczenie kopii zapasowej.
- 3.7. Wszystkie prawa Użytkownika do Programu, udzielone na podstawie Umowy wygasają z chwilą rozwiązania Umowy. W takim przypadku Użytkownik zobowiązany jest zaprzestać korzystania z Programu oraz do odinstalowania Programu i usunięcia go z pamięci wszystkich komputerów stacjonarnych i przenośnych, urządzeń mobilnych, zniszczenia kopii zapasowej.
- 3.8. Producent nie ponosi odpowiedzialności za jakiekolwiek szkody poniesione w związku z rozwiązaniem Umowy.

# 4. GWARANCJE ORAZ ODPOWIEDZIALNOŚCI PRODUCENTA

- 4.1. Producent gwarantuje, że posiada zdolność do zawarcia oraz wykonywania Umowy.
- 4.2. Producent dostarcza Program w stanie takim, w jakim się znajduje, bez żadnych gwarancji i nie ponosi odpowiedzialności za skutki używania Programu w przypadkach wystąpienia nieprawidłowej pracy systemu komputerowego spowodowanej wadami sprzętu, niewłaściwą instalacją lub konfiguracją oprogramowania i sprzętu, oraz w wypadkach wystąpienia nieprawidłowej obsługi Programu.
- 4.3. Producent nie ponosi odpowiedzialności z tytułu rękojmi lub gwarancji w odniesieniu do Programu. W razie gdyby wyłączenie odpowiedzialności wskazanej wyżej nie było możliwe, zostaje ona wyłączona w maksymalnym możliwym zakresie.
- 4.4. Producent nie ponosi odpowiedzialności za sposób korzystania z Programu przez Użytkownika, a w szczególności za używanie Programu niezgodnie z Umową lub instrukcją obsługi dołączoną do Programu, np. na stanowisku komputerowym innym niż do tego przewidziane oraz za związane z tym szkody.

# 5. RYZYKO UŻYTKOWNIKA, UPRAWNIENIA PRODUCENTA

- 5.1. Użytkownik gwarantuje, że posiada zdolność do zawarcia oraz wykonywania Umowy.
- 5.2. Użytkownik przyjmuje do wiadomości i zgadza się, że całkowite ryzyko wynikające z użytkowania Programu w sposób określony Umową i instrukcją obsługi dołączoną do Programu spoczywa na Użytkowniku w najszerszym zakresie dozwolonym przez przepisy. W razie zaistnienia okoliczności uniemożliwiających funkcjonowanie Programu – o ile bezpośrednią przyczyną tych okoliczności są przyczyny tkwiące w Programie – Użytkownik winien niezwłocznie poinformować o tym Producenta, pod rygorem wyłączenia wszelkiej odpowiedzialności Producenta mogącej wyniknąć z tego tytułu. Użytkownik przyjmuje do wiadomości, że instalacji Programu powinien dokonać Instalator.
- 5.3. Producent może kontrolować sposób korzystania z Programu przez Użytkownika pod kątem jego zgodności z postanowieniami Umowy oraz przeznaczeniem Programu.
- 5.4. Producent może ponadto kontrolować, czy nie dokonano próby usunięcia albo obejścia zabezpieczeń technicznych Programu. Jeżeli kontrola ujawni, że Użytkownik posiada program komputerowy służący wyłącznie usunięciu zabezpieczeń, Producent może domagać się zniszczenia takiego programu.

- 5.5. Jeżeli Producent ma interes prawny w uzyskaniu oświadczenia Użytkownika, że korzysta z Programu na podstawie Umowy, może zwrócić się do Użytkownika o wydanie takiego oświadczenia.
- 5.6. Nazwa oraz logo Programu podlegają ochronie prawnej na podstawie właściwych przepisów. Użytkownik bez uprzedniej pisemnej zgody Producenta nie jest uprawniony do utrwalania, zwielokrotniania lub rozpowszechniania dóbr niematerialnych, o których mowa w zdaniu poprzedzającym, w całości lub w części jakimikolwiek środkami i w jakiejkolwiek formie.

#### 6. ROZSTRZYGANIE EWENTUALNYCH SPORÓW

- 6.1. Wszelkie spory mogące powstać na tle wykonywania Umowy Strony zobowiązują się rozstrzygać polubownie.
- 6.2. W przypadku niemożności ugodowego zakończenia sporu wynikającego z Umowy, Strony przyjmują polskie prawo jako właściwe dla rozstrzygnięcia sporu, który poddadzą pod rozstrzygnięcie sądu właściwego dla siedziby Producenta.

# 7. PRAWA AUTORSKIE I PRAWA POKREWNE

Naruszenie Praw Autorskich i Praw Pokrewnych Producenta może pociągnąć odpowiedzialność cywilną oraz karną podmiotu naruszającego te prawa.

# 8. WYNAGRODZENIE

- 8.1. Z tytułu udzielenia Użytkownikowi przez Producenta licencji zgodnie z Umową Użytkownik dokonał jednorazowej ryczałtowej opłaty licencyjnej przy zakupie licencji do Oprogramowania.
- 8.2. Wskazana w ust. 1 powyżej kwota wynagrodzenia obejmuje również wynagrodzenie za przeniesienie własności nośnika/nośników Programu oraz Klucza.

# 9. POSTANOWIENIA KOŃCOWE

- 9.1. Producent może dokonać cesji praw do Programu, jego części na osoby trzecie według swego wyboru, bez konieczności powiadamiania Użytkownika.
- 9.2. Użytkownik bez zgody Producenta nie może dokonać cesji praw uzyskanych na podstawie Umowy na osoby lub podmioty trzecie.
- 9.3. Wszelkie zmiany do Umowy wymagają formy pisemnej pod rygorem nieważności.
- 9.4. Strony oświadczają, iż zapoznały się z treścią Umowy, rozumieją jej treść i zdają sobie sprawę z zakresu przysługujących praw i obowiązków.

# 10. KLAUZULA SALWATORYJNA

Jeżeli którekolwiek postanowienie Umowy okaże się niezgodne z prawem, albo prowadzi do obejścia prawa, będzie ono uważane za nieważne. Pozostałe postanowienia Umowy pozostają w mocy, chyba że z okoliczności wynika, iż nie zostałaby ona bez nich zawarta. Strony zobowiązują się, że w takiej sytuacji przystąpią do negocjacji w celu zastąpienia nieważnych postanowień, postanowieniami, które będą realizowały możliwie przybliżony cel gospodarczy.

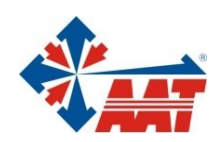

# AAT SYSTEMY BEZPIECZEŃSTWA Sp. z o.o.

| ul. Puławska 431, 02-801 Warszawa<br>tel. 22 546 05 46, faks 22 546 05 01<br>e-mail: aat.warszawa@aat.pl, www.aat.pl         | Warszawa    |
|----------------------------------------------------------------------------------------------------|-------------|
| ul. Koniczynowa 2a, 03-612 Warszawa<br>tel./faks 22 811 13 50, 22 743 10 11<br>e-mail: aat.warszawa-praga@aat.pl, www.aat.pl | Warszawa II |
| Antoniuk Fabryczny 22, 15-741 Białystok<br>tel./faks 85 688 32 33, 85 688 32 34<br>e-mail: aat.bialystok@aat.pl, www.aat.pl  | Białystok   |
| ul. Fordońska 183, 85-737 Bydgoszcz<br>tel./faks 52 342 91 24, 52 342 98 82<br>e-mail: aat.bydgoszcz@aat.pl, www.aat.pl      | Bydgoszcz   |
| ul. Ks. W. Siwka 17, 40-318 Katowice<br>tel./faks 32 351 48 30, 32 256 60 34<br>e-mail: aat.katowice@aat.pl, www.aat.pl      | Katowice    |
| ul. Prosta 25, 25-371 Kielce<br>tel./faks 41 361 16 32, 41 361 16 33<br>e-mail: aat.kielce@aat.pl, www.aat.pl                | Kielce      |
| ul. Biskupińska 14, 30-737 Kraków<br>tel./faks 12 266 87 95, 12 266 87 97<br>e-mail: aat.krakow@aat.pl, www.aat.pl           | Kraków      |
| 90-019 Łódź, ul. Dowborczyków 25<br>tel./faks 42 674 25 33, 42 674 25 48<br>e-mail: aat.lodz@aat.pl, www.aat.pl              | Łódź        |
| ul. Racławicka 82, 60-302 Poznań<br>tel./faks 61 662 06 60, 61 662 06 61<br>e-mail: aat.poznan@aat.pl, www.aat.pl            | Poznań      |
| Al. Niepodległości 606/610, 81-855 Sopot<br>tel./faks 58 551 22 63, 58 551 67 52<br>e-mail: aat.sopot@aat.pl, www.aat.pl     | Sopot       |
| ul. Zielona 42, 71-013 Szczecin<br>tel./faks 91 483 38 59, 91 489 47 24<br>e-mail: aat.szczecin@aat.pl, www.aat.pl           | Szczecin    |
| ul. Na Niskich Łąkach 26, 50-422 Wrocław<br>tel./faks 71 348 20 61, 71 348 42 36<br>e-mail: aat.wroclaw@aat.pl, www.aat.pl   | Wrocław     |
| NIP: 9512500868, REGON: 385953687                                                                                            |             |
| Wpisana do rejestru przedsiębiorców prowadzonego przez Sąd Rejonowy dla m.st. Warszawy w Warszawie,                          |             |
| XIII Wydział Gospodarczy Krajowego Rejestru Sądowego pod numerem KRS 0000838329,                                             |             |

kapitał zakładowy wpłacony w całości w wysokości: 5 000 zł